# **v.7Training**

BEFORE TRAINING WITH THIS GUIDE, IT IS BEST TO COMPLETE THE FOLLOWING:

- · A/P SETUP
- A/R SETUP
- · ITEM SETUP
- TABLE SETUP

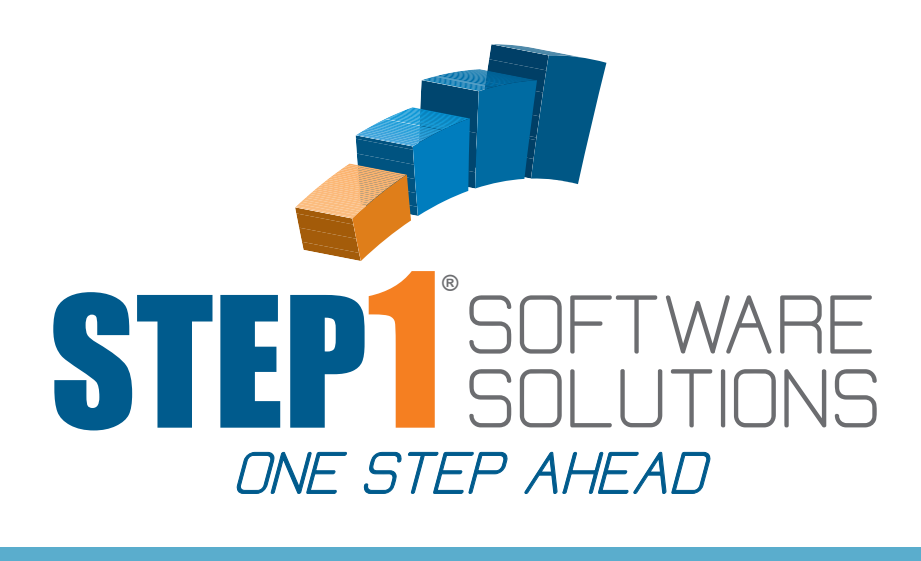

## ORDER DESK

#### IN THIS GUIDE

- ENTER A CUSTOMER ORDER
- · ENTER A CREDIT MEMO
- ENTER AN EXCHANGE
   ORDER
- · ENTER A QUOTE
- PLACE NEW UNPURCHASED ITEMS ON A CUSTOMER'S PROFILE
- · ADDING REFERENCE ITEMS

TO SCHEDULE A TRAINING SESSION WITH OUR TRAINING STAFF PLEASE CALL: 1-800-553-2602

MOST MODULE TRAINING SESSIONS TAKE ABOUT AN HOUR

## TO GET STARTED

OPEN THE FOLLOWING MODULES: • ORDER DESK

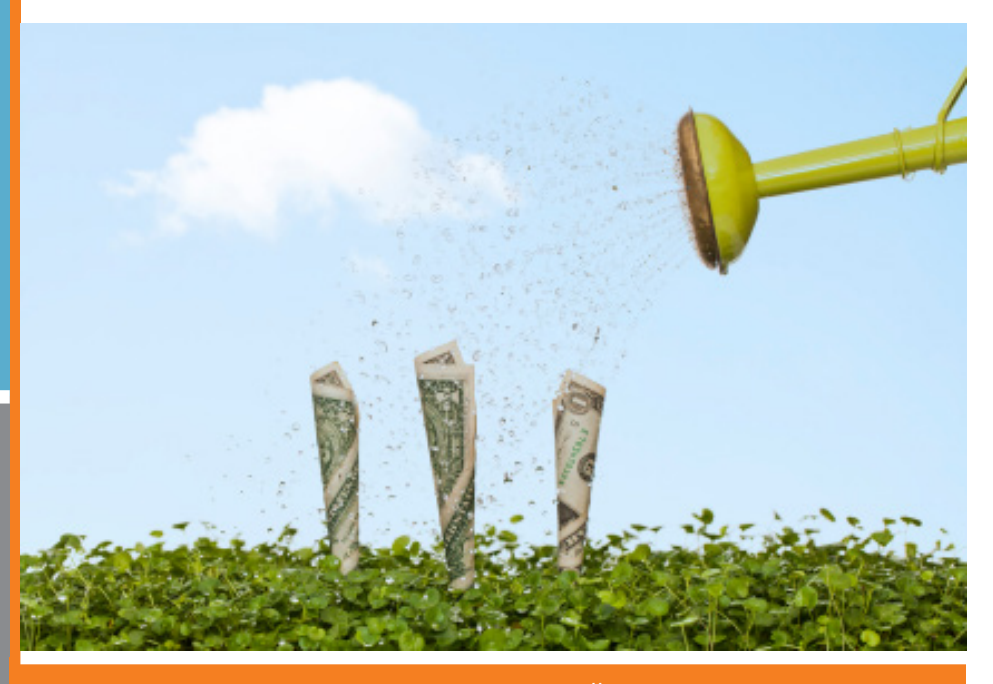

STEP1 Software Solutions • 3547 Old Conejo Rd. **#**104, Newbury Park, CA. 91320 800–553–2602 • Fax: 805–499–7783 • www.STEP1.com • email: sales@STEP1.com

www.STEP1.com

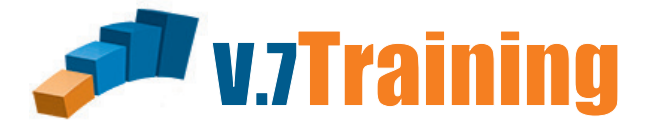

## In this section of the guide you will learn how to enter a Customer Order.

Once you've opened the Order Desk Module, Click on the Customers tab and zoom to: Chicago Judicial Center and Click "Order Entry/Modify"

| <b>W</b>                    | 🤴 Order Desk * STEP1 Supply (Chad Demo) – 🗆 🗙                                                                      |              |         |             |                 |     |                              |  |  |  |  |
|-----------------------------|----------------------------------------------------------------------------------------------------|--------------|---------|-------------|-----------------|-----|------------------------------|--|--|--|--|
| <u>F</u> ile <u>S</u> earch | <u>R</u> eports Saved <u>Q</u> ueries <u>H</u> elp                                                                 |              |         |             |                 |     |                              |  |  |  |  |
| Customers P                 | Customers Pending Orders Pending Quotes Pending Service Orders Review Sales Leads Task List TaskList Mgr Cust News |              |         |             |                 |     |                              |  |  |  |  |
| CustAcct                    | CustomerName                                                                                                    | City         | State   | SmanCode    | OfficePhone     | ~   | Order Entry Mandity          |  |  |  |  |
| BUSYB100                    | Busy Bee Cleaning Service                                                                                          | Embarass     | IN      | WALLY       | 317-984-9668    | •   | Order Entry/Woolly           |  |  |  |  |
| BUYER100                    | Buyers market                                                                                                    | Real Estate  | IN      | GJONAS      | 765-754-7122    |     |                              |  |  |  |  |
| CALVE100                    | Calvery Lutheran Church                                                                                            | Fokersbery   | KY      | WALLY       | 317-783-2000    |     | Customer Status              |  |  |  |  |
| CHANC100                    | Chance's Supply                                                                                                    | No Way       | IN      | GJONAS      | 317-774-0700    |     |                              |  |  |  |  |
| CHARL100                    | Charlie's Angels Bar                                                                                               | Mercury      | MN      | GJONAS      | 765-674-5984    |     |                              |  |  |  |  |
| CHATS100                    | Chatsworth Floors                                                                                                  | Dorothy      | IN      | WALLY       | 317-594-1182    |     | Send CProd Order Form        |  |  |  |  |
| CHICAG12                    | Chicago City Memorial Hospital                                                                                     | Tipton       | IL      | GJONAS      | 765-655-8700    |     | Send Catalog Order Form      |  |  |  |  |
| CHICAG30                    | Chicago Judicial Center                                                                                            | Chicago      | IL      | WALLY       | 312-734-1233    |     |                              |  |  |  |  |
| CHICAG10                    | Chicago Unified School District                                                                                    | Chicago      | IL      | WALLY       | 532-345-8100    |     | Send Statement               |  |  |  |  |
| CHIST100                    | Chister Supply                                                                                                    | Skokie       | IL      | WALLY       | 312-944-7205    |     | Statement Comments           |  |  |  |  |
| CHUCK100                    | Chuckies                                                                                                    | Barrington   | IN      | PLEWIS      | 317-578-2221    |     |                              |  |  |  |  |
| CHUMP10                     | Chump Advisory Board                                                                                               | Yeahrite     | IN      | BOB         | 317-262-3410    |     | ⊻iew Order/Invoice           |  |  |  |  |
| CICER100                    | Cicero Fiddles                                                                                                    | Spokane      | IN      | GJONAS      | 317-984-4653    |     | Order //nuett:               |  |  |  |  |
| CITYF300                    | City of Fergus Falls (Fire Dept)                                                                                   | Mercury      | MN      | MHUGHES     | 317-477-4430    |     | oldel/invc#.                 |  |  |  |  |
| CITYF400                    | City of Fergus Falls (garage)                                                                                      | Fergus Falls | IN      | MHUGHES     | 1-317-477-4390  |     | Copy Order/Invoice           |  |  |  |  |
| CITYF500                    | City of Fergus Falls (sidewalk ro)                                                                                 | Fergus Falls | IN      | MHUGHES     | 317-477-4380    |     | Marilla Castanan Isla        |  |  |  |  |
| CITYF600                    | City of Fergus Falls (water)                                                                                       | Fergus Falls | IN      | MHUGHES     | 317-477-8545    |     | Modiry Lustomer Inro         |  |  |  |  |
| CITYF200                    | City of Fergus Falls- animal contr                                                                                 | Fergus Falls | IN      | MHUGHES     | 317-477-4387    |     | Setup a <u>N</u> ew Customer |  |  |  |  |
| CITYF100                    | City of Fergus Falls-Wildlife                                                                                      | Fergus falls | IN      | MHUGHES     | 317-477-4367    |     | Setup a New ShipTo           |  |  |  |  |
| CITYW100                    | City of West Portage (Parks Dept)                                                                                  | West Portage | IN      | JSAMUELS    | 765-775-5110    |     |                              |  |  |  |  |
| CLARK100                    | Clark Kent Flying School                                                                                           | Gotham       | IN      | MHUGHES     | 317-535-7579/53 | Υ.  | <u>Hetresh Customer List</u> |  |  |  |  |
| <                           |                                                                                                    |              |         |             | >               |     | 772 Customers                |  |  |  |  |
| Connected to                | Server                                                                                                    |              | STEP1 S | oftware v7. | 3526 CHI        | CAG | GO CMS                       |  |  |  |  |

Towards the middle of the screen and all the way to the left you'll see the Customer Products tab already highlighted. Below that is a list of all the items that this customer has purchased in the past. (Items in Red are Due for Reorder.) Notice it shows you on screen this customer's price for each item and the last time they bought it. Within the item list the highlighted cell is in the Item Code column, Use the arrow keys to move the highlight to the right, into the CPDescription Column.

| <b>W</b>                                                                           | Order Desk * STEP1 Supp                  | ly (Chad Demo) – 🗖                                                    | ×             |
|------------------------------------------------------------------------------------|------------------------------------------|-----------------------------------------------------------------------|---------------|
| <u>F</u> ile <u>E</u> dit <u>S</u> earch <u>V</u> iew <u>R</u> eports <u>H</u> elp |                                          |                                                                       |               |
| Chicago Judicial Center                                                            | View                                     | w Current Order Modify Customer Info Customer Status Customer WebSite | E <u>x</u> it |
| Main Customer Notes   Credit   Pending Orders   Open Invoice                       | es Ledger History Invoice <u>H</u> istor | ry   Rebate Contracts   CPM Contract Prices   CPM Policies            |               |
| Bill To: Chicago Judicial Center                                                   | Account#: CHICAG300                      | Order Ship To: Chicago Judicial Center                                |               |
| Bill Address 1: 8048 S. Exchange Ave<br>Bill Address 2: Suite 3349                 | Salesman: WALLY<br>Price Opt: d10        | Ship Address 1: 8048 S. Exchange Ave                                  |               |
| City,StateZip: Chicago IL 60617                                                    | r noo op. are                            | Ship Address 2: Suite 3349                                            |               |
| Contact: Bobby Davis                                                               | Route/Day <b>Chgo/Tue</b>                | Citu State Zin: Chicago                                               |               |
| FAX: 312-734-1233                                                                  | Carrier Truck 2                          |                                                                       |               |
| Terms: Net 45                                                                      |                                          |                                                                       |               |
| Resale #: III 26-0799-87                                                           | Sales Class: A                           | Tax Freight? N Corp Dept: C-JUD                                       |               |
| Contact Maxine (ex 201)                                                            | Calc Class: B                            | Charge Freight? Y Pmt Group:                                          |               |
| with any credit issues                                                             | Market Group: GOVT                       | AgeStatus: HId CPM Class: City                                        |               |
| Current Order Summary: 0 Lines \$0.00 Total                                        |                                          | Add Item to Order Item Status QtySold History Price I                 | History       |
| Customer Products Due for ReOrder Inventory Items Sale Iten                        | 15                                       |                                                                       |               |
| ItemCode T C CPDescription                                                         | CurrentPrice PriceSource                 | Last Price LastSaleDate Last Qty SubCatCode Cus A Show Item Type      | s)            |
| 01915-12     I A Super Lemon Plus Degreaser 8oz                                    | 58.80 d10 Cust                           | 35.00 1-Sep-2013 3 10-AIRFR                                           | i II          |
| 014D) (5221 M C Advance PA 5221 Auto Serubber                                      | Z.14 dIU Lust                            | 1.73 15-May-2013 24 10-DE0D0 V Labor Items (L                         | .)            |
| 0420-55 I C Film Free Glass Cleaner                                                | 390.57 B6 CProd                          | 390.57 15-May-2013 0 10-GLASS ✓ Machines (M)                          |               |
| 06143 I C First Choice Carpet Pre-Spray                                            | 14.83 B5 CProd                           | 14.83 15-May-2013 2 10-CARPE                                          | (P)           |
| 07531L I B Stratus 3 Dispenser                                                     | 20.99 S CProd                            | 20.99 1-Sep-2013 38 10-AIRFZ Show Disconti                            | nued?         |
| 101000 I A Spartan Shineline Seal 5gal                                             | 69.10 d10 Cust                           | 65.00 15-Nov-2014 12 10-LAUND Sort Options                            |               |
| 140 I A Dazzle Floor Finish                                                        | 100.65 d10 Cust                          | 69.96 5-Dec-2012 1 10-FLOOR JUD-14 C CPDescription                    | n             |
| 162 I B Pristine II Cleaner/Sealer                                                 | 52.00 B5 CProd                           | 52.00 8-May-2013 4 10-FLOOR • ItemCode                                | .             |
| 190108 I A 25" Front Mount Squeege Kit                                             | U.UU S CProd                             | 0.00 1-Sep-2013 1 30-VAL22 O Type/Cirbes                              | de 📗          |
| 206LN I B 20 Black Strip Pad                                                       | 21.04 B6 CProd                           | 21.04 273an-2013 5 40-PADEL O SubCat/CPD                              | esc           |
| 251 I C Enhance Cleaner/Maintainer                                                 | 51.68 d10 Cust                           | Search in Current Column X                                            |               |
| 2818BE I D 28 qt Wastebasket                                                       | 3.33 B6 CProd                            | Search in Current Column                                              |               |
| 3302-VAR I C Metered Aerosol Variety Kit                                           | 40.00 B6 CProd                           |                                                                       |               |
| 351BZ I A 35qt Unibody Mopping System                                              | 120.58 d10 Cust                          | Field Value                                                           | a d           |
| 353 I B Nu-Tra Shine Sealer                                                        | 32.24 B5 CProd                           | Dials Lation 1                                                        |               |
| <                                                                                  |                                          | Fink Lotion                                                           |               |
| Connected to Server                                                                |                                          | Carel Tra                                                             |               |
|                                                                                    |                                          | <u>Search Type</u>                                                    |               |
|                                                                                    |                                          | Case-sensitive                                                        | н.            |
| The first item we want is Big Pink Lo                                              | tion Soap. To                            |                                                                       | н.            |
| find it hold down the Control Key and                                              | d press "Z" to                           | C. Evect Match                                                        | н.            |
| onon the searching window. In the F                                                |                                          |                                                                       | н.,           |
|                                                                                    |                                          | Partial Match at Beginning                                            | н.,           |
| type the wordPink Lotion and hit                                                   | Enter.                                   | G. Bastial Matala Annulasia                                           | н.            |
|                                                                                    |                                          | <ul> <li>Fartial Match Anywhere</li> </ul>                            | н.            |
|                                                                                    |                                          | Fields                                                                |               |
|                                                                                    |                                          |                                                                       |               |
|                                                                                    |                                          | CPDescription                                                         |               |
|                                                                                    |                                          |                                                                       |               |
|                                                                                    |                                          |                                                                       |               |
|                                                                                    |                                          | First Next 🖌 Cancel                                                   |               |
|                                                                                    |                                          |                                                                       |               |

#### **ORDER DESK**

Now that the system has highlighted the item you were looking for, you can click the Add Item to Order button or just double-click on the item line.

| *                                                                                  | Order Desk * STEP1 Su                | pply (Chad Demo)                          | _ 🗆 🗙                                     |
|------------------------------------------------------------------------------------|--------------------------------------|-------------------------------------------|-------------------------------------------|
| <u>F</u> ile <u>E</u> dit <u>S</u> earch <u>V</u> iew <u>R</u> eports <u>H</u> elp |                                      |                                           |                                           |
| Chicago Judicial Center                                                            | V                                    | Tiew Current Order Modify Customer Info   | Customer Status Customer WebSite Exit     |
| Main Customer Notes Credit Pending Orders Open Invoice                             | s Ledger History Invoice <u>H</u> is | story Rebate Contracts CPM Contract Price | es CPM Policies                           |
| Bill To: Chicago Judicial Center                                                   | Account#: CHICAG300                  | Order Ship To: Chieses Judicial C         | antor                                     |
| Bill Address 1: 8048 S. Exchange Ave                                               | Salesman: WALLY                      |                                           |                                           |
| Bill Address 2: Suite 3349                                                         | Price Opt: d10                       | Ship Address I: 8048 S. Exchange          | Ave                                       |
| Lity,StateZip: Unicago IL 60617                                                    |                                      | Ship Address 2: Suite 3349                |                                           |
| Telephone: 312-734-1233                                                            | Route/Day Chgo/Tue                   | City,State,Zip: Chicago                   | IL 60617                                  |
| FAX: 312-734-1234                                                                  | Carrier Truck 2                      | Ship Attention:                           |                                           |
| Terms: Net 45                                                                      |                                      | Sales Tax? Y Corr                         |                                           |
| Comments: Always call before shipping                                              | Sales Class: A                       | Tax Freight? N Corp                       | Dept: C-JUD                               |
| Contact Maxine (ex 201)                                                            | Calc Class: <b>B</b>                 | Charge Freight? Y Pmt                     | Group:                                    |
| with any credit issues                                                             | Market Group: GOVT                   | AgeStatus: HId CPM                        | Class: City                               |
| Current Order Summary: 0 Lines \$0.00 Total                                        |                                      | Add Item to Order                         | Item Status QtySold History Price History |
| Customer Products Due for ReOrder Inventory Items Sale Items                       | s                                    |                                           |                                           |
| ItemCode T C CPDescription                                                         | CurrentPrice PriceSource             | Last Price LastSaleDate Last Qty Subl     | CatCode Cus 🔨 Show Item Type(s)           |
| A05113 I C Bulldog Loop Mop,Large                                                  | 6.37 B3 CProd                        | 6.37 1-Sep-2013 17 40-M                   | 10PSW Stock Items (I)                     |
| A430120 I B Go Go Blue Blend Mop,20oz                                              | <b>3.50</b> c Cus/Con                | 40-M                                      | IOPSW Vion-Stock (N)                      |
| A70412 I C Stallion Mop Handle                                                     | 11.83 B6 CProd                       | 11.83 1-Sep-2013 12 40-H                  | ANDM Kits (K)                             |
| CT-44444 I B Delimer Concentrate                                                   | 14.69 B6 CProd                       | 13.99 17-May-2012 0 10-F                  | 00DS Machines (M)                         |
| D3624 I C 24" Standard Plus Dust Mop                                               | 9.98 B5 CProd                        | 9.98 27-Jan-2013 5 40-D                   | USTM Service Parts (P)                    |
| FG7570L20000 I C 3" Caster w/ Insert                                               | 5.50 S CProd                         | 5.50 14-Mar-2013 12 40-B                  | UCWR Show Discontinued?                   |
| JZ3349 I A Stanless Steel Cleaner                                                  | 4.20 B7 CProd                        | 4.20 26Jun-2013 48 10-A                   | ERUS Sort Options                         |
| PT20112 I P 1 Plu Jumba Tianua                                                     | 22.10 D20 CProd                      | 0.00 15 Nov 2014 1 20 A                   | ANDM C CPDescription                      |
| BA008 L & Disinfectant Sprau                                                       | 3.10 D30 Child                       | 3 91 21 Jul 2013 0 10 4                   | FROS                                      |
| BH101 I B Big Pink Lotion Soap                                                     | 7.59 B2 CProd                        | 7.59 21 Jul-2013 5 10-H                   | IANDS O Type/ItemCode                     |
| S434822K I B 56 Gal. Hi-D 22 MIC Liners                                            | 28.28 S CProd                        | 28.28 29-Mar-2013 2 20-L                  | HIGH C SubCat/CPDesc                      |
| SH-020-C I A Shine Glass Clnr -ConcentrateD                                        | 25.20 d10 Cust                       | 19.38 21-Jul-2013 2 10-C                  | ONCE                                      |
| SN082433 I B 16 Gal. Hi-D 8 MIC Liners                                             | 24.46 B8 CProd                       | 24.46 1-Sep-2013 2 20-L                   | HIGH                                      |
| T-500 I C Heave Duty Tissue                                                        | 64.59 B5 CProd                       | 64.59 16-Sep-2012 1 10-H                  | IANDZ                                     |
| TB224348 I A 56 Gal. Hi-D 22 MIC Liners                                            | 25.09 B7 CProd                       | 25.09 1-Sep-2013 2 20-L                   | HIGH Items Due for ReOrder                |
| SPECIAL L Special Order Items                                                      | 1.44 S CProd                         |                                           |                                           |
| <                                                                                  |                                      | Add Item                                  | to Order                                  |
| Connected to Server                                                                |                                      | Item: Big Pink Lotion Soap                | Code: RH101                               |

Once you've done that, a new window will open with the number in the quantity field highlighted. Before we move on just take a minute to look around this window. You'll see that it shows your stock levels & pricing information. The screen also shows this customers pricing option and gives you the opportunity to change it for this order. You can also set the price that you type into the price field to be a "One Time Price" by checking the box on the bottom left. If you have multiple warehouses you can check the stock levels in each of them, by clicking on the View All Warehouse Stocks Button. OK, back to the order, change the quantity to 3 by highlighting the number already there (if it isn't still highlighted) and typing over it. Click OK to add the item to the order.

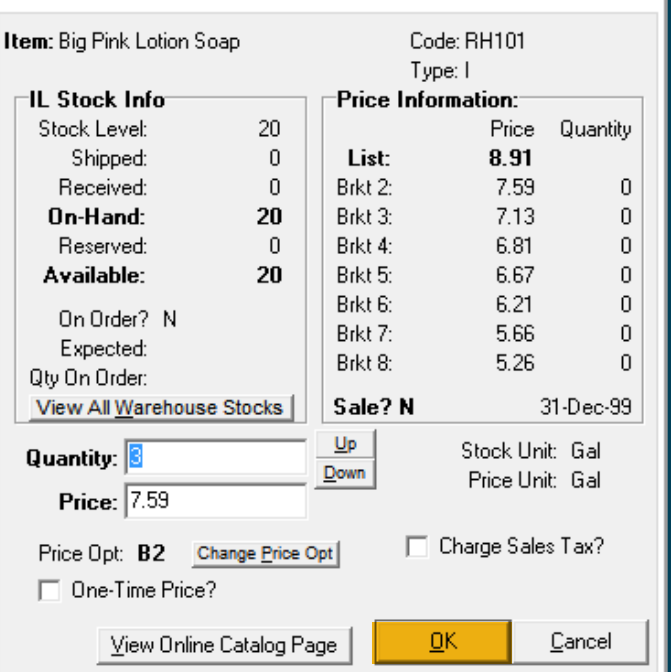

| Search in Current Column             |
|--------------------------------------|
| Field Value                          |
| shineconc                            |
| Search Type                          |
| Case-sensitive                       |
| C Exact Match                        |
| C Partial Match at Beginning         |
| Fields                               |
| CPD acceptation                      |
|                                      |
| Fi <u>r</u> st <u>N</u> ext X Cancel |

After adding the Lotion Soap Successfully you should be back at the Customer Products list on the Main Screen. Now we want to add Shine-Glass Clnr Concentrated and to find it hold the Control Key and press "Z" like you did before, to open the searching window. This time in the Value line we're going to give it multiple criteria to search for. Type in Shine..Conc and what this is telling the system is find an the item that starts "Shine" and contains "Conc" somewhere else in the description. The DOT DOT is like a wildcard, in this case meaning, we don't care what if anything is between Shine & Conc just find those to words in the description.

Once you've got the item you want highlighted, click the Add Item to Order button. This time we're going to order 1, so make sure the quantity is 1 and click OK.

| <b>W</b>                                                           | Order Desk      | : * STEP1 Supply (Chad Demo) _ 🗆 🗙                                                              |
|--------------------------------------------------------------------|-----------------|-------------------------------------------------------------------------------------------------|
| <u>File Edit Search View Reports Help</u>                          |                 |                                                                                                 |
| Chicago Judicial Center                                            |                 | View Current Order Modify Customer Info Customer Status Customer WebSite Exit                   |
| Main Customer Notes Credit Pending Orders Open Invoices            | Ledger Histor   | aru   Invoice History   Bebate Contracte   CPM Contract Prices   CPM Policies                   |
|                                                                    |                 |                                                                                                 |
| Bill To: Chicago Judicial Center                                   | Account#:       | CHICAG300 Order Ship To: Chicago Judicial Center                                                |
| Bill Address 1: 8048 S. Exchange Ave                               | Salesman: V     | WALLY Shin Address 1: 8048 S. Exchange Ave                                                      |
| Bill Address 2: Suite 3343<br>City State Zin: Chicago II 60617     | Frice Upt: 0    |                                                                                                 |
| Contact: Bobby Davis                                               |                 | Add Item to Order                                                                               |
| Telephone: 312-734-1233                                            | Route/Day       |                                                                                                 |
| FAX: 312-734-1234                                                  | Larrier         | Item: Shine Glass Clini -ConcentrateD Code: SH-020-C                                            |
| Terms: Net 45                                                      |                 | lype: I                                                                                         |
| Resale #: III 26-0799-87                                           | Sales Class: 4  | IL Stock Info                                                                                   |
| Contact Maxine (ex 201)                                            | Calc Class:     | Stock Level: 3 Price Quantity                                                                   |
| with any credit issues                                             | 1arket Group: 🕻 | Beachingth 0 Patrix 26                                                                          |
| Current Order Summaru: 1 Lines \$22.77 Total                       |                 | De Upert: 2 Price History                                                                       |
|                                                                    | 1               | Bererved: 1 Brith: 21 0                                                                         |
| Customer_Froducts   Due for ReUrder   Inventory Items   Sale Items |                 | $\mathbf{A} \mathbf{vailable:}  2  \mathbf{B} \mathbf{k} \mathbf{t} 5 1938 0  \mathbf{s} = 0 1$ |
| ItemCode TC CPDescription C                                        | CurrentPrice    | Bikk 6: 18 0 back loss 0                                                                        |
| A05113 I C Bulldog Loop Mop,Large                                  | 6.37            | On Order? N Brkt 7: 16.8 0 on Stock (N)                                                         |
| A430120 I B Go Go Blue Blend Mop,20oz                              | 3.50            | Expected: Brkt 8: 15.75 0 abor Items (L)                                                        |
| A/U412 I C Stallion Mop Handle                                     | 11.83           | Qty On Order:                                                                                   |
| D2C24 I B Deimer Concentrate                                       | 14.69           | View All Warehouse Stocks Sale? N 31-Dec-99 Tachines (M)                                        |
| EG 7570L 20000 L C 2" Caster w/ Insert                             | 5.50            | Quantity 1 Stock Unit: Gal                                                                      |
| JZ3349 I A Stainless Steel Cleaner                                 | 4 20            | Down Price Unit: Gal                                                                            |
| M116 I D 60" Snap on handle                                        | 12.59           | Price: 25.20 Uptions                                                                            |
| PT20112 I B 1 Ply Jumbo Tissue                                     | 33.10           | Price Opt: d10 Change Price Opt1 Charge Sales Tax? temCode                                      |
| RA008 I A Disinfectant Spray                                       | 3.91            | ype/CPDesc                                                                                      |
| RH101 I B Big Pink Lotion Soap                                     | 7.59            | Une-Time Price ? ype/itemLode                                                                   |
| S434822K I B 56 Gal. Hi-D 22 MIC Liners                            | 28.28           | View Online Catalog Page   OK Cancel   ubCat/ItemCode                                           |
| SH-020-C I A Shine Glass Clnr -ConcentrateD                        | 25.20           |                                                                                                 |
| SN082433 I B 16 Gal. Hi-D 8 MIC Liners                             | 24.46           |                                                                                                 |
| TRODADAD                                                           | 64.59           | B5 CProd 64.59 16-Sep-2012 1 10-HANDZ                                                           |
| 1 B224348 1 A 56 Gal. HHD 22 MIU Liners                            | 25.09           | B7 UProd 20.03 1-5ep-2013 2/20-LH/0H Items Due for ReOrder                                      |
|                                                                    | 1.44            | S CHOU STOULISHNOV-2014 1 SS-SPECE                                                              |
| <                                                                  |                 | > 54 CProds                                                                                     |
| Connected to Server                                                |                 | STEP1 Software v7.3526 CMS                                                                      |

Now that we have a couple items added to the order, you can see on the left side of your screen just above the Customer Products tab there is a running total of the current order. It is showing 2 Line (2 items) at a total of \$47.97.

| Chicago Judicial Center                                                  | Vi                                                | ew Current Order   Modify Custor                 | mer Info   Customer Status | Customer WebSite Exit      |  |  |
|--------------------------------------------------------------------------|---------------------------------------------------|--------------------------------------------------|----------------------------|----------------------------|--|--|
| Main Customer Notes Credit Pending Orders Open Invoice                   | s   <u>L</u> edger History   Invoice <u>H</u> ist | ory Rebate Contracts CPM Cont                    | ract Prices CPM Policies   |                            |  |  |
| Bill To: Chicago Judicial Center<br>Bill Address 1: 8048 S. Exchange Ave | Account#: CHICAG300<br>Salesman: WALLY            | Order Ship To: Chicago                           | Judicial Center            |                            |  |  |
| Bill Address 2: Suite 3349                                               | Price Opt: d10                                    | Ship Address 1: 8048 S. E                        | 3048 S. Exchange Ave       |                            |  |  |
| Lity,State,Zip: Lhicago IL 60617                                         |                                                   | Ship Address 2: Suite 334                        | Э                          |                            |  |  |
| Telephone: 312-734-1233                                                  | Route/Day Chgo/Tue                                | City,State,Zip: Chicago                          | IL 60617                   | 7                          |  |  |
| FAX: 312-734-1234                                                        | Camer Truck 2                                     | Ship Attention:                                  |                            |                            |  |  |
| Besale #: III 26-0799-87                                                 |                                                   | Sales Tax? Y                                     | Corp Acet: JUDICAL         |                            |  |  |
| Comments: Always call before shipping                                    | Sales Class: A                                    | Tax Freight? N                                   | Corp Dept: C-JUD           |                            |  |  |
| Contact Maxine (ex 201)                                                  | Calc Class: <b>B</b>                              | Charge Freight? Y                                | Pmt Group:                 |                            |  |  |
| with any credit issues                                                   | Market Group: GOVT                                | arket Group: GOVT AgeStatus: HId CPM Class: City |                            |                            |  |  |
| Current Order Summary: 2 Lines \$47.97 Total                             |                                                   | Add Item to Order                                | Item Status Qty            | Sold History Price History |  |  |
| Customer Products Due for ReOrder Inventory Items Sale Item              | s                                                 |                                                  |                            |                            |  |  |
| ItemCode TC CPDescription                                                | CurrentPrice PriceSource                          | Last Price LastSaleDate Last G                   | )ty SubCatCode Cus 🔺       | Show Item Type(s)          |  |  |
| ▶ 01915-12 I A Super Lemon Plus Degreaser 8oz                            | 58.80 d10 Cust                                    | 35.00 1-Sep-2013                                 | 3 10-AIRFR                 | Stock Items (I)            |  |  |
| 01961 I B Urinal Screen w/Block,Cherry                                   | 2.14 d10 Cust                                     | 1.73 15-May-2013                                 | 24 10-DEODO                | I abor Items (I.)          |  |  |
| 01ADV-5321 M C Advance BA 5321 Auto Scrubber                             | 7,395.75 d10 Cust                                 |                                                  | 30-FLOOR                   | ✓ Kits (K)                 |  |  |
| 0420-55 I C Film Free Glass Cleaner                                      | 390.57 B6 CProd                                   | 390.57 15-May-2013                               | 0 10-GLASS                 | Machines (M)               |  |  |

To see the actual order click the View Current Order button at the top of the screen. This new window will open that shows you all the information you'll need while processing this order.

| Ÿ                     |                              |                        | Orde         | r Desk * :     | STEP1 Sup      | oly (Chad Dem       | o)       |                |                        | _ [              | ×                |
|-----------------------|------------------------------|------------------------|--------------|----------------|----------------|---------------------|----------|----------------|------------------------|------------------|------------------|
| <u>F</u> ile <u>E</u> | dit <u>V</u> iew             |                        |              |                |                |                     |          |                |                        |                  |                  |
| Main Or               | rder Desk                    |                        | Sub          | mit Order R    | eview Issue    | Send Quotation      | Send     | Order Confirma | ation Save <u>O</u>    | rder <u>C</u> ar | ncel Order       |
| Billing               | Shipping Order <u>N</u> otes | P <u>r</u> ofit Summar | y V          |                |                |                     |          |                | Order Statu            | s New Or         | der 🔻            |
| Bill To:              | Chicago Judicial Center      |                        | F            | O Number:      |                |                     | -        |                | Total Weig             | iht:             | 27               |
|                       | 8048 S. Exchange Ave         |                        |              | Salesman:      | Wallace Sen    | nper                |          | •              | Total Cub              | es:              | 0                |
|                       | Suite 3349                   |                        | Sale         | s Tax Area:    | Ilinois        |                     |          | •              | Merch Tot              | al:              | \$47.97          |
|                       | Chicago                      | IL 60617               | 00           | der Source:    | CMS            | Sa                  | ales Tax | Bate: 6        | Taxable Sal<br>Sales T | es:<br>ax:       | \$3.85<br>\$0.23 |
| Billing In            | nstructions:                 |                        | Paum         | ent Terms:     | Net 45         |                     |          | <b>•</b>       |                        |                  | •                |
| Ĩ                     |                              |                        |              |                | Send Invo      | pice with Deliverv? |          |                |                        |                  | \$0.00           |
|                       |                              |                        |              |                |                | Auto-Send 0         | rder Co  | nfirmation To  | Freig                  | ght              | \$3.85           |
|                       |                              |                        |              |                |                |                     |          |                | Ppd Depo               | isit:            | \$0.00           |
|                       |                              |                        |              |                |                |                     |          |                | Total Du               | le:              | \$52.05          |
| Enterir               | ng Order                     | Enter/As               | sign Order # | 🔽 Rea          | dy To Ship?    | 🔽 Ready To          | Bill?    |                | Item Status            | Update O         | rder Totals      |
| Pricing               | Profi <u>t</u> Detail        |                        |              |                |                |                     |          |                |                        |                  |                  |
| Line                  | Type ItemCode                | #Ordered               | #Shipped     | # <b>B/O</b> D | escription     |                     | Opt      | Price          | Amount T               | ax? Pri 🔺        |                  |
| 1                     | I RH101                      | 3                      | 3            | <b>O</b> B     | ig Pink Lotion | Soap                | B2       | 7.59           | \$22.77                | N                |                  |
| ▶2                    | I SH-020-C                   | 1                      | 1            | <b>0</b> S     | hine Glass Clr | nr -ConcentrateD    | d10      | 25.20          | \$25.20                | N                | Edit             |
|                       |                              |                        |              |                |                |                     |          |                |                        |                  | Ins              |
|                       |                              |                        |              |                |                |                     |          |                |                        |                  | Del              |
|                       |                              |                        |              |                |                |                     |          |                |                        |                  |                  |
|                       |                              |                        |              |                |                |                     |          |                |                        |                  | Move             |
|                       |                              |                        |              |                |                |                     |          |                |                        |                  |                  |
|                       |                              |                        |              |                |                |                     |          |                |                        |                  |                  |
|                       |                              |                        |              |                |                |                     |          |                |                        | ~                |                  |
| <                     |                              |                        |              |                |                |                     |          |                |                        | >                |                  |
| Connect               | ted to Server                |                        |              |                |                |                     |          | STEP1 Softv    | vare v7.3526           | CMS              |                  |

For now let's return to the Main Screen, to do this, just click on the Main Order Desk button in the top left corner of this screen. Back on the Main Screen, just to the right of the Customer Products tab is a tab called Due for ReOrder. Click on this tab to see all the items that this customer routinely buys from you and should be ready to buy again. The STEP1 system can keep track of your customers buying patterns which helps you keep your order size up and avoid those 1 item follow up orders because the customer forgot something. Now when your Customer Service people are on the phone taking an order they can be reminding the customer that they should be running out of this or that.

| <b>ÿ</b> (                                                                         | Order Desk * STI                                      | EP1 Supply            | y (Chad Demo              | )              |                            |                    |              |             | ×             |
|------------------------------------------------------------------------------------|-------------------------------------------------------|-----------------------|---------------------------|----------------|----------------------------|--------------------|--------------|-------------|---------------|
| <u>F</u> ile <u>E</u> dit <u>S</u> earch <u>V</u> iew <u>R</u> eports <u>H</u> elp |                                                       |                       |                           |                |                            |                    |              |             |               |
| Chicago Judicial Center                                                            |                                                       | View                  | Current Order             | Modify Cu      | ustomer Info               | Customer Status    | Customer     | WebSite     | E <u>x</u> it |
| Main Customer Notes   Credit   Pending Orders   Open Invoices                      | Ledger History In                                     | voice <u>H</u> istory | Rebate Contrac            | cts CPM (      | Contract Price             | s CPM Policies     |              |             |               |
| Bill To: Chicago Judicial Center                                                   | Account#: CHIC                                        | AG 300                | Order Ship                | To: Chica      | ago Judicial Ce            | enter              |              |             |               |
| Bill Address 1: 8048 S. Exchange Ave                                               | Salesman: WALL                                        | .Y                    | Shin Addres               | s 1: 8048      | S Evchange (               | Ave                |              |             |               |
| Bill Address 2: Suite 3349<br>City State Zin: Chicago II 60617                     | Price Upt: <b>alu</b>                                 |                       |                           | • 0. [00+0.    |                            | -110               |              |             |               |
| Contact: Bobby Davis                                                               | Route/Day <b>Chao</b> y                               | 17.00                 | Ship Addres               | s 2:   Suite . | 3349                       |                    |              |             |               |
| Telephone: 312-734-1233                                                            | Carrier Truck                                         | 2                     | City,State,               | ∠ıp:  Chica;   | go                         | IL  6061           | 7            |             |               |
| Terms: Net 45                                                                      |                                                       |                       | Ship Attent               | ion:           |                            |                    |              |             |               |
| Resale #: III 26-0799-87                                                           |                                                       |                       | Sales T                   | ax? Y          | Corp                       | Acet: JUDICAL      | -            |             |               |
| Comments: Always call before shipping<br>Contact Maxine (ex. 201)                  | Calc Class: <b>A</b>                                  |                       | Lax Freig<br>Charge Freig | nt? N<br>ht? Y | Lorp<br>Prot 6             | Dept: <b>L-JUD</b> |              |             |               |
| with any credit issues                                                             | farket Group: GOVT                                    |                       | AgeSta                    | tus: HId       | CPM                        | Class: City        |              |             |               |
| Current Order Summary: 2 Lines \$47.97 Total                                       |                                                       |                       | Add Item to (             | )rder          |                            | Item Status Q      | tySold Histo | ory Price f | History       |
| Customer Products Due for ReOrder Inventory Items Sale Items                       | ]                                                     |                       |                           |                |                            |                    |              |             |               |
| ItemCode T C Item Description                                                      | Current Price                                         | PriceSource           | Last Price                | Last Qty       | Last Sale                  | Next Sale          |              |             | ~             |
| 353 I B Nu-Tra Shine Sealer                                                        | 32.24                                                 | B5 CProd              | 25.42                     | 2              | 6-Sep-2012                 | 13-0ct-2012        |              |             |               |
| 06143 I C First Choice Carpet Pre-Spray                                            | 14.83                                                 | B5 CProd              | 14.83                     | 2              | 15-May-2013                | 3-Sep-2013         | _            |             |               |
| RH101 I B Big Pink Lotion Soap                                                     | 7.59                                                  | B2 CProd              | 7.59                      | 5              | 21-Jul-2013                | 10-Sep-2013        |              |             |               |
| 611783 I B Viper/Lite Trac paper bags                                              | 11.41                                                 | d10 Cust              | 12.68                     | 3              | 21-Jun-2013                | 10-Sep-2013        |              |             |               |
| RAUU8     I A Disinfectant Spray                                                   | 3.91                                                  | B8 CProd              | 3.91                      | 0              | 21-Jul-2013<br>15-May 2012 | 11-Sep-2013        |              |             |               |
| 601D L C Germicidal Concentrate Gal                                                | 35.57                                                 | B5 CProd              | 35.57                     | 5              | 21slul-2013                | 25-Sen-2013        |              |             |               |
| TB224348 I A 56 Gal. Hi-D 22 MIC Liners                                            | 25.09                                                 | B7 CProd              | 25.09                     | 2              | 1-Sep-2013                 | 27-Sep-2013        |              |             |               |
| 162 I B Pristine II Cleaner/Sealer                                                 | 52.00                                                 | B5 CProd              | 52.00                     | 4              | 8-May-2013                 | 3-0ct-2013         | 1            |             |               |
| SN082433 I B 16 Gal. Hi-D 8 MIC Liners                                             | 24.46                                                 | B8 CProd              | 24.46                     | 2              | 1-Sep-2013                 | 20-0ct-2013        |              |             |               |
| JZ3349 I A Stainless Steel Cleaner                                                 | 4.20                                                  | B7 CProd              | 4.20                      | 48             | 26-Jun-2013                | 12-Nov-2013        |              |             |               |
| 01915-12 I A Super Lemon Plus Degreaser 8oz                                        | 58.80                                                 | d10 Cust              | 35.00                     | 3              | 1-Sep-2013                 | 21-Nov-2013        |              |             |               |
| 20WHI I A 20" White Polish Pad                                                     | 21.04                                                 | B5 LPro               |                           | A              | dd Item t                  | o Order            |              |             |               |
| 5032 I D 32oz Sorav Bottle                                                         | 0.70                                                  | S CPro                | In                        | -+ C           |                            | Code: D/           |              |             |               |
| A70412 I C Stallion Mop Handle                                                     | 11.83                                                 | B6 CPro               | item: Disinfecta          | nt opray       |                            | Lode: nA           | 1000         |             |               |
| A05113 I C Bulldog Loop Mop,Large                                                  | 6.37                                                  | B3 CPro               | <b>□IL Stock In</b>       | fo             |                            | rice Informati     | ion:         |             |               |
|                                                                                    |                                                       |                       | Stock Level:              | :              | 48                         |                    | Price Qu     | uantity     | Ľ             |
| Connected to Server                                                                |                                                       |                       | Shipped                   | :              | 0                          | List:              | 8.5          |             |               |
|                                                                                    |                                                       |                       | Received:                 |                |                            | lirkt 2:           | 6.55         | 0           |               |
| A dell's a second for an Units and second second                                   |                                                       |                       | Beserved                  |                | 40 D                       | arkt 4:            | 0.43<br>5.08 | 0           |               |
| Adding an item from this column works exactly                                      |                                                       |                       |                           |                |                            |                    |              |             |               |
| ke before just click on the item to highlight and                                  |                                                       |                       |                           |                |                            |                    |              |             |               |
| add it to the order. For this example le                                           | add it to the order. For this example let's highlight |                       |                           |                |                            |                    |              |             |               |
| Disinfectant Spray Click the Add Item                                              | to Order                                              |                       | Qty On Order              |                | B                          | lirkt 8:           | 3.91         | 0           |               |
| button and abange the quantity to 6 t                                              | hon oligi (                                           |                       | View All Wa               | rehouse S      | tocks                      | ale? N             | 31-D         | ec-99       |               |
| button and change the quantity to 6, t                                             |                                                       | ית.                   | Quantitu: 🖪               |                | <u>U</u>                   | P Sto              | ock Unit: (  | Can         |               |
|                                                                                    |                                                       |                       | quantity.                 |                | <u>D</u> o                 | wn Pr              | rice Unit: 0 | Can         |               |

<u>C</u>ancel

Charge Sales Tax?

<u>0</u>K

Price: 3.91

One-Time Price?

Price Opt: B8 Change Price Opt

⊻iew Online Catalog Page

#### **ORDER DESK**

So far we have only worked with items the customer has purchased before but sometimes they need something new. When this happens there are a couple ways to handle it. The 2 tabs to the right of Due for ReOrder are Item Categories & All Items. Both contain a complete list of your items but they are listed differently. Click on the Item Categories tab and we'll go over that one first. (You can modify this category list to fit your company better if needed, see Pre-Setup Guide) Notice that this is probably very similar to looking at a page in your Price Book. This is perfect for the customer that knows they need a Degreaser, but doesn't know or doesn't care which one they get.

| Current Order Summary: 3 Lines                  | \$71.43 Total   |   |          |     |     | Add Item to Order              | Item Status      | QtyS    | old History Price History |
|-------------------------------------------------|-----------------|---|----------|-----|-----|--------------------------------|------------------|---------|---------------------------|
| Customer Products Due for ReOrder Inventory I   | tems Sale Items | 1 |          |     |     |                                |                  |         |                           |
| SubCategory Description (DoubleClick to Select) | Code 🔨          | Π | ItemCode | Тур | Cls | ItemDescription                | ItemExtendedDesc | riç 🔺   |                           |
| All Inventory Items (2553)                      |                 |   | A985     | Т   | Α   | Citrus Cleaner/Deodorizer      |                  |         | Show Item Type(s)         |
| CHEM: Aerosols (21)                             | 10-AEROS        |   | YA005    | - I |     | All Purpose Cleaner            |                  |         | V Stock Items (I)         |
| CHEM: Air Fresheners (31)                       | 10-AIRFR        |   | YA003    | 1   |     | Baby Powder Spray              |                  |         | Labor Items (L)           |
| CHEM DISPENSER: Air Freshener (3)               | 10-AIRFZ        |   | YA010    | 1   |     | Citrus Foaming Cleaner         |                  |         | V Kits (K)                |
| CHEM: All Purpose Cleaners (9)                  | 10-ALLPU        |   | RA008    | 1   | А   | Disinfectant Spray             |                  |         | Machines (M)              |
| CHEM: Automotive (4)                            | 10-AUTO         |   | FA004    | 1   |     | Dust Mop Treatment             |                  |         | Parts (P)                 |
| CHEM: Carpet Care (73)                          | 10-CARPE        |   | A859     | 1   |     | Formula X Gel Stripper         |                  |         |                           |
| CHEM: Concentrate (25)                          | 10-CONCE        |   | YA006    | 1   |     | Furniture Polish               |                  |         | Show Discontinued?        |
| CHEM: Degreasers (25)                           | 10-DEGRE        |   | RA009    | 1   |     | Germicidal Cleaner             |                  |         | (SalesUlass = X)          |
| CHEM: Deodorizers (36)                          | 10-DEODO        |   | A031     | - I | В   | Glass Plus Aerosol             |                  |         |                           |
| CHEM: Disinfectants (6)                         | 10-DISIN        |   | RA001    | 1   |     | GlassPlus Window Cleaner       |                  |         |                           |
| CHEM: Finish/Clnr/Seal/Strip (74)               | 10-FLOOR        |   | CA002    | - I |     | Gum Remover                    |                  |         |                           |
| CHEM: Food Service. (34)                        | 10-FOODS        |   | 2900051  | T   |     | Intense All Purpose Cleaner    |                  |         |                           |
| CHEM: Glass Cleaners (7)                        | 10-GLASS        |   | YA004    | 1   |     | Island Fresh Spray             |                  |         |                           |
| CHEM: Hand Soaps (77)                           | 10-HANDS        |   | A175-20  | 1   |     | Misty Solvent Based Spot Rmvr. |                  |         |                           |
| CHEM DISPENSER: Hand Soap (30)                  | 10-HANDZ        |   | YA001    | T   |     | Orchard Fresh Spray            |                  |         | Befresh Item List         |
| CHEM: Ice Melters (5)                           | 10-ICE          | E |          |     |     |                                |                  | <u></u> |                           |
|                                                 | *               | 1 |          |     |     |                                |                  |         | 1626 Items                |
| Connected to Server                             |                 |   |          |     |     | STEP1 Software v7.             | 3526 CMS         |         |                           |

For the sake of this example double-click on CHEM: Degreasers to see all of the different degreasers we carry. Double-click on Floor Clean to add it to the order.

| Current Order Summary: 3 Lines                  | Current Order Summary:     3 Lines     \$71.43 Total       Add Item to Order     Item Status     QtySold History |             |                                 |                       |                    |  |  |  |  |  |
|-------------------------------------------------|----------------------------------------------------------------------------------------------------|-------------|---------------------------------|-----------------------|--------------------|--|--|--|--|--|
| Customer Products Due for ReOrder Inventory I   | ems Sale Items                                                                                                   |             |                                 |                       |                    |  |  |  |  |  |
| SubCategory Description (DoubleClick to Select) | Code 🔺                                                                                                    | ItemCode    | Typ Cls ItemDescription         | ItemExtendedDescrip 🔺 |                    |  |  |  |  |  |
| All Inventory Items (2553)                      |                                                                                                    | 1017022     | I FaST Tennant HD Clnr/Deg 665  |                       | Show Item Type(s)  |  |  |  |  |  |
| CHEM: Aerosols (21)                             | 10-AEROS                                                                                                    | ▶ FLCLNCS   | Floor Clean                     |                       | Stock Items (I)    |  |  |  |  |  |
| CHEM: Air Fresheners (31)                       | 10-AIRFR                                                                                                    | GREASEGO    | I Grease GO                     |                       | Labor Items (I.)   |  |  |  |  |  |
| CHEM DISPENSER: Air Freshener (3)               | 10-AIRFZ                                                                                                    | GREASEG05   | I Grease Go                     |                       | Kits (K)           |  |  |  |  |  |
| CHEM: All Purpose Cleaners (9)                  | 10-ALLPU                                                                                                    | 202-05      | I GreaseBuster HD Degreaser     |                       | Machines (M)       |  |  |  |  |  |
| CHEM: Automotive (4)                            | 10-AUTO                                                                                                    | 323RTU      | I Laser Shot                    |                       | Parts (P)          |  |  |  |  |  |
| CHEM: Carpet Care (73)                          | 10-CARPE                                                                                                    | LOW-FOAM 5  | I Low-Foam Floor Clean 5        |                       |                    |  |  |  |  |  |
| CHEM: Concentrate (25)                          | 10-CONCE                                                                                                    | LOW-FOAM    | I Low-Foam Floor Clean 55       |                       | Show Discontinued? |  |  |  |  |  |
| CHEM: Degreasers (25)                           | 10-DEGRE                                                                                                    | 20450       | I Orange 88 Degreaser           |                       | (SalesClass = 'X') |  |  |  |  |  |
| CHEM: Deodorizers (36)                          | 10-DEODO                                                                                                    | 354PMGR4    | I PM Hi-Power Cleaner/Degreaser |                       |                    |  |  |  |  |  |
| CHEM: Disinfectants (6)                         | 10-DISIN                                                                                                    | 1001-01     | I Purple Magic Degreaser        |                       |                    |  |  |  |  |  |
| CHEM: Finish/Clnr/Seal/Strip (74)               | 10-FLOOR                                                                                                    | 1001-55DRUM | I Purple Magic Degreaser        |                       |                    |  |  |  |  |  |
| CHEM: Food Service. (34)                        | 10-F00DS                                                                                                    | 1001-05     | I Purple Magic Degreaser Pail   |                       |                    |  |  |  |  |  |
| CHEM: Glass Cleaners (7)                        | 10-GLASS                                                                                                    | 0910        | I Speed Clean                   |                       |                    |  |  |  |  |  |
| CHEM: Hand Soaps (77)                           | 10-HANDS                                                                                                    | 0904        | I Spray - Away Cleaner          |                       |                    |  |  |  |  |  |
| CHEM DISPENSER: Hand Soap (30)                  | 10-HANDZ                                                                                                    | 002SC-01    | I Super Citrus Plus Degreaser   |                       | Refresh Item List  |  |  |  |  |  |
| CHEM: Ice Melters (5)                           | 10-ICE                                                                                                    |             |                                 | ¥                     |                    |  |  |  |  |  |
|                                                 | *                                                                                                    |             |                                 |                       | 25 Items           |  |  |  |  |  |
| Connected to Server                             |                                                                                                    |             | STEP1 Software v7.              | 3526 CMS              |                    |  |  |  |  |  |

Now suppose your customer knows exactly what they want but you don't have it setup in your inventory. STEP1 calls this a special item and it is very easy to handle. Lets say the customer needs a Left Handed Broom. What you need to do here instead of adding the item to the order by picking from a list, is add a line to the order and enter it yourself. To do this click the View Current Order button. Position the cursor on the bottom of the list of items already added to the order and use the down arrow to add a line.

| <b>W</b>                               |                | Order Desk *     | STEP1 Supply (Chad Dem        | o)                    |                | -                | □ ×            |
|----------------------------------------|----------------|------------------|-------------------------------|-----------------------|----------------|------------------|----------------|
| <u>F</u> ile <u>E</u> dit <u>V</u> iew |                |                  |                               |                       |                |                  |                |
| Main Order Desk                        |                | Submit Order R   | eview Issue Send Quotation    | Send Order Confir     | mation Save    | Order 0          | ancel Order    |
| Billing Shipping Order Notes           | Profit Summary |                  |                               |                       | Order Chal     |                  |                |
| Bill To: Chicago Judicial Center       |                | PO Number:       |                               | -                     | Total We       | us   New<br>iabt | Urder <u>V</u> |
| 8048 S. Exchange Ave                   |                | Salesman         | Wallace Semper                | -                     | Total Cu       | bes:             | 0              |
| Suite 3349                             |                | Sales Tay Area   | llinois                       |                       | Merch To       | otal:            | \$114.87       |
| Chicago                                | UL [00017      | Order Seuree     |                               | las Tau Datas C       | Taxable S      | ales:<br>T       | \$47.29        |
| Dilling Instructioner                  | JIC 100017     |                  | CM3 54                        | sies Laxinate; o      | - Sales        | i ax:            | \$ <u>2.04</u> |
| billing instructions.                  |                | - Payment Lerms: | Net 45                        | -                     |                |                  | \$0.00         |
|                                        |                | _                | Auto-Send F                   | Irder Confirmation Tr | Fre            | eight            | \$3.85         |
| 1                                      |                |                  | 1. 1.00000100                 |                       | Ppd Dep        | iosit:           | \$0.00         |
|                                        |                |                  |                               |                       | Total D        | ue:              | \$121.56       |
| Entering Order                         | Enter/Assign   | Order # 🔽 Rea    | dy To Ship? 🔽 Ready To        | Bill?                 | Item Statu     | s Update         | Order Totals   |
| Pricing Profit Detail                  |                |                  |                               |                       |                |                  |                |
| Line Type ItemCode                     | #Ordered #Sh   | ipped #B/OC      | escription                    | Opt Price             | Amount         | Tax? Pri         | ^              |
| 1 I RH101                              | 3              | 3 0 8            | ig Pink Lotion Soap           | B2 7.59               | \$22.77        | N                |                |
| 2 I SH-020-C                           | 1              | 1 0 S            | hine Glass Clnr -ConcentrateD | d10 25.20             | \$25.20        | N                | Edit           |
| 3 I RA008                              | 6              | 6 0              | isinfectant Spray             | B8 3.91               | \$23.46        | N                | Ins            |
| ▶ 4 I FLCLNCS                          | 1              | 1 0 F            | loor Clean                    | d10 43.44             | \$43.44        | Y                | Del            |
|                                        |                |                  |                               |                       |                |                  |                |
|                                        |                |                  |                               |                       |                |                  | Move           |
|                                        |                |                  |                               |                       |                |                  |                |
|                                        |                |                  |                               |                       |                |                  |                |
|                                        |                |                  |                               |                       |                |                  |                |
| <                                      |                |                  |                               |                       |                | >                |                |
| Connected to Server                    |                |                  |                               | STEP1 Sot             | ftware v7.3526 | CM               | S              |

Now on this line you need to fill in the amount Ordered, the amount to be Shipped, how many will be back-ordered and the Description "Left Handed Broom". Once you have all that info entered, the highlight cursor should still be on this line.

| *                                           | Order Desk *     | STEP1 Supply (Chad Dem        | o)                   | -                  | . 🗆 🗙            |
|---------------------------------------------|------------------|-------------------------------|----------------------|--------------------|------------------|
| <u>F</u> ile <u>E</u> dit <u>V</u> iew      |                  |                               |                      |                    |                  |
| Main Order Desk                             | ation Save Order | Cancel Order                  |                      |                    |                  |
| Billing Shipping Order Notes Profit Summary |                  |                               |                      | Order Status No    | u Order 🚽        |
| Bill To: Chicago Judicial Center            | PO Number:       |                               | Total Weight:        | 70                 |                  |
| 8048 S. Exchange Ave                        | -<br>Salesman:   | Wallace Semper                | <b>_</b>             | Total Cubes:       | Ő                |
| Suite 3349                                  | Sales Tay Area:  | Ilinois                       |                      | Merch Total:       | \$164.87         |
|                                             | Sales Tax Alea.  |                               | <u> </u>             | Taxable Sales:     | \$97.29          |
| Chicago  IL  60617                          | Urder Source:    | LMS Sa                        | lles Tax Rate: 6     | Sales Tax:         | \$5.84           |
| Billing Instructions:                       | Payment Terms:   | Net 45                        | -                    | lr                 |                  |
|                                             |                  | Send Invoice with Delivery?   |                      |                    | \$0.00           |
|                                             |                  | 🔽 Auto-Send O                 | rder Confirmation To | Preight<br>Preight | \$3.0J<br>\$0.00 |
|                                             |                  |                               |                      | Total Duce         | \$0.00           |
|                                             | 1                |                               |                      |                    | \$174.30         |
| Entering Order Enter/Assign (               | Order # 🔽 Rea    | dy To Ship? 🔽 Ready To        | Bill?                | Item Status Upda   | ite Order Totals |
| Pricing Profit Detail                       |                  |                               |                      |                    |                  |
| Line Type ItemCode #Ordered #Shi            | pped #B/OD       | escription                    | Opt Price            | Amount Tax? F      | Pri 🔺            |
| 1 I RH101 3                                 | 3 O B            | ig Pink Lotion Soap           | B2 7.59              | \$22.77 N          |                  |
| 2 I SH-020-C 1                              | 1 O S            | hine Glass Clnr -ConcentrateD | d10 25.20            | \$25.20 N          | Edit             |
| 3 I RA008 6                                 | 6 O D            | lisinfectant Spray            | B8 3.91              | \$23.46 N          | Ins              |
| 4 I FLCLNCS 1                               | 1 O F            | loor Clean                    | d10 <b>43.44</b>     | \$43.44 Y          | Del              |
| ▶ 5 S 2                                     | 2 0 📘            | eft Handed Broom              | S 25.00              | \$50.00 Y          |                  |
|                                             |                  |                               |                      |                    | Movel            |
|                                             |                  |                               |                      |                    | To               |
|                                             |                  |                               |                      |                    |                  |
|                                             |                  |                               |                      |                    | · · · · ·        |
|                                             |                  |                               |                      |                    | ~                |
| <                                           |                  |                               |                      | :                  | >                |
| Connected to Server                         |                  |                               | STEP1 Softv          | vare v7.3526 C     | MS               |

Click the Edit button on the right to enter some more information on this item. In this new window you will see that vendor is blank as well as both price and cost. If you know which vendor you will be ordering this item from you would go ahead and enter it here. If not, leave it blank. Enter a price in the Unit Price (S) field if you know it. If not leave it blank. If this is a going to be a one time price check the box just below the price. Enter a cost (if you know it) in the G/L Ave Cost field. If you don't know the cost yet, just leave this blank as well. Once this Item is purchased by you from which ever vendor you decide to use, the cost will flow back to this order and be entered for you. On Special Items like this you have to go to this Edit Screen and set the price, STEP1 will not do this automatically.

|                                | Modify Special Line          |                    |  |  |  |  |
|--------------------------------|------------------------------|--------------------|--|--|--|--|
| <u>F</u> ile <u>H</u> elp      |                              |                    |  |  |  |  |
| Description: Left Handed Broom |                              | Order Number:      |  |  |  |  |
| Number Ordered: 1              | Line Number:<br>Line Tupe: S |                    |  |  |  |  |
| Number Shipped: 1              |                              | сте туре. Э        |  |  |  |  |
| Number B/O: 0                  |                              |                    |  |  |  |  |
| Unit Price (S): 25.00 Sy       | vstem Price (SII): 0.00      |                    |  |  |  |  |
| One-Time Price?                |                              |                    |  |  |  |  |
| Ship Wgt/unit: 0               |                              | Item Information   |  |  |  |  |
| Sub-Cat: Special Order Items   |                              | Item Code:         |  |  |  |  |
| Supplier: Lagasse Bros. Inc.   |                              | Price Unit: Each   |  |  |  |  |
| Supplier Part Number:          |                              | Price Mult: 1      |  |  |  |  |
| Cost Information               | Allow Auto Cost Update2 🔽    | Hazard Information |  |  |  |  |
| Comm Cost: <b>10.60</b>        | Rebate?                      | MSDS Required?     |  |  |  |  |
| G/L Ave Cost: 10.00            | Rebate Cost:                 | Hazardous2         |  |  |  |  |
| Pub Cost %: 6                  | Std Cost: 0.00               | HazMat Code:       |  |  |  |  |
| G/L Interface Dept Major       | Sub                          | Calas Tav2         |  |  |  |  |
| Sales 4100                     | V<br>V                       | Commission Line?   |  |  |  |  |
| Cost of Sales 5200             |                              | Print On Invoice?  |  |  |  |  |
| Inventory 1200                 |                              | Bid Line?          |  |  |  |  |

While your still looking at the View Current Order Screen let's go over a few things that you'll need to be filling out.

On the left is the Billing information that you setup in the customer record, along with billing instructions.

Enter a PO Number by typing it into this line. If this is a customer that requires a PO# you won't be able to save the order with this field empty.

|                | Order                                                               | Desk * STEP1 Sup        | oly (Cha                                                                                                    | d Demo                                                                                                    | o)                                                                                                    |                                                                                                    |                                                                                                    | -                                                                                                    |                                                                                                    | ×                                                                                                    |
|----------------|---------------------------------------------------------------------|-------------------------|----------------------------------------------------------------------------------------------------|----------------------------------------------------------------------------------------------------|----------------------------------------------------------------------------------------------------|----------------------------------------------------------------------------------------------------|----------------------------------------------------------------------------------------------------|----------------------------------------------------------------------------------------------------|----------------------------------------------------------------------------------------------------|----------------------------------------------------------------------------------------------------|
|                |                                                                     |                         |                                                                                                    |                                                                                                    |                                                                                                    |                                                                                                    |                                                                                                    |                                                                                                    |                                                                                                    |                                                                                                    |
|                | Subr                                                                | nit Order Review Issue  | Send Qu                                                                                                    | otation                                                                                                    | Send                                                                                                    | Order Confirma                                                                                                    | tion Save (                                                                                                    | <u>)</u> rder                                                                                                    | <u>C</u> ancel (                                                                                                    | Drder                                                                                                    |
| Profit Summary |                                                                     |                         |                                                                                                    |                                                                                                    |                                                                                                    |                                                                                                    | Order Stat                                                                                                    | is Nei                                                                                                    | w Order                                                                                                    | Ţ                                                                                                    |
|                | P                                                                   | 0 Number:               |                                                                                                    |                                                                                                    |                                                                                                    |                                                                                                    | Total Wei                                                                                                    | ght:                                                                                                    | n oldei                                                                                                    | 70                                                                                                    |
|                |                                                                     | Salesman: Wallace Ser   | nper                                                                                                    |                                                                                                    |                                                                                                    | -                                                                                                    | Total Cut                                                                                                    | bes:                                                                                                    |                                                                                                    | 0                                                                                                    |
|                | Sales                                                               | Tax Area: Ilinois       |                                                                                                    |                                                                                                    |                                                                                                    | •                                                                                                    | Merch To                                                                                                    | tal:                                                                                                    | \$16<br>#0                                                                                                    | 64.87                                                                                                    |
| IL 60617       | Ord                                                                 | ler Source: CMS         |                                                                                                    | Sa                                                                                                    | les Tax                                                                                                    | Rate: 6                                                                                                    | Sales 1                                                                                                    | ax:                                                                                                    | ъс<br>\$                                                                                                    | 5.84                                                                                                    |
|                | Paym                                                                | ent Terms: Net 45       |                                                                                                    |                                                                                                    |                                                                                                    | -                                                                                                    |                                                                                                    |                                                                                                    |                                                                                                    |                                                                                                    |
|                |                                                                     | ,<br>Send Invo          | bice with De                                                                                                    | elivery?                                                                                                    |                                                                                                    |                                                                                                    |                                                                                                    |                                                                                                    | \$                                                                                                    | \$0.00                                                                                                    |
|                |                                                                     |                         | 🔽 Auto                                                                                                    | -Send Or                                                                                                    | rder Cor                                                                                                    | nfirmation To                                                                                                    | Fre                                                                                                    | ight                                                                                                    | \$                                                                                                    | 3.85                                                                                                    |
|                |                                                                     |                         |                                                                                                    |                                                                                                    |                                                                                                    |                                                                                                    | Ppd Dep                                                                                                    | osit:                                                                                                    | \$                                                                                                    | \$0.00                                                                                                    |
|                |                                                                     |                         |                                                                                                    |                                                                                                    |                                                                                                    |                                                                                                    | l otal D                                                                                                    | ue:                                                                                                    | \$17                                                                                                    | 4.56                                                                                                    |
| Enter/Assign 0 | rder #                                                              | Ready To Ship?          | 🗹 Rea                                                                                                    | ady To                                                                                                    | Bill?                                                                                                    |                                                                                                    | Item Status                                                                                                    | Upda                                                                                                    | te Order 1                                                                                                    | Totals                                                                                                    |
|                |                                                                     |                         |                                                                                                    |                                                                                                    |                                                                                                    |                                                                                                    |                                                                                                    |                                                                                                    |                                                                                                    |                                                                                                    |
| #Ordered #Ship | ped                                                                 | <b>#B/O</b> Description |                                                                                                    |                                                                                                    | Opt                                                                                                    | Price                                                                                                    | Amount                                                                                                    | Tax?                                                                                                    | 'ri 🔺                                                                                                    |                                                                                                    |
| 3              | 3                                                                   | 0 Big Pink Lotion       | Soap                                                                                                    |                                                                                                    | B2                                                                                                    | 7.59                                                                                                    | \$22.77                                                                                                    | Ν                                                                                                    |                                                                                                    |                                                                                                    |
| 1              | 1                                                                   | 0 Shine Glass Clr       | ir -Concenti                                                                                                    | rateD                                                                                                    | d10                                                                                                    | 25.20                                                                                                    | \$25.20                                                                                                    | N                                                                                                    | E                                                                                                    | dit                                                                                                    |
| 6              | 6                                                                   | 0 Disinfectant Sp       | ray                                                                                                    |                                                                                                    | B8                                                                                                    | 3.91                                                                                                    | \$23.46                                                                                                    | N                                                                                                    | I                                                                                                    | Ins                                                                                                    |
| 1              | 1                                                                   | U Floor Clean           |                                                                                                    |                                                                                                    | d10                                                                                                    | 43.44                                                                                                    | \$43.44                                                                                                    | Y                                                                                                    | - C                                                                                                    | Del                                                                                                    |
| 2              | 2                                                                   | U Lert Handed Br        | oom                                                                                                    |                                                                                                    | 5                                                                                                    | 25.00                                                                                                    | \$50.00                                                                                                    | Υ                                                                                                    |                                                                                                    |                                                                                                    |
|                |                                                                     |                         |                                                                                                    |                                                                                                    |                                                                                                    |                                                                                                    |                                                                                                    |                                                                                                    | м                                                                                                    | love                                                                                                    |
|                |                                                                     |                         |                                                                                                    |                                                                                                    |                                                                                                    |                                                                                                    |                                                                                                    |                                                                                                    |                                                                                                    | To                                                                                                    |
|                |                                                                     |                         |                                                                                                    |                                                                                                    |                                                                                                    |                                                                                                    |                                                                                                    |                                                                                                    |                                                                                                    |                                                                                                    |
|                |                                                                     |                         |                                                                                                    |                                                                                                    |                                                                                                    |                                                                                                    |                                                                                                    |                                                                                                    |                                                                                                    |                                                                                                    |
|                |                                                                     |                         |                                                                                                    |                                                                                                    |                                                                                                    |                                                                                                    |                                                                                                    |                                                                                                    | > ·                                                                                                    |                                                                                                    |
|                |                                                                     |                         |                                                                                                    |                                                                                                    |                                                                                                    | STEP1 Softw                                                                                                    | are v7.3526                                                                                                    | C                                                                                                    | MS                                                                                                    |                                                                                                    |
|                | Profit Summary IL 60617 Enter/Assign 0 #0rdered #Ship 3 1 6 1 1 2 2 | Profit Summary          | Submit Order Neview Issue         Profit Summary         Profit Summary         Profit Summary         Pol Number:         Salesman:         Salesman:         S | Submit Order Review Issue       Send Qu         Profit Summary       PO Number:         Profit Summary       PO Number:         Salesman:       Wallace Semper         Sales Tax Area:       Ilinois         IL       60617       Order Source:         Payment Terms:       Net 45         Sales Tax Area:       Send Invoice with D         Payment Terms:       Send Invoice with D         Y       Payment Terms:       Send Invoice with D         Y       Payment Terms:       Send Invoice with D         Y       Payment Terms:       Send Invoice with D         Y       Payment Terms:       Send Invoice with D         Y       Payment Terms:       Send Invoice with D         Y       Payment Terms:       Send Invoice with D         Y       Payment Terms:       Send Invoice with D         Y       Payment Terms:       Send Invoice with D         Y       Payment Terms:       Send Invoice with D         Y       Payment Terms:       Send Invoice with D         Y       Payment Terms:       Send Invoice with D         Y       Payment Terms:       Send Invoice with D         Y       Payment Terms:       Send Invoice with D | Order Desk * STEP1 Supply (Cha d Dema         Submit Order Review Issue       Send Qu otation         Profit Summary       PO Number:         Salesman:       Vallace Semper         Sales Tax Area:       Ilinois         IL       60617       Order Source:         Order Source:       CMS       Sa         Payment Terms:       Net 45       Send Invoice with Delivery?         Value-Send Order       Send Invoice with Delivery?       Value-Send Order         Enter/Assign Order       Value       Send Invoice with Delivery?         Value       Value       Send Invoice with Delivery?         Value       Value       Send Invoice with Delivery?         Value       Value       Send Invoice with Delivery?         Value       Value       Send Invoice with Delivery?         Value       Value       Send Invoice with Delivery?         Value       Value       Value         Value       Value       Value         Value       Value       Value         Value       Value       Value         Value       Value       Value         Value       Value       Value         Value       Value       Value         Value< | Order Desk * STEP1 Supply (Cha d Demo)         Submit Order Review Issue       Send Q otation       Send         Profit Summary       PO Number:       Image: Comparison of Comparison of Comp | Submit Order Review Issue Send Qt otation Send Order Confirma   Pgofit Summary PO Number: Image: Confirmation Send Order Confirmation Send Order Confirmation Seles Tax Area   Sales Tax Area Ilinois Image: Confirmation Seles Tax Rate: 6   Payment Terms: Net 45 Image: Confirmation To   IL 60617 Order Source: CMS Sales Tax Rate: 6   Payment Terms: Net 45 Image: Confirmation To   Image: Confirmation To Image: Confirmation To   Image: Confirmation To Image: Confirmation To   Image: | Order Desk * STEP1 Supply (Cha d Demo)         Submit Order Review Issue       Send Quotation       Send Order Confirmation       Save C         Profit Summary       PO Number:       Image: Construction of the confirmation       Save C         Sales Tax Area       Ilinois       Image: Construction of the confirmation       Save C         Sales Tax Area       Ilinois       Image: Construction of the confirmation of the confirmat | Order Desk * STEP1 Supply (Chad Demo)         Submit Order Review Issue       Send Quotation       Send Order Confirmation       Save Quoter         Pofit Summary       PO Number       Image: Salesmark       Vallace Semper       Image: Salesmark       Image: Salesmark       Image: | Order Desk * STEP1 Supply (Che d Demo)       -       □         Submit Order Review Issue       Send Qu otation       Send Order Confirmation       Save Quder       Cancel I         Profit Summary       PO Number: |

The Options in this middle section were all setup in the customer record but can be changed, if needed, from here. Except for Order Source, this helps when someone has a question about this order. It makes it easy to find out who submitted the order. On the right side of the screen towards the top there is a drop box for Order Status. This allows you to save this order in many different ways.

(Quote, Future Order, Rush, Dropship, etc...)

Then your totals for this order are located here as well.

This Update Order Totals button does exactly that, it updates the totals so you can see them here on screen. These updates happen whether you click this button or not, but sometimes its nice to be able to see the real numbers before you save out the order.

| Ÿ            |        |                |                          |               |               | Orde          | r Desk *     | STEP1 Supp       | oly (Chad Dem           | o)       |                |              |               | -                 |             | 1 × 1       |
|--------------|--------|----------------|--------------------------|---------------|---------------|---------------|--------------|------------------|-------------------------|----------|----------------|--------------|---------------|-------------------|-------------|-------------|
| <u>F</u> ile | Ec     | dit <u>\</u>   | <u>/</u> iew             |               |               |               |              |                  |                         |          |                |              |               |                   |             |             |
| Mai          | n Oro  | der De         | esk                      |               |               | Sub           | omit Order F | eview Issue      | Send Quotation          | Send     | Order Confirma | ition S      | Gave <u>(</u> | <u>]</u> rder     | <u>C</u> an | cel Order   |
| Billin       |        | Shipp          | oing Order <u>N</u> otes | P <u>r</u> of | it Summar     | ry            |              |                  |                         |          |                | Orde         | r Stat        |                   |             | ter v       |
| Bill         | To:    | Chica          | ago Judicial Center      | 1             |               | F             | PO Number    | :                |                         | _        |                | To           | tal Wei       | as price<br>iaht: | wen         | 70          |
|              | Í      | 8048           | S. Exchange Ave          |               |               |               | Salesman     | : Wallace Sem    | iper                    |          | •              | T            | otal Cu       | bes:              |             | 0           |
|              | ĺ      | Suite          | 3349                     |               |               | Sale          | s Tax Area   | : Ilinois        |                         |          | -              | Mer          | ch To         | tal:              |             | \$164.87    |
|              | Í      | Chica          | go                       | IL            | 60617         | Or            | der Source   | CMS              | Sa                      | ales Tax | Rate: 6        |              | Sales i       | nes.<br>Tax:      |             | \$5.84      |
| Billir       | ng In: | structi        | ons:                     | ,             | ,             | Payr          | nent Terms:  | Net 45           |                         |          | •              | <u> </u>     |               |                   |             |             |
|              | Γ      |                |                          |               |               |               |              | ,<br>Send Invo   | ice with Delivery?      |          |                |              |               |                   |             | \$0.00      |
|              | Γ      |                |                          |               |               |               |              |                  | 🔽 Auto-Send O           | rder Cor | nfirmation To  | <sub>B</sub> | Fre<br>Fre    | ight              | _           | \$3.85      |
|              |        |                |                          |               |               |               |              |                  |                         |          |                |              | otal D        | ue.               |             | \$0.00      |
|              |        |                |                          |               | E alta a da a |               |              |                  |                         | D.110    |                |              |               | uc.               |             | des Tetels  |
| Ent          | erin   | g Vra          | 1er                      |               | Enter/As      | ssign Urder # | ј № неа      | iay to ship?     | ✓ Heady To              | BIII?    |                | Item         | status        | Upda              | ite Ur      | der i otais |
| Elic         |        | Profi <u>t</u> | Detail                   | 1             |               |               |              |                  |                         | 1- 1     |                |              |               | [                 |             | -           |
|              | Line   | Туре           | ItemCode                 | #0            | )rdered<br>c  | #Shipped      | #B/O [       | Description      | C                       | Opt      | Price          | An<br>An     | ount          | Tax? F            | <u>ri</u> ^ |             |
| -            | 2      | 1              | SH-020-C                 |               | 3<br>1        | 3             | 0            | Shine Glass Cln  | soap<br>r -ConcentrateD | d10      | 25 20          | ر<br>ج       | 2.77          | N                 | -           | Edit        |
|              | 3      | ,<br>I         | RA008                    |               | 6             | 6             | 0            | Disinfectant Spi | rav                     | B8       | 3.91           | \$           | 3.46          | N                 | -           | Ins         |
|              | 4      | I              | FLCLNCS                  |               | 1             | 1             | 0 F          | loor Clean       |                         | d10      | 43.44          | \$           | 3.44          | Y                 |             |             |
|              | 5      | S              |                          |               | 2             | 2             | 0            | .eft Handed Bri  | oom                     | S        | 25.00          | \$           | 0.00          | Y                 |             |             |
|              |        |                |                          |               |               |               |              |                  |                         |          |                |              |               |                   |             | Move<br>To  |
| <            |        |                |                          |               |               |               |              |                  |                         |          |                |              |               | 3                 | >           |             |
| Conr         | necto  | ed to          | Server                   |               |               |               |              |                  |                         |          | STEP1 Softw    | /are v7      | 3526          | С                 | MS          |             |
|              |        |                |                          |               |               |               |              |                  |                         | ,        |                |              |               | ,                 |             |             |
|              |        |                |                          |               |               |               |              |                  |                         |          |                |              |               |                   |             |             |
|              |        |                |                          |               |               |               |              |                  |                         |          |                |              |               |                   |             |             |

The Item Status button opens up a new window that allows you to view any item (Either from the item lists or from your current order items) and all the information that you have on it. Costing, Pricing, Stock levels, Pending Orders and much more. Highlight one of the stock itemsClick on this button and let's go through some of this.

12

In the Main tab you will see information such as: Item Cost along with the last time it was changed, Supplier Info and supplier part numbers, Stock levels & Bracket Pricing.

| File       Search         Marc       WgbDocs       WH Info       Pending Orders       Stock History       Item Notes       Price List Notes       CycleCount History         Description:       Big Pink Lotion Soap       Stock Level       20         Item Code:       BH101       Beceived:       0         Item Type:       Stock Con-Hand:       20         Sales Class:       Beceived:       0         Stock Unit:       Gal       Price Unit:       Price Unit:         Price Mult:       1       Stock Con-Hand:       20         Ship Veight:       9       Stock Unit:       0         Ship Veight:       9       Date:       Expected:         Ship Veight:       9       MSDS Reqd? N       List:       8.91         Last Cost Chg:       16-May-2013       MSDS Reqd? N       Brikt 2:       7.59       0         Supplie:       GOJ0110       Service Item? N       Brikt 4:       6.81       0         Supplie: 0       Alt Supplie: 0       Brikt 4:       6.61       0         Alt Supp Part #:       Route/Day       Brikt 6:       6.21       0         BreakCase? N       1 From:       Taxable? Y       S/N? N       Brikt 8: <t< th=""><th>🐺 🛛 Item Stat</th><th>us Check * Big Pink Lotion Soa</th><th>р</th><th>-</th><th>□ ×</th></t<>            | 🐺 🛛 Item Stat                                                                                                    | us Check * Big Pink Lotion Soa                            | р                                                                                                    | -                        | □ × |
|----------------------------------------------------------------------------------------------------|----------------------------------------------------------------------------------------------------|-----------------------------------------------------------|----------------------------------------------------------------------------------------------------|--------------------------|-----|
| WebDocs       WH Info       Pending Orders       Stock History       Item Notes       Price List Notes       CycleCount History         Description: Big Pink Lotion Soap       Stock Levet       20       Shipped:       0         Item Code: RH101       Stock Con-Hand:       20       Received:       0         Item Type: I       Stock Con-Hand:       20       Reserved:       0         Sales Class: B       Stock Unit: Gal       On Order? N       Date:       20         Sub-Cat: 10-HANDS       Stock Unit: Gal       On Order? N       Date:       20         Stock Unit: Gal       On Order? N       Date:       20         Price Mult:       1       Stop Class:       On Order? N       Date:         Ship Weight:       9       Gy: 0       O       0         Ship Cubes:       0       View Online Catalog Page       Price       Qty: 0         Item Cost:       3.56       MSDS Reqd? N       Brikt 2:       7.59       0         Supplie: G0J0110       Service Item? N       Brikt 3:       7.13       0         Supplie: O       Alt Supplie: 0       Route/Day       Brikt 4:       6.61       0         Alt Supplie: O       ReakCase? N       1 From:       Taxable? Y <td><u>File</u> <u>Search</u></td> <td></td> <td></td> <td></td> <td></td> | <u>File</u> <u>Search</u>                                                                                                    |                                                           |                                                                                                    |                          |     |
| Description: Big Pink Lotion Soap       Stock Levet:       20         Item Code: RH101       Shipped:       0         Item Type: I       Stock On-Hand:       20         Sales Class: B       Stock Class::       0         Stock Class: -       Stock Class::       20         Stock Unit: Gal       On Order? N       Date:         Price Unit: Gal       Date:       Expected:         Price Mult:       1       Date:       Expected:         Ship Weight:       9       MSDS Reqd? N       Brkt 2:       7.59         Ship Cubes:       0       View Online Catalog Page       Price       Quantity         Item Cost:       3.56       MSDS Reqd? N       Brkt 2:       7.59       0         Supplier: GOJ0110       Service Item? N       Brkt 2:       7.59       0         Supplier: GOJ0110       Service Item? N       Brkt 3:       7.13       0         Alt Supplier: 0       Route/Day       Brkt 6:       6.21       0         Alt Supplier: 0       Route/Day       Brkt 8:       5.26       0         BreakCase? N       1       Trom:       Taxable? Y       S/N? N       Brkt 8:       5.26       0         BreakCase? N       1                                                                                                    | Main WebDocs WH Info Pending Orders Stock Histor                                                                                                    | ry   Item <u>N</u> otes   Price <u>L</u> ist Notes   Cycl | eCount History                                                                                                    |                          |     |
| Simpletables:         B         Price         Quantity           Item Cost:         3.56         MSDS Reqd? N         List:         8.91           Last Cost Chg:         16-May-2013         MSDS Code:         Brkt 2:         7.59         0           Supplier:         60J0110         Service Item? N         Brkt 3:         7.13         0           Supplier: 0         Alt Supplier: 0         Brkt 4:         6.81         0           Alt Supplier: 0         Route/Day         Brkt 6:         6.21         0           BreakCase? N         1 From:         Taxable? Y         S/N? N         Brkt 8:         5.26         0           Comments: For Use with Pour in Soap Dispensers;<br>Impact # 9330 / 9336 / 4020         To         To         To                                                                                                    | Description: Big Pink Lotion Soap  Item Code: RH101 Item Type: I Sales Class: B Stock Class: - Sub-Cat: 10-HANDS Stock Unit: Gal Price Unit: Gal Price Mult: 1 Ship Weight: 9 Sbip Cubes: 0 View Dnline Cat | alon Page                                                 | Stock Level:<br>Shipped:<br>Received:<br>Stock On-Hand:<br>Reserved:<br>Available:<br>On Order? <b>N</b><br>Date:<br>Expected:<br>Qty: <b>0</b>  | 20<br>0<br>20<br>0<br>20 |     |
| Supplier:         G0J0110         HazMat? N         Brkt 3:         7.13         0           Supplier Part #:         RH101         Brkt 4:         6.81         0           Alt Supplier:         0         Brkt 5:         6.67         0           Alt Supplier:         0         Brkt 6:         6.21         0           Alt Supplier:         0         Brkt 7:         5.66         0           BreakCase? N         1 From:         Taxable? Y         S/N? N         Brkt 8:         5.26         0           Comments:         For Use with Pour in Soap Dispensers;<br>Impact # 9330 / 9336 / 4020         Sole? N         To         To                                                                                                    | Item Cost: 3.56<br>Last Cost Chg: 16-May-2013                                                                                                    | MSDS Reqd? N<br>MSDS Code:                                | Price<br>List: <b>8.91</b><br>Brkt 2: <b>7.59</b>                                                                                                | Quantity<br>0            |     |
| BreakCase? N     1 From:     Taxable? Y     S/N? N     Brkt 8:     5.06     0       Comments: For Use with Pour in Soap Dispensers;<br>Impact # 9330 / 9336 / 4020     S/N? N     Brkt 8:     5.26     0                                                                                                    | Supplier: <b>G0J0110</b><br>Supplier Part #: <b>RH101</b><br>Alt Supplier: <b>0</b><br>Alt Supp Part #:                                                                                                    | HazMat/N<br>Service Item?N<br>Warranty:0<br>Route/Day     | Brkt 3:         7.13           Brkt 4:         6.81           Brkt 5:         6.67           Brkt 6:         6.21           Brkt 7:         5.66 | 0<br>0<br>0<br>0         |     |
| Comments: For Use with Pour in Soap Dispensers;<br>Impact # 9330 / 9336 / 4020 To                                                                                                    | BreakCase? N 1 From:                                                                                                    | Taxable? Y S/N? N                                         | Brkt 8: 5.26                                                                                                    | 0                        |     |
|                                                                                                    | Comments: For Use with Pour in Soap Dispensers;<br>Impact # 9330 / 9336 / 4020                                                                                                    |                                                           | Sale? N<br>To                                                                                                    |                          |     |

In the WebDoc tab, if this were a Web Catalog Item would show you a spec list on this item along with a picture of the item on the right.

| 💗 Item Status Check * Big Pink Lotion Soap                                                       | - | × |
|--------------------------------------------------------------------------------------------------|---|---|
| File Search                                                                                      |   |   |
| Main WebDocs WH Info Pending Orders Stock History Item Notes Price List Notes CycleCount History |   |   |
| Big Pink Lotion Soap                                                                             |   |   |
| Item Code: RH101                                                                                 |   |   |
| For Use with Pour in Soap Dispensers;<br>Impact # 9330 / 9336 / 4020                             |   |   |
| View/Print Product Brochure                                                                      |   |   |
|                                                                                                  |   |   |
|                                                                                                  |   |   |
|                                                                                                  |   |   |

In the W/H Stock tab you will find stock levels within each of your warehouses along with availability info.

| <u>F</u> ile <u>S</u> earch                                                                            |        |  |  |  |  |  |  |  |  |  |
|----------------------------------------------------------------------------------------------------|--------|--|--|--|--|--|--|--|--|--|
|                                                                                                    |        |  |  |  |  |  |  |  |  |  |
| Main WebDocs WHING Pending Orders Stock History Item Notes Price List Notes CycleCount History         |        |  |  |  |  |  |  |  |  |  |
| Item Description: Big Pink Lotion Soap Stock Level:                                                    |        |  |  |  |  |  |  |  |  |  |
| Shipped:<br>Beautived:                                                                                 |        |  |  |  |  |  |  |  |  |  |
| Item Code: RH101 Received:<br>Stock On-Hand:                                                           |        |  |  |  |  |  |  |  |  |  |
| Sales Class: B Reserved:                                                                               | 0      |  |  |  |  |  |  |  |  |  |
| Stock Unit: Gal Purchase Unit: Case Purchase Mult: 4 Available:                                        | 20     |  |  |  |  |  |  |  |  |  |
| WH Stock WH Qty History WH Sales History                                                               |        |  |  |  |  |  |  |  |  |  |
| Branch Warehouse BinNumber Stock Shipped Received OnHand Reserved Available OnOrder? Quantity Expected | 1    E |  |  |  |  |  |  |  |  |  |
| CHICAGO IL 1-HD 20 0 0 20 0 20 N 0                                                                     |        |  |  |  |  |  |  |  |  |  |
|                                                                                                    |        |  |  |  |  |  |  |  |  |  |
|                                                                                                    |        |  |  |  |  |  |  |  |  |  |
|                                                                                                    |        |  |  |  |  |  |  |  |  |  |
|                                                                                                    |        |  |  |  |  |  |  |  |  |  |
|                                                                                                    |        |  |  |  |  |  |  |  |  |  |
|                                                                                                    |        |  |  |  |  |  |  |  |  |  |
|                                                                                                    |        |  |  |  |  |  |  |  |  |  |
|                                                                                                    |        |  |  |  |  |  |  |  |  |  |
|                                                                                                    |        |  |  |  |  |  |  |  |  |  |
| The Will One and Will College to be a filled on the College College (AV) as being                      | -      |  |  |  |  |  |  |  |  |  |
| The WH Uty and WH Sales tabs will show History for the Selected Warehouse.                             |        |  |  |  |  |  |  |  |  |  |

The Pending Orders tab shows you any Pending Orders that have this item included.

| Ÿ            |                                    |                | Item Sta                   | tus Check '           | * Big Pink L              | otion !  | Soap                            |                       |              | -            | □ ×       |
|--------------|------------------------------------|----------------|----------------------------|-----------------------|---------------------------|----------|---------------------------------|-----------------------|--------------|--------------|-----------|
| <u>F</u> ile | <u>S</u> earch                     |                |                            |                       |                           |          |                                 |                       |              |              |           |
| <u>M</u> ain | │W <u>e</u> bDocs│ <u>W</u> H Info | Pending Orders | Stock <u>H</u> isto        | ory Item <u>N</u> ote | es   Price <u>L</u> ist N | lotes    | CycleCount                      | History               |              |              | 1         |
| #0           | rdered Customer Name               |                | Order Date                 | Target Ship           | Status                    | Ready    | TruckRun                        | WHCode                | Order #      | Туре Ме      | rch Tot   |
| P            |                                    |                |                            |                       |                           |          |                                 |                       |              |              |           |
|              |                                    |                |                            |                       |                           |          |                                 |                       |              |              |           |
|              |                                    |                |                            |                       |                           |          |                                 |                       |              |              |           |
|              |                                    |                |                            |                       |                           |          |                                 |                       |              |              |           |
|              |                                    |                |                            |                       |                           |          |                                 |                       |              |              |           |
|              |                                    |                |                            |                       |                           |          |                                 |                       |              |              |           |
|              |                                    |                |                            |                       |                           |          |                                 |                       |              |              |           |
|              |                                    |                |                            |                       |                           |          |                                 |                       |              |              |           |
|              |                                    |                |                            |                       |                           |          |                                 |                       |              |              |           |
|              |                                    |                |                            |                       |                           |          |                                 |                       |              |              |           |
|              |                                    |                |                            |                       |                           |          |                                 |                       |              |              |           |
|              |                                    |                |                            |                       |                           |          |                                 |                       |              |              |           |
|              |                                    |                |                            |                       |                           |          |                                 |                       |              |              | ×         |
|              |                                    | Show Cr        | aditHold Order             |                       |                           | <b>6</b> | с I.IT                          |                       |              |              |           |
|              | /iew Order                         | Show On        | Hold Orders                | >                     |                           | To So    | <b>Search/I</b><br>rt. Search o | otal:<br>r Total a Co | olumn. Riaht | -click on th | e column. |
|              |                                    | Show Dr.       | opShip Orders<br>Iotations |                       |                           |          |                                 |                       |              |              |           |
|              |                                    |                |                            |                       |                           |          |                                 |                       |              |              |           |

The Stock History tab shows any adjustments to the stock level of this item and why the levels changed.

| Ģ  |                                                                                                    |                      | ltem                         | Status Check              | * Big Pink Lo              | tion Soap   |      |           | _ □ | х |
|----|----------------------------------------------------------------------------------------------------|----------------------|------------------------------|---------------------------|----------------------------|-------------|------|-----------|-----|---|
| Ei | le <u>S</u> earch                                                                                                    |                      |                              |                           |                            |             |      |           |     |   |
| M  | ain W <u>e</u> bDo                                                                                                    | ics   <u>W</u> H Inf | Pending <u>O</u> rders Stock | History   Item <u>N</u> o | tes   Price <u>L</u> ist N | otes Cycle( | Cour | t History |     |   |
| Γ  | Date                                                                                                    | W/H Code             | Description                  | Туре                      | Invoice/PO#                | StockQty    | Bid  | Account   |     | ^ |
| Γ  | 26-May-2013                                                                                                    | IL                   | Cust: FOUND100; Invo: 11     | 1028 IN                   | 111028                     | 1           | Ν    | FOUND100  |     |   |
|    | 29-May-2013                                                                                                    | IL                   | Cust: MARCU100; Invo: 11     | 11143 CS                  | 111143                     | 4           | Ν    | MARCU100  |     |   |
| Г  | 31-May-2013                                                                                                    | IL                   | Cust: 3039; Invc: 111052     | CS                        | 111052                     | 2           | Ν    | 3039      |     |   |
|    | 31-May-2013                                                                                                    | IL                   | Cust: 4425; Invc: 111091     | IN                        | 111091                     | 16          | Ν    | 4425      |     |   |
|    | 7-Jun-2013                                                                                                    | IL                   | Purchase Order: 11718        | PO                        | 11718                      | 40          |      | GOJ0110   |     |   |
|    | 8-Jun-2013                                                                                                    | IL                   | Cust: 3039; Invc: 111052-1   | CS                        | 111052-1                   | 2           | Ν    | 3039      |     |   |
| Г  | 14-Jun-2013                                                                                                    | IL                   | Cust: PLEDG100; Invo: 11     | 0181 IN                   | 110181                     | 1           | Ν    | PLEDG100  |     |   |
|    | 14-Jun-2013                                                                                                    | IL                   | Cust: 4443; Invc: 111250     | CS                        | 111250                     | 2           | Ν    | 4443      |     |   |
| Г  | 28-Jun-2013                                                                                                    | IL                   | Cust: APOST100; Invo: 11     | 1701 IN                   | 111701                     | 1           | Ν    | APOST100  |     |   |
|    | 30-Jun-2013                                                                                                    | IL                   | Cust: 4086; Invc: 111736     | IN                        | 111736                     | 2           | Ν    | 4086      |     |   |
|    | 21-Jul-2013                                                                                                    | IL                   | Cust: CHICAG300; Invo: 11    | 12155 IN                  | 112155                     | 5           | Ν    | CHICAG300 |     |   |
|    | 26-Jul-2013                                                                                                    | IL                   | Adjust Item Stock Level      | AD                        |                            | -4          |      |           |     |   |
|    | 26-Jul-2013                                                                                                    | IL                   | Adjust Item Stock Level      | AD                        |                            | 4           |      |           |     |   |
| Γ  | 27-Jul-2013                                                                                                    | IL                   | Cust: 4658; Invc: 112285     | IN                        | 112285                     | 4           | Ν    | 4658      |     |   |
| Γ  | 7-Aug-2013                                                                                                    | IL                   | Cust: 4086; Invc: 112437     | IN                        | 112437                     | 3           | Ν    | 4086      |     |   |
| Þ  | 10-Aug-2013                                                                                                    | IL                   | Cust: 2423; Invc: 112570     | CS                        | 112570                     | 1           | Ν    | 2423      |     |   |
| Γ  |                                                                                                    |                      |                              |                           |                            |             |      |           | 4   | ~ |
|    | View Invoice/P0       Toggle Bid-Flag       Show Sales (and Credits)       Sort/Search/Total:         View Invoice/P0       Toggle Bid-Flag       Show Purchases       To Sort, Search or Total a Column,         Print/SaveToFile       Show Stock Adjustments       Show Stock Adjustments       Right-click on the column. |                      |                              |                           |                            |             |      |           |     |   |

The Item Notes tab shows the open text block filled in when setting up the item. Contains any info that you might need to know when working in this item's record.

| ۳            | Item Status Check * Big Pink Lotion Soap - 🗖 🗙                                              |
|--------------|---------------------------------------------------------------------------------------------|
| <u>F</u> ile | Search                                                                                      |
| <u>M</u> ain | WebDocs WH Info Pending Orders Stock History Item Notes Price List Notes CycleCount History |
|              |                                                                                             |
|              |                                                                                             |
|              |                                                                                             |
|              |                                                                                             |
|              |                                                                                             |
|              |                                                                                             |
|              |                                                                                             |
|              |                                                                                             |
|              |                                                                                             |
|              |                                                                                             |
|              |                                                                                             |
|              |                                                                                             |
|              |                                                                                             |
|              |                                                                                             |
|              |                                                                                             |
|              |                                                                                             |
|              |                                                                                             |
|              |                                                                                             |

Now Close the Item Status window (you should still be in the View Current Order Screen) and click on the Shipping tab. (It's located in the top left corner next to the Billing tab)

On the Left side of the screen is the Ship-To information and Shipping Instructions. All of these fields can be edited from here and changes will only apply to this order. They will not be saved to the Customer's record.

| <b>W</b>                                                                                                    | Order Desk * STEP1 Supply (Chad Demo)                                                                                                    | _ 🗆 🗙                                                                                                    |
|----------------------------------------------------------------------------------------------------|----------------------------------------------------------------------------------------------------|----------------------------------------------------------------------------------------------------|
| <u>F</u> ile <u>E</u> dit <u>V</u> iew                                                                                                    |                                                                                                    |                                                                                                    |
| Main Order Desk                                                                                                    | Submit Order Review Issue Send Quotation Send Order Confi                                                                                                    | mation Save <u>O</u> rder <u>C</u> ancel Order                                                                                                    |
| Billing Shipping Order Notes Profit Summary                                                                                                    |                                                                                                    | Order Status New Order                                                                                                    |
| ShipTo: Chicago Judicial Center                                                                                                    | Warehouse: IL                                                                                                    | Total Weight: 70                                                                                                    |
| 8048 S. Exchange Ave                                                                                                    | Order Date: 1-Oct-2014                                                                                                    | Total Cubes: 0                                                                                                    |
| Suite 3349                                                                                                    | Ship Date:                                                                                                    | Merch Total: \$139.87                                                                                                    |
| Chicago IL 60617                                                                                                    |                                                                                                    | Sales Tax: \$4.34                                                                                                    |
| Attn:                                                                                                    | Frt Ppd/Col: P                                                                                                    |                                                                                                    |
| Instrux:                                                                                                    | Delivery Route: Local Chicao & Vacinity                                                                                                    | \$0.00                                                                                                    |
|                                                                                                    | Carrier: Best Way                                                                                                    | Freight \$3.85<br>Pod Deposit \$0.00                                                                                                    |
|                                                                                                    | FOR CHILDREN                                                                                                    | - 1 μα D'eposic. \$0.00                                                                                                    |
|                                                                                                    | FUB: Ship Point                                                                                                    | Total Due: \$148.06                                                                                                    |
| Enter/Accien                                                                                                    | Prost Jonip Point                                                                                                    | Total Due: \$148.06                                                                                                    |
| Entering Order Enter/Assign                                                                                                    | Drder # Ready To Ship?  Ready To Bill?                                                                                                    | Total Due:         \$148.06           Item Status         Update Order Totals                                                                                                    |
| Entering Order Enter/Assign Pricing Profit Detail Units Turnel HenrCade Http://www.cade.com/                                                                                                    | Drder # VO Desseriation                                                                                                    | Total Due: \$148.06                                                                                                    |
| Entering Order Enter/Assign Pricing Profit Detail Line Type ItemCode #Ordered #Sh 1 L BH101 3                                                                                                    | POB: Isnip Point         Drder #       Image: Image: I                                                                  | Total Due:     \$148.06       Item Status     Update Order Totals       Amount     Tax? Pri       \$22.77     N                                                                                                    |
| Entering Order Enter/Assign Pricing Profit Detail Line Type ItemCode #Ordered #Sh 1 I RH101 3 2 I SH-020-C 1                                                                                                    | PUB: Isnip Point         Order #       Image: Ready To Ship?       Image: Ready To Bill?         Image: Public Price       Image: Ready To Bill?         Image: Public Price       Image: Public Price         Image: Public Price       Image: Public Price     <                                                                                                    | Total Due:     \$148.06       Item Status     Update Order Totals       Amount     Tax? Pri       \$22.77     N       \$25.20     N                                                                                                    |
| Entering Order         Enter/Assign           Pricing         Profit Detail           Line         Type         ItemCode         #Ordered         #Sh           1         I         RH101         3         3           2         I         SH-020-C         1         3         1           3         I         RA008         6         6                                                                                                    | Poils: Isrip Point       Ready To Ship?       Ready To Bill?         Pped       #B/O       Description       Opt       Price         3       0       Big Pink Lotion Soar       B2       7.53         1       0       Shine Glass ChrConcentrateD       d10       25.24         6       0       Disinfectant Spray       B8       3.91                                                                                                    | Total Due:     \$148.06       Item Status     Update Order Totals       Amount     Tax? Pri       \$22.77     N       \$25.20     N       \$23.46     N                                                                                                    |
| Entering Order       Enter/Assign         Pricing       Profit Detail         Line       Type         1       I         Profit       Detail         1       I         1       I         1       I         2       I         3       I         A008       6         4       I         FLCLNCS       1                                                                                                    | PDB: Isnip Point       Ready To Ship?       Ready To Bill?         pped       #B/0       Description       Opt       Price         3       0       Big Pink Lotion Soar       B2       7.53         1       0       Shine Glass Clnr-ConcentrateD       d10       25.20         6       0       Disinfectant Spray       B8       3.91         1       0       Floor Clean       d10       43.44                                                                                                    | Total Due:         \$148.06           Item Status         Update Order Totals           Amount         Tax?           \$22.77         N           \$22.77         N           \$25.20         N           \$23.46         N           \$43.44         Y                                                                                                    |
| Entering Order         Enter/Assign           Pricing         Profit Detail           Line         Type         ItemCode         #Ordered         #Sh           1         I         RH101         3         3           2         I         SH-020-C         1         4           3         I         RA008         6         4           4         I         FLCLNCS         1         1                                                             | PUB: Isnip Point       Ready To Ship?       Ready To Bill?         Image: Provide the structure of the structure of t                                                                           | Total Due:         \$148.06           Item Status         Update Order Totals           Amount         Tax? Pri           \$22.77         N           \$22.77         N           \$22.70         N           \$22.70         N           \$23.46         N           \$43.44         Y           \$25.00         Y                                                                                                    |
| Entering Order         Enter/Assign           Pricing         Profit Detail           Line         Type         ItemCode         #Ordered         #Sh           1         I         RH101         3         3           2         I         SH-020-C         1         3         6           3         I         RA008         6         4         1         FLCLNCS         1           5         S         1         1         5         1         1 | PDB: Isnip Point       Ready To Ship?       Ready To Bill?         pped       #B/O       Description       Opt       Price         3       0       Big Pink Lotion Soar       B2       7.55         1       0       Shine Glass Clnr -ConcentrateD       d10       25.20         6       0       Disinfectant Spray       B8       3.91         1       0       Floor Clean       d10       43.44         1       0       Left Handed Broom       S       25.00                                                                                                    | Total Due:         \$148.06           Item Status         Update Order Totals           Amount         Tax?           \$22.77         N           \$22.77         N           \$22.77         N           \$22.77         N           \$22.70         N           \$22.77         N           \$22.77         N           \$22.77         N           \$22.77         N           \$22.77         N           \$22.70         N           \$22.00         N           \$25.00         Y           Move                                                                                                    |
| Entering Order       Enter/Assign         Pricing       Profit Detail         Line       Type       ItemCode       #Ordered       #Sh         1       I       RH101       3       3         2       I       SH-020-C       1       1         3       I       RA008       6       4         4       I       FLCLNCS       1       1         5       S       1       1                                                                                   | PUB: Isnip Point       Ready To Ship?       Ready To Bill?         inder #       ✓       Ready To Ship?       ✓         inder #       ✓       Ready To Bill?       ✓         inder #       ✓       Ready To Bill?       ✓         inder #       ✓       Ready To Bill?       ✓         inder #       ✓       Ready To Bill?       ✓         inder #       Ø       Description       Opt       Price         inder #       Ø       Big Pink Lotion Soar       B2       7.53         inder Ø       Shine Glass Clint - ConcentrateD       d10       25.20         inder Ø       Floor Clean       d10       43.44         inder Ø       Left Handed Broom       S       25.00                                                                                                    | Total Due:         \$148.06           Item Status         Update Order Totals           Amount         Tax? Pri           \$22.77         N           \$22.77         N           \$22.70         N           \$22.70         N           \$22.70         N           \$22.00         N           \$23.46         N           \$25.00         Y           Move         To                                                                                                    |
| Entering Order         Enter/Assign           Pricing         Profit Detail           Line         Type ItemCode         #Ordered         #Sh           1         I         RH101         3         3           2         I         SH-020-C         1         3         6           3         I         RA008         6         4         I         FLCLNCS         1           5         S         1          1          1                           | PUB: Isnip Point       Ready To Ship?       Ready To Bill?         Image: Point Price       Price         Image: Point Price       Price <td>Total Due:     \$148.06       Item Status     Update Order Totals       Amount     Tax?       \$22.77     N       \$22.77     N       \$22.77     N       \$22.70     N       \$22.70     N       \$22.70     N       \$22.70     N       \$22.70     N       \$22.77     N       \$22.70     N       \$22.70     N       \$22.00     N       \$25.00     Y         Move       To</td>                                                                                                    | Total Due:     \$148.06       Item Status     Update Order Totals       Amount     Tax?       \$22.77     N       \$22.77     N       \$22.77     N       \$22.70     N       \$22.70     N       \$22.70     N       \$22.70     N       \$22.70     N       \$22.77     N       \$22.70     N       \$22.70     N       \$22.00     N       \$25.00     Y         Move       To                                                                                                    |
| Entering Order         Enter/Assign           Profit Detail                                                                                                    | PUB: Isnip Point       Ready To Ship?       Ready To Bill?         Pped       #B/0       Description       Opt       Price         3       0       Big Pink Lotion Soar       B2       7.53         1       0       Shine Glass Clnr -ConcentrateD       d10       25.21         6       0       Disinfectant Spray       B8       3.91         1       0       Floor Clean       d10       43.44         1       0       Left Handed Broom       S       25.00                                                                                                    | Total Due:     \$148.06       Item Status     Update Order Totals       Amount     Tax?       \$22.77     N       \$22.77     N       \$22.70     N       \$22.77     N       \$22.70     N       \$22.70     N       \$22.77     N       \$22.77     N       \$22.70     N       \$22.00     N       \$23.46     N       \$25.00     Y       Move     To                                                                                                    |
| Entering Order         Enter/Assign           Pricing         Profit Detail           Line         Type         ItemCode         #Ordered         #Sh           1         I         RH101         3         3           2         I         SH-020-C         1         3         6           3         I         RA008         6         4         1         FLCLNCS         1           5         S         1         1         5         1         5 | PUB: Isnip Point       Ready To Ship?       Ready To Bill?         Image: Point Point       Opt       Price         3       0       Big Pink Lotion Soar       B2       7.53         1       0       Shine Glass Chr - ConcentrateD       d10       25.20         6       0       Disinfectant Spray       B8       3.91         1       0       Floor Clean       d10       43.44         1       0       Left Handed Broom       S       25.00                                                                                                    | Total Due:     \$148.06       Item Status     Update Order Totals       Amount Tax? Pri        \$22.77 N        \$22.77 N        \$22.70 N        \$22.70 N        \$22.70 N        \$22.70 N        \$22.70 N        \$22.70 N        \$22.00 N        \$43.44 Y        Del       Move To                                                                                                    |
| Entering Order         Enter/Assign           Profit Detail                                                                                                    | PUB: Ship Point  PUB: Ship Point  Publ: Ship Point  Publ: Ship Point Publ: Ship Point Publ: Ship Point  Publ: Ship Point  Publ: Ship Point  Publ: Ship Point Publ: Ship Point Publ: Ship Point Publ: Ship Point  Publ: Ship Point Publ: Ship Publ: Ship Publ: | Total Due:       \$148.06         Item Status       Update Order Totals         Amount       Tax?         \$22.77       N         \$22.77       N         \$22.77       N         \$22.77       N         \$22.77       N         \$22.77       N         \$22.77       N         \$22.77       N         \$22.77       N         \$22.77       N         \$22.77       N         \$22.00       N         \$25.00       Y         Move       To         Move       To         \$25.00       Y         \$25.00       Y         \$25.00 |

In the Section towards the middle of the screen you can see Warehouse info, Order & Ship Dates, Freight info, Which delivery route this customer is set to use, and Carrier info. All of which can be changed here for this order only. Any changes made will not be saved to the customer's record.

In the order notes tab you can leave notes for other staff members about this order. If your notes are important enough that they should see them first when they access this order check this box.

| <b>W</b>                               | Ord                   | er Desk * STEP1 Supp     | ly (Chad Dem   | o)    |                  |                               |                    |
|----------------------------------------|-----------------------|--------------------------|----------------|-------|------------------|-------------------------------|--------------------|
| <u>F</u> ile <u>E</u> dit <u>V</u> iew |                       |                          |                |       |                  |                               |                    |
| Main Order Desk                        | Su                    | ibmit Order Review Issue | Send Quotation | Send  | Order Confirmati | ion Save Order                | Cancel Order       |
| Billing Shipping Order Note            | es Profit Summary     |                          |                |       | ſ                | Order Status N                | ew Order 🛛 🔻       |
| 🔲 Show Order Notes wh                  | en View/Modify Order? |                          |                |       |                  | Total Weight:                 | 70                 |
|                                        |                       |                          |                |       | ~                | Total Cubes:                  | 0                  |
|                                        |                       |                          |                |       |                  | Merch Total:                  | \$139.87           |
|                                        |                       |                          |                |       |                  | i axable Sales;<br>Sales Tav: | \$72.29<br>\$4.34  |
|                                        |                       |                          |                |       |                  | Sales Fax.                    | ψ <del>1</del> .51 |
|                                        |                       |                          |                |       |                  |                               | \$0.00             |
|                                        |                       |                          |                |       | ľ                | Freight                       | \$3.85             |
|                                        |                       |                          |                |       |                  | Ppd Deposit:                  | \$0.00             |
| <u> </u>                               |                       |                          |                |       | × .              | Total Due:                    | \$148.06           |
| Entering Order                         | Enter/Assign Order ‡  | 🕴 🔽 Ready To Ship?       | 🔽 Ready To     | Bill? |                  | Item Status Upd               | ate Order Totals   |
| Pricing Profit Detail                  |                       |                          |                |       |                  |                               |                    |
| Line Type ItemCode                     | #Ordered #Shipped     | <b>#B/O</b> Description  |                | Opt   | Price            | Amount Tax?                   | Pri 🔨              |
| ▶ 1 I RH101                            | 3 3                   | 0 Big Pink Lotion        | Soap           | B2    | 7.59             | \$22.77 N                     |                    |
| 2 I SH-020-C                           | 1 1                   | 0 Shine Glass Cln        | -ConcentrateD  | d10   | 25.20            | \$25.20 N                     | Edit               |
| 3 I RA008                              | 6 6                   | 0 Disinfectant Spr       | зу             | B8    | 3.91             | \$23.46 N                     | Ins                |
| 4 I FLCLNCS                            | 1 1                   | 0 Floor Clean            |                | d10   | 43.44            | \$43.44 Y                     | Del                |
| 5 5                                    |                       | U Left Handed Bro        | om             | S     | 25.00            | \$25.00 Y                     |                    |
|                                        |                       |                          |                |       |                  |                               | Move               |
|                                        |                       |                          |                |       |                  |                               |                    |
|                                        |                       |                          |                |       |                  |                               |                    |
|                                        |                       |                          |                |       |                  |                               |                    |
| 4                                      |                       |                          |                |       |                  |                               | , ĭ                |
|                                        |                       |                          | _              |       | 07504.0.0        | 7.0505                        |                    |
| Connected to Server                    |                       |                          |                |       | STEPT Softwa     | are v7.3526                   | LMS                |
|                                        |                       |                          |                |       |                  |                               |                    |
|                                        |                       |                          |                |       |                  |                               |                    |
|                                        |                       |                          |                |       |                  |                               |                    |

This is an open text block for you to type in your notes on this order.

The Profit Summary tab gives you a look at your sales stats on this order including: Totals Sales, Profit, and your total margin for the order. Also shows the same info but for the commissionable sales.

| 1980a                                       |                      |                               |            |       |                 |                             | _                | ~                 |
|---------------------------------------------|----------------------|-------------------------------|------------|-------|-----------------|-----------------------------|------------------|-------------------|
| <b>V</b>                                    | Orde                 | r Desk * STEP1 Supply (C      | had Demo   | )     |                 |                             |                  |                   |
| <u>File Edit V</u> iew                      |                      |                               | 1          |       |                 | . (                         |                  |                   |
| Main Order Desk                             | Sub                  | mit Order Review Issue   Send | Quotation  | Send  | Order Confirmal | ion   Save <u>O</u> rd      | ler <u>C</u> anc | el Order          |
| <u>Billing</u> Shipping Order <u>N</u> otes | o t Summary          |                               |            |       |                 | Order Status                | New Orde         | er 💌 i            |
| Total Sales: \$139.87                       | Comm                 | Sales: <b>\$139.87</b>        |            |       |                 | Total Weight<br>Total Cubes | :                | 70<br>0           |
| Pub Profit: \$59.01                         | Comm                 | Profit: <b>\$59.01</b>        |            |       |                 | Merch Total                 | : :              | \$139.87          |
| Pub Margin%: <b>42.2</b>                    | Comm Ma              | ırgin%: <b>42.2</b>           |            |       |                 | Taxable Sales<br>Sales Tax  | :                | \$72.29<br>\$4.34 |
|                                             |                      |                               |            |       |                 |                             |                  | ·                 |
|                                             |                      |                               |            |       |                 |                             |                  | \$0.00            |
|                                             |                      |                               |            |       |                 | Freigh                      | t                | \$3.85            |
|                                             |                      |                               |            |       |                 | Ppd Deposit                 | :                | \$0.00            |
|                                             |                      |                               |            |       |                 | Total Due                   | : \$             | 148.06            |
| Entering Order                              | Enter/Assign Order # | 🔽 Ready To Ship? 🔽            | Ready To I | Bill? |                 | Item Status U               | pdate Ord        | er Totals         |
| Profit Detail                               |                      |                               |            |       |                 |                             |                  |                   |
| Line Type ItemCode #1                       | Ordered #Shipped     | <b>#B/O</b> Description       |            | Opt   | Price           | Amount Tax                  | (? Pri 🔺         |                   |
| ▶ 1 I RH101                                 | 3 3                  | 0 Big Pink Lotion Soap        |            | B2    | 7.59            | \$22.77 N                   |                  | <b>F n</b>        |
| 2 I SH-020-C                                | 1 1                  | 0 Shine Glass Clnr -Con       | centrateD  | d10   | 25.20           | \$25.20 N                   |                  | Edit              |
| 3 1 RAU08                                   | 6 6                  | U Disinfectant Spray          |            | 88    | 3.91            | \$23.46 N                   |                  | Ins               |
| A I FLULINUS                                | 1 1                  | U Floor Liean                 |            |       | 43.44           | \$43.44 T                   |                  | Del               |
|                                             |                      |                               |            | 3     | 23.00           | \$20.00 T                   |                  |                   |
|                                             |                      |                               |            |       |                 |                             |                  | Move              |
|                                             |                      |                               |            |       |                 |                             |                  |                   |
|                                             |                      |                               |            |       |                 |                             |                  |                   |
|                                             |                      |                               |            |       |                 |                             |                  |                   |
| <                                           |                      |                               |            |       |                 |                             | >                |                   |
| Connected to Server                         |                      |                               |            |       | STEP1 Softw     | are v7.3526                 | CMS              |                   |

Now, before we finish up this order we need to briefly discuss the buttons we haven't covered yet. On the top of your screen, starting toward the middle and stretching all the way to the right is a series of buttons...

| The Submit Order Review Issue bu<br>discussed in the Order Review Tra                                                                                                    | itton is<br>ining Guide.                                                                                                    | The Send Quotation button is discussed later is this guide in the Creating a quote section.                                                                                                    |
|----------------------------------------------------------------------------------------------------|----------------------------------------------------------------------------------------------------|----------------------------------------------------------------------------------------------------|
|                                                                                                    |                                                                                                    |                                                                                                    |
| <b>*</b>                                                                                                    | Order Desk * STEP1 Supp                                                                                                    | ply (Ch <mark>ad Demo) – 🗆 🗙</mark>                                                                                                    |
| <u>File E</u> dit <u>V</u> iew<br>Main Order Desk                                                                                                    | Submit Order Review Issue                                                                                                    | Send Quotation Send Order Confirmation Save <u>O</u> rder <u>Cancel Order</u>                                                                                                    |
| Bill To: Chicago Judicial Center<br>8048 S. Exchange Ave<br>Suite 3349<br>Chicago IL 60617                                                                                                    | PO Number:<br>Salesman: Wallace Sem<br>Sales Tax Area: Ilinois<br>Order Source: CMS                                            | Order Status     New Order       mper     ✓       ✓     Total Weight:       ✓     Total Cubes:       ✓     Merch Total:       Sales Tax Rate:     6                                                                                                    |
| Billing Instructions:                                                                                                    | Payment Terms: Net 45                                                                                                    | ✓     \$0.00       oice with Delivery?     \$0.00       ✓ Auto-Send Order Confirmation To     Freight       Ppd Deposit:     \$0.00       Total Due:     \$148.06                                                                                                    |
| Entering Order         Enter/Assign 0           Pricing         Profit Detail           Line         Type         ItemCode         #Ordered         #Ship           1         I         RH101         3         3         4         I         RA008         6         4         I         FLCLNCS         1         1         1         1         1         1         1         1         1         1         1         1         1         1         1         1         1         1         1         1         3         1         2         1         1         1         1         1         1         1         1         1         1         1         1         1         1         1         1         1         1         1         1         1         1         1         1         1         1         1         1         1         1         1         1         1         1         1         1         1         1         1         1         1         1         1         1         1         1         1         1         1         1         1         1         1         1 <th1< th="">         1<!--</td--><td>rder #<br/>Ped #570 Description<br/>3 0 Big Pink Lotion<br/>0 Shine Glass Cln<br/>6  1 1<br/>1 0<br/>Send Option<br/>○ Email<br/>ⓒ FAX</td><td>Price       Amount       Tax?       Pri         Opt       Price       Amount       Tax?       Pri         Soap       B2       7.59       \$22.77       N       Edit         r. ConcentrateD       d10       25.20       \$25.20       N       Edit         Order Confirmation</td></th1<> | rder #<br>Ped #570 Description<br>3 0 Big Pink Lotion<br>0 Shine Glass Cln<br>6  1 1<br>1 0<br>Send Option<br>○ Email<br>ⓒ FAX | Price       Amount       Tax?       Pri         Opt       Price       Amount       Tax?       Pri         Soap       B2       7.59       \$22.77       N       Edit         r. ConcentrateD       d10       25.20       \$25.20       N       Edit         Order Confirmation |
| <     Connected to Server                                                                                                    | C Print<br>FAX<br>Contac<br>Fax Numbe<br>Fax To Name<br>From Name                                                              | <u>OK</u> <u>Cancel</u> ct:       Bobby Davis         er:       312-734-1234         re:       Bobby Davis         Cover Page Option         (* Default         Default         Cover Support                                                                                 |
| The Send Order Confirmation butto<br>opens a new window in which you<br>can select a method for sending, th<br>contact you want it sent to, leave<br>comments on the cover page & mo                                                                                                    | DN CoverPage C<br>Here is your Ord<br>Thank You for y                                                                          | Confirmation-PO:<br>Successful Fax (via Email)<br>Comments<br>der Confirmation.<br>your Order!                                                                                                    |

The Enter/Assign Order # button in the middle of the screen allows you to choose an order number if you don't want STEP1 to assign it automatically.

Both the Ready to Ship & Ready to Bill Check boxes will be discussed in the Order Review Training Guide.

Т

| <b>W</b>              |                 |                                  |                        | Ord             | er Desk *     | STEP1 Sup        | ply (Chad               | Dem    | o)        |                |                       | -              |                  | x            |
|-----------------------|-----------------|----------------------------------|------------------------|-----------------|---------------|------------------|-------------------------|--------|-----------|----------------|-----------------------|----------------|------------------|--------------|
| <u>F</u> ile <u>E</u> | dit \           | View                             |                        |                 |               |                  |                         |        |           |                |                       |                |                  |              |
| Main O                | rder De         | -<br>esk                         |                        | Su              | ıbmit Order R | eview Issue      | Send Quot               | tion   | Send      | Order Confirma | tion Save O           | rder           | <u>C</u> ancel O | Irder        |
| Billing               | Shipp           | <br>bing Order <u>N</u> otes   F | P <u>r</u> ofit Summar | <u>—</u><br>у Ì |               |                  |                         |        |           |                | Dadas Chab            | - 1            | <u>.</u>         |              |
| Bill To:              | Chica           | ago Judicial Center              |                        | -               | PO Number:    |                  |                         | -      | _         |                | Total Weig            | s inev<br>iht: | v Urder          | 70           |
|                       | 8048            | S. Exchange Ave                  |                        |                 | Salesman:     | V<br>Wallace Ser | mper                    |        |           | •              | Total Cut             | es:            |                  | Ő            |
|                       | Suite           | 3349                             |                        | Sal             | les Tax Area: | Ilinois          |                         |        |           |                | Merch Tol             | al:            | \$139            | 9.87         |
|                       | Chica           | go                               | IL 60617               | c               | )rder Source: | CMS              |                         | Sa     | ales Tax  | Rate: 6        | Taxable Sa<br>Sales T | es:<br>ax:     | \$72<br>\$7      | 2.29<br>4.34 |
| Billing Ir            | ,<br>nstructi   | ions:                            |                        | Pay             | ment Terms:   | Net 45           |                         |        |           | •              |                       |                |                  |              |
|                       |                 |                                  |                        |                 |               | ,<br>∏ Send Inv  | oice with Deli          | /ery?  |           |                |                       |                | \$(              | 0.00         |
|                       |                 |                                  |                        |                 |               |                  | 🔽 Auto-S                | end O  | rder Cor  | nfirmation To  | Frei<br>Ped Desc      | ght            | \$3              | 3.85         |
|                       |                 |                                  |                        |                 |               |                  |                         |        |           |                | Total Du              | sic.           | ېر<br>148        | 30.5         |
| E-t-ci                | - 0-            | 4                                | Enter /Ar              | sian Order t    | E Date        | du Ta Chiaí      |                         | ь. т., | 0:02      |                | Itom Chatro           | lledat         | e Order T        | atala        |
| Pricipa               | ng una<br>Duana | uer<br>Datail                    | Entervas               | ssign order +   | • Iv nea      | uy ru shipi      | e 💌 neau                | ју го  | DIII?     |                | Item Status           | opual          |                  | Utais        |
|                       |                 |                                  | 140 L L                | HOL: 1          |               |                  |                         |        | lo d      | n:             | A                     | olo            | 1                |              |
|                       | e Type          |                                  | #Urdered               | #Shipped<br>2   | 187U D        | escription       | Soon                    |        | Upt<br>P2 | 7 59           | Amount<br>¢22.77      | ax? Pi<br>N    | <u>n</u> ~       |              |
| H                     | 2 1             | SH-020-C                         | 1                      | 1               | 0 5           | hine Glass Cli   | n Soap<br>nr -Concentra | teD    | d10       | 25.20          | \$25.20               | N              | E/               | dit          |
|                       | - ·<br>3 I      | RA008                            | 6                      | 6               | 0 D           | isinfectant Sp   | pray                    |        | B8        | 3.91           | \$23.46               | N              | - Ir             | ns           |
|                       | 1 1             | FLCLNCS                          | 1                      | 1               | 0 F           | loor Clean       | -                       |        | d10       | 43.44          | \$43.44               | Y              |                  |              |
|                       | 5 S             |                                  | 1                      | 1               | 0 L           | eft Handed B     | room                    |        | S         | 25.00          | \$25.00               | Y              |                  |              |
|                       |                 |                                  |                        |                 |               |                  |                         |        |           |                |                       |                |                  | ove<br>o     |
| <                     |                 |                                  |                        |                 |               |                  |                         |        |           |                |                       | >              | ~                |              |
| Connec                | ted to          | Server                           |                        |                 |               |                  |                         |        |           | STEP1 Softw    | /are v7.3526          | C              | ٧IS              |              |
|                       |                 |                                  |                        |                 |               |                  |                         |        |           |                |                       |                |                  |              |

In the very top-right corner are the Save Order & Cancel Order buttons. These I think are selfexplanatory. Click on the Save Order button now and we are done with this section of the guide.

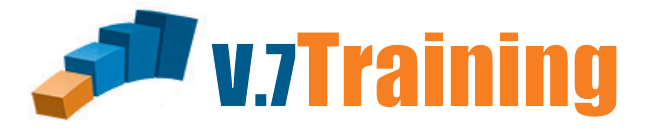

### In this section of the guide you will learn how to enter a Credit Memo.

Our Customer, Chicago Judical Center has decided to return some product.

Once you've opened the Order Desk Module, Click on the Customers tab and zoom to:

Chicago Judical Center and Click "Order Entry/Modify"

| ÿ  |                   | Order D                                            | esk * STEP1 Supply            | (Cha           | id Demo)           |                            |              | - 🗆 🗙                        |
|----|-------------------|----------------------------------------------------|-------------------------------|----------------|--------------------|----------------------------|--------------|------------------------------|
| Ei | le <u>S</u> earch | <u>R</u> eports Saved <u>Q</u> ueries <u>H</u> elp |                               |                |                    |                            |              |                              |
|    | ustomers Per      | nding Orders Pending Quotes Pending Se             | rvice Orders   Revie <u>w</u> | Sales <u>I</u> | _eads <u>T</u> ask | List   Tas <u>k</u> List M | gr           | Cust News                    |
|    | CustAcct          | CustomerName                                       | City                          | State          | SmanCode           | OfficePhone                |              | Order Entry Medity           |
| Г  | BRONSO10          | Bronson Health Care                                | Rosemont                      | IL             | GJONAS             | 708-662-3981               |              | Order Entry/Modily           |
| Г  | BRUCE100          | Bruce Almighty Church                              | Fish                          | IN             | PLEWIS             | 317-842-5649               |              |                              |
|    | BUBBL100          | Bubbles Steakhouse                                 | Stomach                       | IN             | MHUGHES            | 765-342-4398               | -            | Customer Status              |
|    | BUFFA100          | Buffalo Bar & Grill                                | Wayne                         | IN             | WALLY              | 765-210-0320               |              |                              |
|    | BUSYB100          | Busy Bee Cleaning Service                          | Embarass                      | IN             | WALLY              | 317-984-9668               |              |                              |
|    | BUYER100          | Buyers market                                      | Real Estate                   | IN             | GJONAS             | 765-754-7122               |              | Send CProd Order Form        |
|    | CALVE100          | Calvery Lutheran Church                            | Fokersbery                    | KY             | WALLY              | 317-783-2000               |              | Send Catalog Order Form      |
|    | CHANC100          | Chance's Supply                                    | No Way                        | IN             | GJONAS             | 317-774-0700               |              |                              |
|    | CHARL100          | Charlie's Angels Bar                               | Mercury                       | MN             | GJONAS             | 765-674-5984               |              | Send Statement               |
|    | CHATS100          | Chatsworth Floors                                  | Dorothy                       | IN             | WALLY              | 317-594-1182               |              | Statement Comments           |
|    | CHICAG120         | Chicago City Memorial Hospital                     | Tipton                        | IL             | GJONAS             | 765-655-8700               |              |                              |
| Þ  | CHICAG300         | Chicago Judicial Center                            | Chicago                       | IL             | WALLY              | 312-734-1233               |              | ⊻iew Order/Invoice           |
|    | CHICAG100         | Chicago Unified School District                    | Chicago                       | IL             | WALLY              | 532-345-8100               |              | Order/Invc#                  |
|    | CHIST100          | Chister Supply                                     | Skokie                        | IL             | WALLY              | 312-944-7205               |              |                              |
|    | CHUCK100          | Chuckies                                           | Barrington                    | IN             | PLEWIS             | 317-578-2221               |              | Copy Order/Invoice           |
|    | CHUMP100          | Chump Advisory Board                               | Yeahrite                      | IN             | BOB                | 317-262-3410               |              | Madifu Customer Info         |
|    | CICER100          | Cicero Fiddles                                     | Spokane                       | IN             | GJONAS             | 317-984-4653               |              |                              |
|    | CITYF300          | City of Fergus Falls (Fire Dept)                   | Mercury                       | MN             | MHUGHES            | 317-477-4430               |              | Setup a <u>N</u> ew Customer |
|    | CITYF400          | City of Fergus Falls (garage)                      | Fergus Falls                  | IN             | MHUGHES            | 1-317-477-4390             |              | Setup a New ShipTo           |
|    | CITYF500          | City of Fergus Falls (sidewalk ro)                 | Fergus Falls                  | IN             | MHUGHES            | 317-477-4380               |              | D ( L C L L L L L            |
|    | CITYF600          | City of Fergus Falls (water)                       | Fergus Falls                  | IN             | MHUGHES            | 317-477-8545               | $\mathbf{v}$ | <u>Refresh Lustomer List</u> |
| <  |                   |                                                    |                               |                |                    | >                          |              | 772 Customers                |
| Со | nnected to S      | erver                                              | S                             | TEP1 S         | oftware v7.        | 3526 CHI                   | CAG          | GO CMS                       |

#### **ORDER DESK**

The item they need to return is Big Pink Lotion Soap. The price that this item was sold to them for was \$7.59. Highlight the item and double-click on it or click the Add Item to Order button (which is toward the middle of the screen on the right side) and when the new window opens give it a quantity of -1 and hit Enter. Now that you have the item added to the order we want to view the order. To do this click on the View Current Order button at the top of the screen.

|                                                                                                    |                                       |                                                |                              |                | _                                |
|----------------------------------------------------------------------------------------------------|---------------------------------------|------------------------------------------------|------------------------------|----------------|----------------------------------|
| <b>W</b>                                                                                                    | Order Desk * STEP1 Sup                | oply (Chad Demo)                               |                              |                | _ <b>□</b> ×                     |
| <u>File Edit Search View Reports H</u> elp                                                                                                    |                                       |                                                |                              |                |                                  |
| Chicago Judicial Center                                                                                                    | V                                     | iew Current Order Mod                          | dify Customer Info Custom    | er Status Cus  | tomer WebSite <b>E<u>x</u>it</b> |
| Main Customer Notes Credit Pending Orders Open Invoices                                                                                                    | Ledger History   Invoice <u>H</u> is  | tory   Rebate Contracts   (                    | CPM Contract Prices   CPN    | 1 Policies     |                                  |
| Bill To: Chicago Judicial Center                                                                                                    | Account#: CHICAG300                   | Order Ship To: [                               | Chicago Judicial Center      |                | _                                |
| Bill Address 1: 8048 S. Exchange Ave                                                                                                    | Salesman: WALLY                       | Ship Address 1: [                              | 0040 S. Euchange Aue         |                | -                                |
| Bill Address 2: Suite 3349<br>City State Zin: Chicago II 60617                                                                                                    | Price Upt: <b>d1U</b>                 |                                                | ou4o S. Exchange Ave         |                | _                                |
| Contact: Bobby Davis                                                                                                    | Route/Dou <b>Chao /Tuo</b>            | Ship Address 2: [:                             | Suite 3349                   |                | _                                |
| Telephone: 312-734-1233                                                                                                    | Carrier Truck 2                       | City,State,Zip:                                | Chicago                      | IL  60617      | _                                |
| Terms: Net 45                                                                                                    |                                       | Ship Attention:                                |                              |                |                                  |
| Resale #: III 26-0799-87                                                                                                    | Color Classe A                        | Sales Tax? <b>`</b><br>Tay Facialy2 <b>*</b>   | Corp Acet:                   | JUDICAL        |                                  |
| Comments: Always call before shipping<br>Contact Maxine (ex 201)                                                                                                    | Calc Class: <b>B</b>                  | Charge Freight? <b>1</b>                       | Corp Dept:     Pmt Group:    | L-JUD          |                                  |
| with any credit issues                                                                                                    | Market Group: GOVT                    | AgeStatus: H                                   | IId CPM Class:               | City           |                                  |
| Current Order Summary: 0 Lines \$0.00 Total                                                                                                    |                                       | Add Item to Order                              | Item 9                       | Status QtySolo | History Price History            |
| Customer Products Due for ReOrder Inventory Items Sale Items                                                                                                    |                                       |                                                |                              |                |                                  |
| ItemCode T C CPDescription                                                                                                    | CurrentPrice PriceSource              | Last Price LastSaleDa                          | te Last Qty SubCatCode       | Cus 🔨 📑        | Show Item Type(s)                |
| D1915-12 I A Super Lemon Plus Degreaser 8oz                                                                                                    | 58.80 d10 Cust                        | 35.00 1-Sep-2013                               | 3 3 10-AIRFR                 |                | Stock Items (I)                  |
| 01961 I B Urinal Screen w/Block,Cherry                                                                                                    | 2.14 d10 Cust                         | 1.73 15-May-201                                | 3 24 10-DEODO                | <b></b>        | Z Labor Items (L)                |
| 0420-55 I C Film Free Glass Cleaner                                                                                                    | 390.57 B6 CProd                       | 390.57 15-May-201                              | 3 0 10-GLASS                 |                | Kits (K)<br>Machines (M)         |
| 06143 I C First Choice Carpet Pre-Spray                                                                                                    | 14.83 B5 CProd                        | 14.83 15-May-201                               | 3 2 10-CARPE                 | i i i          | Service Parts (P)                |
| 07531L I B Stratus 3 Dispenser                                                                                                    | 20.99 S CProd                         | 20.99 1-Sep-2013                               | 3 38 10-AIRFZ                | [              | Show Discontinued?               |
| 101000 I A Spartan Shineline Seal 5gal                                                                                                    | 69.10 d10 Cust                        | 65.00 15-Nov-201                               | 4 12 10-LAUND                |                | Sort Options                     |
| 162 I B Pristine II Cleaner/Sealer                                                                                                    | 52.00 B5 CProd                        | 52.00 8-May-201                                | 2 1 10-FLOOR<br>3 4 10-FLOOR | JUD-14 (       | CPDescription     ItemCode       |
| 190108 I A 26" Front Mount Squeege Kit                                                                                                    | 0.00 S CProd                          | 0.00 1-Sep-2013                                | 3 1 30-VACZZ                 | (              | C Type/CPDesc                    |
| 20BLK I B 20" Black Strip Pad                                                                                                    | 21.04 B6 CProd                        | 21.04 27-Jan-201                               | 3 5 40-PADFL                 |                | SubCat/CPDesc                    |
| 20WHI I A 20" White Polish Pad                                                                                                    | 21.04 B6 CProd                        | 21.04 27-Jan-201                               | 3 5 40-PADFL                 | (              | SubCat/ItemCode                  |
| Order Desk * STEP1 Supp                                                                                                    | ly (Chad Demo)                        | X                                              | 120 50-RECEP                 |                |                                  |
| <u>F</u> ile <u>E</u> dit <u>V</u> iew                                                                                                    |                                       |                                                | 1 10-AIRFR                   |                |                                  |
| Main Order Desk Submit Order Review Issue                                                                                                    | Send Quotation   Send Order Confirmat | tion Save Order Cancel Order                   | 2 40-BUCWR                   |                | ems Due for ReOrder              |
| Billing   Shipping   Order Notes   Profit Summary                                                                                                    |                                       | Order Status New Order 💌                       | 2 10-FLOOR                   |                | Refresh CProd List               |
| Bill 10: Chicago Judicial Center PU Number: RETURN<br>8048 S. Exchange Ave Salesman: Wallace Sem                                                                                                  | per V                                 | Total Weight: -9<br>Total Cubes: 0             |                              | <u> </u>       | 54 CProds                        |
| Suite 3349 Sales Tax Area: Ilinois                                                                                                    |                                       | Merch Total: (\$7.59)<br>Taxable Sales: \$0.00 | tware v7.3526 CN             | ٨S             |                                  |
| Chicago IL 60617 Order Source: CMS                                                                                                    | Sales Tax Rate: 6                     | Sales Tax: \$0.00                              |                              |                |                                  |
| Billing Instructions: Payment Terms: Net 45                                                                                                    | ice with Deliverv?                    | \$0.00                                         | The First th                 | ning you       | need to do                       |
|                                                                                                    | Auto-Send Order Confirmation To       | Freight \$0.00<br>Pnd Deposit \$0.00           | on this scre                 | en is gi       | ve this order                    |
|                                                                                                    |                                       | Total Due: (\$7.59)                            | a PO numb                    | per of "R      | ETURN". or                       |
| Entering Order Enter/Assign Order # 🔽 Ready To Ship?                                                                                                    | ▼ Ready To Bill?                      | Item Status Update Order Totals                | whatever v                   | our com        | nany would                       |
| Pricing Profit Detail                                                                                                    |                                       |                                                |                              | all this       | party would                      |
| Line         Type         Tremuode         #Urdered         #Shipped         #B/U         Description           1         I         RH101         -1         -1         0         Big Pink Lotion | Boap B2 <b>7.59</b>                   | (\$7.59) N                                     | normally ce                  | an uno.        |                                  |
|                                                                                                    |                                       | Edit                                           |                              |                |                                  |
|                                                                                                    |                                       | Del                                            | Also Notice                  | e that the     | etotal                           |
|                                                                                                    |                                       |                                                | amount due                   | e is nega      | ative \$7.59                     |
|                                                                                                    |                                       | Move<br>To                                     | because of                   | the neg        | ative                            |
|                                                                                                    |                                       |                                                | guantity we                  | e ordere       | d.                               |
|                                                                                                    |                                       |                                                |                              |                |                                  |
| Connected to Server                                                                                                    | STED1 Caffeer                         | >                                              | Note: Your                   | nav nee        | d to zero out                    |
|                                                                                                    | J STEPT SOTTW                         |                                                |                              | nay nee        |                                  |

the freight.

Now to apply this Credit Memo to an invoice we need to save it. To do so just click the Save Order button on the top-right of your screen. The system will then open up the following window and you can select the invoice to credit from here. In this case the invoice we want is Invoice # 113099. (Before you select the invoice, it is always a good idea to view the invoice first. To do this just click the View Invoice button on the bottom of the screen.)

| _ |                             |              |              |      |              |                   |                |      |
|---|-----------------------------|--------------|--------------|------|--------------|-------------------|----------------|------|
|   |                             | Sele         | ct Invoice t | o Ap | oly Credit M | emo To            |                |      |
|   | <u>F</u> ile <u>S</u> earch |              |              |      |              |                   |                |      |
|   | Invoice #                   | Invo Date    | Due Date     | Туре | Inve Amt     | Amt Due           | Status         | ^    |
|   | 112155-1                    | 7-Aug-2013   | 6-Sep-2013   | IN   | \$187.68     | \$187.68          | Delinquent     |      |
|   | 112952                      | 1-Sep-2013   | 1-0ct-2013   | IN   | \$14,043.15  | \$14,043.15       | Delinquent     |      |
|   | 113099                      | 6-0ct-2014   | 20-Nov-2014  | IN   | \$148.06     | \$148.06          | Current        |      |
|   |                             |              |              |      |              |                   |                |      |
|   |                             |              |              |      |              |                   |                |      |
|   |                             |              |              |      |              |                   |                |      |
|   |                             |              |              |      |              |                   |                |      |
|   |                             |              |              |      |              |                   |                |      |
|   |                             |              |              |      |              |                   |                |      |
|   |                             |              |              |      |              |                   |                |      |
|   |                             |              |              |      |              |                   |                |      |
|   |                             |              |              |      |              |                   |                | ~    |
|   | <                           |              |              |      |              |                   | >              |      |
| ſ | Select This                 | Invoice to b | e Credited   | View | Invoice Do N | ot Apply This Cre | dit to ANY Inv | oice |
| L |                             |              |              |      |              |                   |                | _    |
|   |                             |              |              |      |              |                   |                |      |
|   |                             |              |              |      |              |                   |                |      |
|   |                             | -            |              |      |              |                   |                |      |

Click this button to Select the Invoice For Credit and your done! Now STEP1 has credited the customer the amount needed without voiding the original invoice so you have a clean record of exactly what happened. STEP1 has also put the item back into your available inventory.

If for some reason you decide that you don't want this credit memo apply to any of the invoices, click this button.

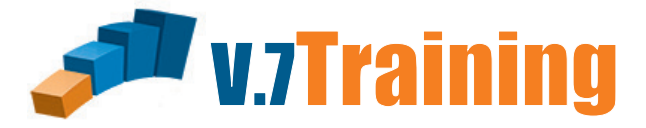

#### In this section of the guide you will learn how to enter an Exchange Order.

Our customer, Chicago Judical Center, accidentally purchased the wrong item recently. They would like to return it and buy the correct item. This can be done on one order in STEP1!

Once you've opened the Order Desk Module, Click on the Customers tab and zoom to: Chicago Judical Center and Click "Order Entry/Modify"

| Ÿ           |                  | Order D                                            | esk * STEP1 Supply  | / (Cha  | d Demo)            |                   |     | - 🗆 🗙                        |
|-------------|------------------|----------------------------------------------------|---------------------|---------|--------------------|-------------------|-----|------------------------------|
| <u>F</u> il | e <u>S</u> earch | <u>R</u> eports Saved <u>Q</u> ueries <u>H</u> elp |                     |         |                    |                   |     |                              |
|             | stomers Per      | nding Orders Pending Quotes Pending Se             | rvice Orders Review | Sales L | _eads Task         | List   TaskList M | ar  | Cust News                    |
|             | CustAcct         | CustomerName                                       | <u> </u>            | State   | - · -<br> SmanCode | 0. –              |     |                              |
| Н           | BRONSO10         | Bronson Health Care                                | Bosemont            | IL      | GJONAS             | 708-662-3981      |     | Urder Entry/Modity           |
| Н           | BRUCE100         | Bruce Almighty Church                              | Fish                | IN      | PLEWIS             | 317-842-5649      |     |                              |
| Н           | BUBBL100         | Bubbles Steakhouse                                 | Stomach             | IN      | MHUGHES            | 765-342-4398      |     | Customer Chatra              |
| Н           | BUFFA100         | Buffalo Bar & Grill                                | Wayne               | IN      | WALLY              | 765-210-0320      |     | Customer Status              |
| П           | BUSYB100         | Busy Bee Cleaning Service                          | Embarass            | IN      | WALLY              | 317-984-9668      |     |                              |
|             | BUYER100         | Buyers market                                      | Real Estate         | IN      | GJONAS             | 765-754-7122      |     | Send CProd Order Form        |
|             | CALVE100         | Calvery Lutheran Church                            | Fokersbery          | KY      | WALLY              | 317-783-2000      |     | Send Catalog Order Form      |
|             | CHANC100         | Chance's Supply                                    | No Way              | IN      | GJONAS             | 317-774-0700      |     |                              |
|             | CHARL100         | Charlie's Angels Bar                               | Mercury             | MN      | GJONAS             | 765-674-5984      |     | Send Statement               |
|             | CHATS100         | Chatsworth Floors                                  | Dorothy             | IN      | WALLY              | 317-594-1182      |     | Statement Comments           |
|             | CHICAG120        | Chicago City Memorial Hospital                     | Tipton              | IL      | GJONAS             | 765-655-8700      |     |                              |
|             | CHICAG300        | Chicago Judicial Center                            | Chicago             | IL      | WALLY              | 312-734-1233      |     | ⊻iew Order/Invoice           |
|             | CHICAG100        | Chicago Unified School District                    | Chicago             | IL      | WALLY              | 532-345-8100      |     | Order/Invc#                  |
|             | CHIST100         | Chister Supply                                     | Skokie              | IL      | WALLY              | 312-944-7205      |     |                              |
|             | CHUCK100         | Chuckies                                           | Barrington          | IN      | PLEWIS             | 317-578-2221      |     | Copy Order/Invoice           |
| Ц           | CHUMP100         | Chump Advisory Board                               | Yeahrite            | IN      | BOB                | 317-262-3410      |     | Modifu Customer Info         |
| Ц           | CICER100         | Cicero Fiddles                                     | Spokane             | IN      | GJONAS             | 317-984-4653      |     |                              |
| Ц           | CITYF300         | City of Fergus Falls (Fire Dept)                   | Mercury             | MN      | MHUGHES            | 317-477-4430      |     | Setup a <u>N</u> ew Customer |
| Ц           | CITYF400         | City of Fergus Falls (garage)                      | Fergus Falls        | IN      | MHUGHES            | 1-317-477-4390    |     | Setup a New ShipTo           |
| Ц           | CITYF500         | City of Fergus Falls (sidewalk ro)                 | Fergus Falls        | IN      | MHUGHES            | 317-477-4380      |     | Befreek Custemer List        |
|             | CITYF600         | City of Fergus Falls (water)                       | Fergus Falls        | IN      | MHUGHES            | 317-477-8545      | ۷.  |                              |
| <           |                  |                                                    |                     |         |                    | >                 |     | 772 Customers                |
| Co          | nnected to S     | erver                                              | S                   | TEP1 S  | oftware v7.        | 3526 CHI          | CAG | GO CMS                       |

Chicago Judicial Center wants to return a case of Shine Glass Cleaner and they want to instead purchase a can of Glass Plus. This is handled similarly to any other order in STEP1. Just zoom to the Shine Glass and highlight it. Now click the Add Item to Order button. Because they are returning this item we need to give it a quantity of -1. Then zoom to the Glass Plus and click the Add Item button again. This time because they are purchasing this new item give it a quantity of 1.

|                                                                    |                        |                                                  |                                              |                                       | _                                                  |
|--------------------------------------------------------------------|------------------------|--------------------------------------------------|----------------------------------------------|---------------------------------------|----------------------------------------------------|
| <b>W</b>                                                           |                        | Order Desk * STEP1 Suppl                         | y (Chad Demo)                                |                                       | - U X                                              |
| <u>File Edit Search View Reports H</u> elp                         |                        |                                                  |                                              | 4                                     |                                                    |
| Chicago Judicial Center                                            |                        | View                                             | Current Order Modify                         | y Customer Info Customer Status       | Customer WebSite Exit                              |
| Main Customer Notes Credit Pending Orders                          | Open In <u>v</u> oices | <u>L</u> edger History   Invoice <u>H</u> istory | Rebate Contracts CP1                         | PM Contract Prices CPM Policies       | ]                                                  |
| Bill To: Chicago Judicial Center                                   |                        | Account#: CHICAG300                              | Order Ship To: Ch                            | hicago Judicial Center                |                                                    |
| Bill Address 1: 8048 5. Exchange Ave<br>Bill Address 2: Suite 3349 |                        | Salesman: WALLY<br>Price Opt: d10                | Ship Address 1: 804                          | )<br>48 S. Exchange Ave               |                                                    |
| City,State,Zip: Chicago IL                                         | 60617                  | 1 100 Op.: <b>010</b>                            | Shin Address 2 <sup>-</sup> Sui              | -<br>iite 3349                        |                                                    |
| Contact: Bobby Davis                                               |                        | Route/Day <b>Choo/Tue</b>                        | City State Zier Chi                          |                                       | 17                                                 |
| Telephone: 312-734-1233                                            |                        | Carrier Truck 2                                  |                                              | iicago  iL  606                       |                                                    |
| Terms: Net 45                                                      |                        |                                                  | Ship Attention:                              |                                       |                                                    |
| Resale #: <b>III 26-0799-87</b>                                    |                        | Sales Class: A                                   | Sales Lax? <b>Y</b><br>Tay Freight? <b>N</b> | Corp Acet: JUDICA                     | L                                                  |
| Comments: Always call before shipping<br>Contact Maxine (ex 201)   |                        | Calc Class: <b>B</b>                             | Charge Freight? Y                            | Pmt Group:                            |                                                    |
| with any credit issues                                             | N                      | Market Group: <b>GOVT</b>                        | AgeStatus: <b>Hid</b>                        | d CPM Class: City                     |                                                    |
| Current Order Summary: 2 Lines                                     | (\$16.02) Total        |                                                  | Add Item to Order                            | Item Status G                         | tySold History Price History                       |
| Customer Products Due for ReOrder Inventory It                     | sale Items             |                                                  |                                              |                                       |                                                    |
| SubCategory Description (DoubleClick to Select)                    | Code 🔺                 | ItemCode Typ Cls                                 | ItemDescription                              | ItemExtendedDescrip                   | A Show them Turne(a)                               |
| All Inventory Items (2554)                                         |                        | 0420 I                                           | Film Free Glass Cleaner                      |                                       | Show item Type(s)                                  |
| CHEM: Aerosols (21)                                                | 10-AEROS               | 0420-55 I C                                      | Film Free Glass Cleaner                      |                                       | Non-Stock (N)                                      |
| CHEM DISPENSED: Air Erechener (2)                                  |                        |                                                  | Glass Plus<br>Shino Glass Clooper, DTU       | 1                                     | Labor Items (L)                                    |
| CHEM: All Purpose Cleaners (9)                                     | 10-ALL PU              | 30116                                            | Sourceare-Off Concentrate                    | ,                                     | Kits (K)                                           |
| CHEM: Automotive (4)                                               | 10-AUTO                | 30016 I                                          | Squeege-Off Powder                           | ,                                     | Parts (P)                                          |
| CHEM: Carpet Care (73)                                             | 10-CARPE               | 30160 I                                          | Water Spot Remover Past                      | ste                                   | <u> </u>                                           |
| CHEM: Concentrate (25)                                             | 10-CONCE               |                                                  |                                              |                                       | Show Discontinued?                                 |
| CHEM: Degreasers (25)                                              | 10-DEGRE               |                                                  |                                              |                                       | (SalesClass = X)                                   |
| CHEM: Deodorizers (36)                                             | 10-DEODO               |                                                  |                                              |                                       |                                                    |
| CHEM: Disinfectants (6)                                            | 10-DISIN               |                                                  |                                              |                                       |                                                    |
| CHEM: Finish/Clnt/Seal/Strip (74)                                  | 10-FLOOR               |                                                  |                                              |                                       |                                                    |
| CHEM: Glass Cleaners (7)                                           | 10                     |                                                  |                                              |                                       |                                                    |
| CHEM: Hand Soaps (77)                                              | 10-                    | 10                                               | Order Desk * STEP1 Supp                      | oly (Chad Demo)                       |                                                    |
| CHEM DISPENSER: Hand Soap (30)                                     | 10-                    | <u>v</u> iew                                     | Submit Order Beview Issue                    | Send Quotation Send Order Confirmatio | n Save Order Cancel Order                          |
| CHEM: Ice Melters (5)                                              | Biling Sh              | bioping Order Notes Profit Summaru               | Sublink Order Heview Issue                   | Send Quotation Send Order Committatio |                                                    |
|                                                                    | Bill To: Ch            | nicago Judicial Center                           | P0 Number:                                   |                                       | Total Weight: -35                                  |
| Connected to Server                                                | 804                    | 48 S. Exchange Ave                               | Salesman: Wallace Semp                       | nper 💌                                | Total Cubes: 0                                     |
|                                                                    | Sui                    | ite 3349                                         | Sales Tax Area: Ilinois                      |                                       | Merch Lotal: (\$16.02)<br>Taxable Sales: (\$12.17) |
| Now click on the View                                              | Chi                    | icago IL 60617                                   | Order Source: CMS                            | Sales Tax Rate: 6                     | Sales Tax: (\$0.73)                                |
| Current Order button to look                                       | Billing Instru         | actions:                                         | Payment Terms: Net 45                        | pice with Delivery?                   | \$0.00                                             |
| at the order. Notice that the                                      |                        |                                                  | ,                                            | Auto-Send Order Confirmation To       | Freight \$3.85                                     |
| Order Total is reflecting the                                      |                        |                                                  |                                              |                                       | Total Due: (\$12.90)                               |
|                                                                    | Entering (             | Order Enter/Assign 0                             | Irder # 🔽 Ready To Ship?                     | ✓ Ready To Bill?                      | Item Status Update Order Totals                    |
| difference in price between                                        | Pricing Pre            | ofit Detail                                      |                                              |                                       |                                                    |
| the items.                                                         | Line Ty                | vpe ItemCode #Ordered #Ship                      | ped #B/O Description                         | Opt Price                             | Amount Tax? Pri 🔨                                  |
|                                                                    | 1                      | I SHINE-RTU -1                                   | -1 0 Shine Glass Clea<br>1 0 Glass Plus      | aner-RTU d10 23.04<br>d10 7.02        | (\$23.04) Y<br>\$7.02 Y Edit                       |
|                                                                    |                        |                                                  |                                              |                                       | Ins                                                |
|                                                                    |                        |                                                  |                                              |                                       | Del                                                |
|                                                                    |                        |                                                  |                                              |                                       |                                                    |
|                                                                    |                        |                                                  |                                              |                                       | To                                                 |
|                                                                    |                        |                                                  |                                              |                                       |                                                    |
|                                                                    |                        |                                                  |                                              |                                       | ~                                                  |
|                                                                    | <                      |                                                  |                                              |                                       | >                                                  |
|                                                                    | Connected              | to Server                                        |                                              | STEP1 Softwar                         | re v7.3526 CMS                                     |

In this case the item they were purchasing as a replacement was less expensive then the item returned. In that situation, a Credit Memo is issued, which can be applied to the original invoice.

| -                                    |                                                                          |                   |                                                          |                                            |                                                                           |             |                            |                        |                                              |                            | _                                        |
|--------------------------------------|--------------------------------------------------------------------------|-------------------|----------------------------------------------------------|--------------------------------------------|---------------------------------------------------------------------------|-------------|----------------------------|------------------------|----------------------------------------------|----------------------------|------------------------------------------|
| <b>W</b>                             |                                                                          |                   | Orde                                                     | er Desk '                                  | * STEP1 Supply (Cha                                                       | ad Demo     | )                          |                        |                                              | -                          |                                          |
| <u>F</u> ile <u>E</u>                | dit <u>V</u> iew                                                         |                   |                                                          |                                            |                                                                           |             |                            |                        |                                              |                            |                                          |
| Main O                               | rder Desk                                                                |                   | Su                                                       | bmit Order                                 | Review Issue Send Q                                                       | uotation    | Send C                     | )rder Confirma         | ition Save (                                 | <u>]</u> rder              | Cancel Order                             |
| Billing                              | Shipping Order <u>N</u> otes                                             | Profit Sumn       | hary                                                     |                                            |                                                                           |             |                            |                        | Order Stat                                   |                            | u Order 💌                                |
| Bill To:                             | Chicago Judicial Center                                                  |                   |                                                          | PO Numbe                                   | er:                                                                       |             | 1                          |                        | Total Wei                                    | as prev<br>iaht:           | -35                                      |
|                                      | 8048 S. Exchange Ave                                                     |                   |                                                          | Salesmai                                   | n: Wallace Semper                                                         |             |                            | •                      | Total Cu                                     | bes:                       | 0                                        |
|                                      | Suite 3349                                                               |                   | Sak                                                      | es Tax Area                                | a: Ilinois                                                                |             |                            |                        | Merch To                                     | tal:                       | (\$16.02)                                |
|                                      | Chicago                                                                  | IL 60613          | 7 0                                                      | rder Sourci                                | e: CMS                                                                    | Sale        | es Tax f                   | Bate: 6                | Taxable Sa<br>Sales 1                        | ales:<br>Lax:              | (\$12.17)<br>(\$0.73)                    |
| Billing Ir                           | pstructions:                                                             | 112 10001         | Pau                                                      | ment Term                                  | s: Not 45                                                                 | 000         |                            | - Take: 0              | 5000                                         | run.                       | (\$0.10)                                 |
| ennig fi                             |                                                                          |                   |                                                          |                                            | Send Invoice with I                                                       | Deliveru?   |                            |                        |                                              |                            | \$0.00                                   |
|                                      |                                                                          |                   | _                                                        |                                            | Aut                                                                       | to-Send Ord | der Con                    | firmation To           | Fre                                          | ight                       | \$3.85                                   |
|                                      | 1                                                                        |                   |                                                          |                                            |                                                                           |             |                            |                        | Ppd Dep                                      | osit:                      | \$0.00                                   |
|                                      |                                                                          |                   |                                                          |                                            |                                                                           |             |                            |                        | Total D                                      | ue:                        | (\$12.90)                                |
|                                      |                                                                          |                   |                                                          |                                            |                                                                           |             |                            |                        |                                              |                            |                                          |
| Enterir                              | ng Order                                                                 | Enter/            | Assign Order #                                           | 🛛 🔽 Re                                     | ady To Ship? 🔽 Re                                                         | eady To E   | Bill?                      |                        | Item Status                                  | Updat                      | te Order Totals                          |
| Enterin<br>Pricing                   | n <b>g Order</b><br>Profi <u>t</u> Detail                                | Enter/            | Assign Order #                                           | Re 🛛                                       | ady To Ship? 🔽 Re                                                         | eady To I   | Bill?                      |                        | Item Status                                  | Updat                      | te Order Totals                          |
| Enterin<br>Pricing                   | n <b>g Order</b><br>Profi <u>t</u> Detail<br>Type ItemCode               | Enter/            | Assign Order #<br>d <b> #Shipped</b>                     |                                            | ady To Ship? 🔽 Ri                                                         | eady To I   | Bill?<br>Opt               | Price                  | Item Status<br>Amount                        | Updat                      | te Order Totals                          |
| Enterin<br>Pricing                   | ng Order<br>Profit Detail<br>Type ItemCode<br>I SHINE-RTU                | Enter/            | Assign Order #<br>d <mark>#Shipped</mark><br>1 -1        |                                            | ady To Ship? 🔽 Ro<br>Description<br>Shine Glass Cleaner -RT               | eady To B   | Bill?<br>Opt<br>d10        | Price<br>23.04         | Item Status<br>Amount<br>(\$23.04)           | Updat<br>Tax? Pi<br>Y      | te Order Totals                          |
| Enterin<br>Pricing<br>Line<br>1<br>2 | Profit Detail<br>Type ItemCode<br>I SHINE-RTU<br>I A050                  | Enter/            | Assign Order #<br>d #Shipped<br>1 -1<br>1 1              |                                            | ady To Ship? 🔽 Ri<br>Description<br>Shine Glass Cleaner -RT<br>Glass Plus | eady To B   | Bill?<br>Opt<br>d10<br>d10 | Price<br>23.04<br>7.02 | Item Status<br>Amount<br>(\$23.04)<br>\$7.02 | Updat<br>Tax? Pi<br>Y<br>Y | ri A<br>Edit                             |
| Enterin<br>Pricing<br>Line<br>1<br>2 | ng Order Profit Detail Type ItemCode I SHINE-RTU I A050                  | Enter/            | Assign Order #<br>d #Shipped<br>1 -1<br>1 1              | ₿/0<br>#₿/0<br>0                           | ady To Ship? 🔽 Ro<br>Description<br>Shine Glass Cleaner -RT<br>Glass Plus | eady To I   | Bill?<br>Opt<br>d10<br>d10 | Price<br>23.04<br>7.02 | Item Status<br>Amount<br>(\$23.04)<br>\$7.02 | Updat<br>Tax? Pi<br>Y<br>Y | ri A<br>E dit<br>Ins                     |
| Enterin<br>Pricing<br>Line<br>1<br>2 | Profit Detail<br>Type ItemCode<br>I SHINE-RTU<br>I A050                  | Enter/<br>#Ordere | Assign Order #<br>d <mark>#Shipped</mark><br>1 -1<br>1 1 | <b>                                   </b> | ady To Ship? 🔽 Ro<br>Description<br>Shine Glass Cleaner -RT<br>Glass Plus | eady To E   | Bill?<br>Opt<br>d10<br>d10 | Price<br>23.04<br>7.02 | Item Status<br>Amount<br>(\$23.04)<br>\$7.02 | Updat<br>Tax? Pr<br>Y<br>Y | ri A<br>Edit<br>Ins<br>Del               |
| Entering<br>Pricing<br>Line<br>2     | Profit Detail<br>Type ItemCode<br>I SHINE-RTU<br>I A050                  | Enter/<br>#Ordere | Assign Order #<br>d #Shipped<br>1 -1<br>1 1              |                                            | ady To Ship? 🔽 Ri<br>Description<br>Shine Glass Cleaner -RT<br>Glass Plus | eady To B   | Bill?<br>Opt<br>d10<br>d10 | Price<br>23.04<br>7.02 | Amount<br>(\$23.04)<br>\$7.02                | Vpdat<br>Tax?Pi<br>Y<br>Y  | ri A<br>Edit<br>Ins<br>Del               |
| Entering                             | ng Order<br>Profit Detail<br>Type ItemCode<br>I SHINE-RTU<br>I A050      | Enter/<br>#Ordere | Assign Order #<br>d #Shipped<br>1 -1<br>1 1              |                                            | ady To Ship? 🔽 Ro<br>Description<br>Shine Glass Cleaner -RT<br>Glass Plus | eady To I   | 0pt<br>d10<br>d10          | Price<br>23.04<br>7.02 | Item Status<br>Amount<br>(\$23.04)<br>\$7.02 | Tax? Pr<br>Y<br>Y          | ri A<br>Edit<br>Ins<br>Del<br>Move       |
| Entering                             | Profit Detail                                                            | Enter/<br>#Ordere | Assign Order #<br>d #Shipped<br>1 -1<br>1 1              | ₩ <b>B/O</b>                               | ady To Ship? 🔽 Ro<br>Description<br>Shine Glass Cleaner -RT<br>Glass Plus | eady To I   | 0pt<br>d10<br>d10          | Price<br>23.04<br>7.02 | Item Status<br>Amount<br>(\$23.04)<br>\$7.02 | Tax? Pr<br>Y<br>Y          | ri ^<br>Edit<br>Ins<br>Del<br>Move<br>To |
| Enterin<br>Pricing                   | Profit Detail<br>Profit Detail<br>Type ItemCode<br>I SHINE-RTU<br>I A050 | Enter/            | Assign Order #                                           | ₩ <b>B/O</b>                               | ady To Ship? 🔽 Ri<br>Description<br>Shine Glass Cleaner -RT<br>Glass Plus | eady To I   | 0pt<br>d10<br>d10          | Price<br>23.04<br>7.02 | Item Status<br>Amount<br>(\$23.04)<br>\$7.02 | Tax? Pr<br>Y<br>Y          | ri A<br>Edit<br>Ins<br>Del<br>Move<br>To |
| Entering                             | ng Order                                                                 | Enter/<br>#Ordere | Assign Order #<br>d #Shipped<br>1 -1<br>1 1              | ₩ <b>B/O</b>                               | ady To Ship? 🔽 Ro<br>Description<br>Shine Glass Cleaner -RT<br>Glass Plus | eady To I   | 0pt<br>d10<br>d10          | Price<br>23.04<br>7.02 | Item Status<br>Amount<br>(\$23.04)<br>\$7.02 | Tax?Pi<br>Y<br>Y           | ri A<br>Edit<br>Ins<br>Del<br>Move<br>To |
| Entering                             | Profit Detail Type ItemCode I SHINE-RTU I A050                           | Enter/            | Assign Order #                                           | ₩ <b>B/O</b><br>0<br>0                     | ady To Ship? 🔽 Ro<br>Description<br>Shine Glass Cleaner -RT<br>Glass Plus | eady To I   | 0pt<br>d10<br>d10          | Price<br>23.04<br>7.02 | Item Status<br>Amount<br>(\$23.04)<br>\$7.02 | Vpdat<br>Tax? Pr<br>Y<br>Y | ri ^<br>Edit<br>Ins<br>Del<br>Move<br>To |

You may also handle this situation with 2 separate orders in those cases where you are handing the customer the new product and picking up the item they want to return when you do your truck run. 2 separate orders is the best way to handle such an issue.

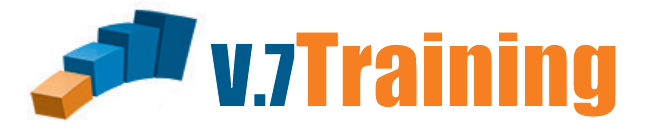

### In this section of the guide you will learn how to enter a Quotation.

Our Customer, Chicago Judical Center, would like a quote on a 32 gallon trash can with a lid. In STEP1 creating a quote works almost exactly like creating an order.

Once you've opened the Order Desk Module, Click on the Customers tab and zoom to: Chicago Judical Center and Click "Order Entry/Modify".

| Ÿ           |                  | Order D                                            | esk * STEP1 Supply          | (Cha           | d Demo)              |                            |              | - 🗆 🗙                        |
|-------------|------------------|----------------------------------------------------|-----------------------------|----------------|----------------------|----------------------------|--------------|------------------------------|
| <u>F</u> il | e <u>S</u> earch | <u>R</u> eports Saved <u>Q</u> ueries <u>H</u> elp |                             |                |                      |                            |              |                              |
| C.          | stomers Per      | nding Orders   Pending Quotes   Pending Se         | rvice Orders Revie <u>w</u> | Sales <u>I</u> | _eads ] <u>T</u> ask | List   Tas <u>k</u> List M | gr           | Cust News                    |
| П           | FustAcct         |                                                    | <u> </u>                    | State          | <br> SmanCode        | , –<br>OfficePhone         |              |                              |
| H           | BBONSO10         | Bronson Health Care                                | Bosemont                    | 11             | GIONAS               | 708-662-3981               |              | Urder Entry/Modify           |
| Н           | BBUCE100         | Bruce Almighty Church                              | Fish                        | IN             | PLEWIS               | 317-842-5649               |              |                              |
| Н           | BUBBL100         | Bubbles Steakhouse                                 | Stomach                     | IN             | MHUGHES              | 765-342-4398               |              |                              |
| Н           | BUFFA100         | Buffalo Bar & Grill                                | Wavne                       | IN             | WALLY                | 765-210-0320               |              | <u>Lu</u> stomer Status      |
| Н           | BUSYB100         | Busy Bee Cleaning Service                          | Embarass                    | IN             | WALLY                | 317-984-9668               |              |                              |
| H           | BUYER100         | Buyers market                                      | Real Estate                 | IN             | GJONAS               | 765-754-7122               |              | Send CProd Order Form        |
| Н           | CALVE100         | Calvery Lutheran Church                            | Fokersbery                  | KY             | WALLY                | 317-783-2000               |              | Cond Catalag Order Form      |
| Н           | CHANC100         | Chance's Supply                                    | No Way                      | IN             | GJONAS               | 317-774-0700               |              | Send Catalog Order Form      |
| П           | CHARL100         | Charlie's Angels Bar                               | Mercury                     | MN             | GJONAS               | 765-674-5984               |              | Send Statement               |
|             | CHATS100         | Chatsworth Floors                                  | Dorothy                     | IN             | WALLY                | 317-594-1182               |              | Statement Comments           |
|             | CHICAG120        | Chicago City Memorial Hospital                     | Tipton                      | IL             | GJONAS               | 765-655-8700               |              |                              |
| Þ           | CHICAG300        | Chicago Judicial Center                            | Chicago                     | IL             | WALLY                | 312-734-1233               |              | ⊻iew Order/Invoice           |
|             | CHICAG100        | Chicago Unified School District                    | Chicago                     | IL             | WALLY                | 532-345-8100               |              | Order/Invetti                |
|             | CHIST100         | Chister Supply                                     | Skokie                      | IL             | WALLY                | 312-944-7205               |              | Oldel/Invc#.                 |
|             | CHUCK100         | Chuckies                                           | Barrington                  | IN             | PLEWIS               | 317-578-2221               |              | Copy Order/Invoice           |
|             | CHUMP100         | Chump Advisory Board                               | Yeahrite                    | IN             | BOB                  | 317-262-3410               |              | Marille Contained by         |
|             | CICER100         | Cicero Fiddles                                     | Spokane                     | IN             | GJONAS               | 317-984-4653               |              | Moally Customer Info         |
|             | CITYF300         | City of Fergus Falls (Fire Dept)                   | Mercury                     | MN             | MHUGHES              | 317-477-4430               |              | Setup a <u>N</u> ew Customer |
|             | CITYF400         | City of Fergus Falls (garage)                      | Fergus Falls                | IN             | MHUGHES              | 1-317-477-4390             |              | Setup a New ShipTo           |
|             | CITYF500         | City of Fergus Falls (sidewalk ro)                 | Fergus Falls                | IN             | MHUGHES              | 317-477-4380               |              | DI LO L                      |
|             | CITYF600         | City of Fergus Falls (water)                       | Fergus Falls                | IN             | MHUGHES              | 317-477-8545               | $\checkmark$ | Herresh Lustomer List        |
| <           |                  |                                                    |                             |                |                      | >                          |              | 772 Customers                |
| Co          | nnected to S     | erver                                              | S                           | TEP1 S         | oftware v7.          | 3526 CHI                   | CAG          | GO CMS                       |

Select the Item Categories tab and zoom to "receptacles". Once found double-click on it to bring up the items in this sub-category on the right. Let's say for this customer we feel that the 32 Gallon Huskee Container & Lid are the best fit. To add each item, highlight the item line and click the Add Item button.

| azilar                                            |                                       |                                                | 1.0                |                                                  |                  |                                      |                                          |
|---------------------------------------------------|---------------------------------------|------------------------------------------------|--------------------|--------------------------------------------------|------------------|--------------------------------------|------------------------------------------|
| <b>7</b>                                          | Or                                    | raer Desk * STEP                               | 1 Supp             | iy (Chad Demo)                                   |                  |                                      |                                          |
| <u>File Edit Search View Reports Help</u>         |                                       |                                                |                    |                                                  |                  |                                      |                                          |
| Chicago Judicial Center                           |                                       |                                                | Viev               | W Current Order   Mod                            | lify Customer Ir | nfo Customer Status (                | Customer WebSite E <u>x</u> it           |
| Main Customer Notes Credit Pending Order          | s   Open In <u>v</u> oices   <u>L</u> | ₌edger History Invoi                           | ice <u>H</u> istor | y Rebate Contracts C                             | CPM Contract F   | Prices CPM Policies                  |                                          |
| Bill To: Chicago Judicial Center                  | ,                                     | Account#: CHICAG                               | G300               | Order Ship To: [                                 | Chicago Judici   | ial Center                           |                                          |
| Bill Address 1: 8048 S. Exchange Ave              |                                       | Salesman: WALLY                                |                    | Ship Address 1: 0                                | 040 C. Eusker    |                                      |                                          |
| Bill Address 2: Suite 3349                        | 60617                                 | Price Opt: d10                                 |                    |                                                  | 3048 S. EXChai   | nge Ave                              |                                          |
| Contact: Bobby Davis                              | 00017                                 |                                                |                    | Ship Address 2:  S                               | Suite 3349       |                                      |                                          |
| Telephone: 312-734-1233                           | F                                     | Carrier Truck 2                                | ue                 | City,State,Zip:                                  | Chicago          | IL 60617                             |                                          |
| FAX: 312-734-1234                                 |                                       |                                                |                    | Ship Attention:                                  |                  |                                      |                                          |
| Terms: Net 45<br>Besale #: 111 26-0799-87         |                                       |                                                |                    | Sales Tax? Y                                     | ,                | Corp Acet: JUDICAL                   |                                          |
| Comments: Always call before shipping             | S                                     | ales Class: A                                  |                    | Tax Freight? N                                   | 1 (              | Corp Dept: C-JUD                     |                                          |
| Contact Maxine (ex 201)<br>with any credit issues | )<br>Mari                             | Calo Class: <b>B</b><br>Ket Group: <b>GOVT</b> |                    | Charge Freight? Y                                | 'F               | Pmt Group:<br>CPM Class: <b>Citu</b> |                                          |
|                                                   | Mai                                   |                                                |                    | Ageotatus. II                                    |                  | I M Class. City                      | Cold History Drive History               |
| Current Urder Summary: U Lines                    | \$U.UU I otal                         |                                                |                    | Add Item to Urder                                |                  | Item Status   Qty:                   | old History Price History                |
|                                                   | Reference Itel                        | ms   Sale items                                |                    | lu n re                                          |                  |                                      |                                          |
| TOOLS: Skip Shape (9)                             |                                       | ItemLode<br>1250DE                             | Typ Lis            | ItemDescription                                  |                  |                                      | Show Item Type(s)                        |
| TODLS: Staps (11)                                 | 40-SIGNS                              | 1358BK                                         |                    | 13gt Wastebasket                                 |                  |                                      | Stock Items (I)                          |
| TOOLS: Sponges (9)                                | 40-SPONG                              | 1358GY                                         | 1                  | 13gt Wastebasket                                 |                  |                                      | Non-Stock (N)                            |
| TOOLS: Sprayers & Drum Pumps (32)                 | 40-SPRAY                              | 2914BK                                         | 1                  | 14qt UL Classified Wast                          | tebasket         |                                      | ✓ Labor Items (L) ✓ Kits (K)             |
| TOOLS: Window Cleaning Equ. (68)                  | 40-WINDO                              | 2914SD                                         | I                  | 14qt UL Classified Wast                          | tebasket         |                                      | Machines (M)                             |
| TOOLS: Miscellaneous (22)                         | 40-ZZZZZ                              | 1425                                           | 1                  | 24 Gallon Round Contai                           | iner             |                                      | Parts (P)                                |
| FIXT: Organizers & Shelves (4)                    | 50-ORGNZ                              | 2927SD                                         | 1                  | 27qt UL Clasified Waste                          | ebasket          |                                      |                                          |
| FIXT: Proportioners - Chemical (6)                | 50-PROPO                              | 2927BK                                         |                    | 27qt UL Classified Wast                          | tebasket         |                                      | Show Discontinued?<br>(SalesClass = 'X') |
| FIXT: Receptacles (42)                            |                                       | 2927BN                                         | I D                | 2/qt UL Classified Wasti<br>29 at 11 (astabaskat | tebasket         |                                      | (,                                       |
| FIXT: Miscellaneous (1)                           | 50-77777                              | 2543                                           |                    | 28 yi wastebasket                                |                  |                                      |                                          |
| PARTS: Advance (8)                                | 90-ADVAN                              | 2818GY                                         | 1                  | 28gt Wastebasket                                 |                  |                                      |                                          |
| PARTS:Briggs & Stratton Engine (49)               | 90-B & S                              | 2818BK                                         | 1                  | 28qt Wastebasket, Blac                           | :k               |                                      |                                          |
| PARTS:Batteries (10)                              | 90-BATT                               | ORBR32                                         | 1                  | 32 Gallon Atlas Containe                         | er               |                                      |                                          |
| - Add Item to                                     | Order                                 |                                                |                    | 32 Gallon Huskee Conta                           | ainer            |                                      |                                          |
|                                                   |                                       |                                                |                    | 32 Gallon Huskee Lid                             |                  | ~                                    | Refresh Item List                        |
| Htem: 32 Gallon Huskee Container                  | Code: 3200                            | )GY                                            |                    |                                                  |                  | >                                    | 40 Items                                 |
|                                                   | Type: I                               |                                                |                    | STEP1 Sc                                         | oftware v7.35    | 26 CMS                               |                                          |
| Stock Info P                                      | nce information                       | n:<br>vice Oursetitu                           |                    |                                                  |                  |                                      |                                          |
| Stock Level. U<br>Shipped: 0                      | iet 20                                | 21                                             |                    |                                                  |                  |                                      |                                          |
| Beceived: 0 Bi                                    | 4+2· 30.                              | . <b>21</b><br>154 0                           |                    |                                                  |                  |                                      |                                          |
| On-Hand: 0 B                                      | kt3: 26                               | .77 0                                          | B                  | it instead of i                                  | usina b'         | 1 or list price                      | which is the                             |
| Reserved: 0 Bi                                    | kt 4: 25                              | .52 0                                          | do                 | fault for item                                   | e not ni         | irchased by                          | the customer                             |
| Available: 0 B                                    | kt 5: 24.                             | .87 0                                          |                    |                                                  |                  |                                      |                                          |
| Din Order2, N                                     | kt 6: 24.                             | .87 0                                          | air                | ready, we wa                                     | nt to ma         | ake 35 points                        | s of margins                             |
| Expected:                                         | kt 7: 22                              | .93 0                                          | on                 | this order. To                                   | o do thi         | s we want to                         | highlight the                            |
| Div On Order:                                     | kt 8: 21.                             | .67 0                                          | pri                | ice field (in th                                 | ne Add I         | tem window)                          | ) and type in                            |
| View All Warehouse Stocks   Sa                    | ale? N                                | 31-Dec-99                                      | P?                 | 35 instead of                                    | a price          | What this d                          | oes is tells the                         |
| Quantity: 1                                       | Stock                                 | k Unit: Each                                   | sy                 | stem to use t                                    | the cost         | of the item t                        | to figure out                            |
| Price: 24.12                                      | Price                                 | e Unit: Each                                   | w                  | nat price is ne                                  | eeded to         | o get 35 poir                        | its of margin.                           |
| F HGB. [24.12                                     | _                                     |                                                | Do                 | o this for both                                  | the co           | ntainer and t                        | he lid line                              |
| Price Opt: P35 Change Price Opt                   | 🔽 Charge                              | Sales Tax?                                     | ite                | ms and you                                       | will get         | your 35 poin                         | ts of margin.                            |
| One-Time Price?                                   |                                       |                                                |                    | -                                                | Ū                | - •                                  | -                                        |
| ⊻iew Online Catalog Page                          | <u> </u>                              | <u>C</u> ancel                                 |                    |                                                  |                  |                                      |                                          |

Now that your items are added, click the View Current Order button. Verify that your margin is there by clicking the Profit Detail tab which is on the left side of your screen next to the pricing tab. At the top of your screen is a button called Send Quotation. Click it to send this quote to whichever contact needs it in the method you choose to send it.

| ÿ                     |                         |                      | Orde      | r Desk * S    | STEP1 Supply (Chad       | Demo)    |                 |                   |                | -                    | □ ×                |
|-----------------------|-------------------------|----------------------|-----------|---------------|--------------------------|----------|-----------------|-------------------|----------------|----------------------|--------------------|
| <u>F</u> ile <u>E</u> | dit <u>V</u> iew        |                      |           |               |                          |          |                 |                   |                |                      |                    |
| Main Or               | rder Desk               |                      | Sub       | mit Order Re  | eview Issue Send Quot    | ation S  | end O           | rder Confirma     | tion <b>Sa</b> | ve <u>O</u> rder   ! | Cancel Order       |
| Billing               | Shipping Order <u>N</u> | Notes Profit Summary |           |               |                          |          |                 |                   | Order 9        | itatus New           | v Order 💌          |
| Bill To:              | Chicago Judicial C      | Center               | P         | O Number:     |                          |          |                 |                   | Total          | Weight:              | 2                  |
|                       | 8048 S. Exchange        | Ave                  |           | Salesman:     | Wallace Semper           |          |                 | •                 | Tota<br>Moroh  | l Cubes:<br>Total:   | 0<br>0 0 0 0 1 0   |
|                       | Suite 3349              |                      | Sales     | s Tax Area:   | Ilinois                  |          |                 | •                 | Taxabl         | e Sales:             | \$30.30<br>\$34.15 |
|                       | Chicago                 | IL 60617             | Ord       | der Source:   | CMS                      | Sales    | Tax R           | late: 6           | Sa             | les Tax:             | \$2.05             |
| Billing Ir            | nstructions:            |                      | Paym      | ient Terms:   | Net 45                   |          |                 | •                 |                | —                    |                    |
|                       |                         |                      | _         |               | Send Invoice with Del    | livery?  | ~ ~             | <del>.</del>      |                | Freight              | \$0.00             |
|                       |                         |                      |           |               | J <b>∨</b> Auto-s        | end Urde | r Lonfi         | irmation I o      | Ppd            | Deposit:             | \$0.00             |
|                       |                         |                      |           |               |                          |          |                 |                   | Tota           | al Due:              | \$36.20            |
| Enterir               | ng Order                | Enter/Assign         | n Order # | 🔽 Read        | dy To Ship? 🔽 Rea        | dy To Bi | 11?             |                   | Item SI        | atus Update          | e Order Totals     |
| Pricing               | Profi <u>t</u> Detail   |                      |           |               |                          |          |                 |                   |                |                      |                    |
| Line                  | Type ItemCode           | #Ordered #S          | hipped    | <b>#B/O</b> D | escription               | 0        | )pt             | Price             | Amou           | unt Tax? Pri         | i n                |
| 1                     | I 3200GY                | 1                    | 1         | 0 33          | 2 Gallon Huskee Containe | r P      | 35              | 24.12             | \$24           | 12 Y                 |                    |
| <u>▶</u> 2            | I 3201GY                | 1                    | 1         | 0 32          | 2 Gallon Huskee Lid      | F        | 35              | 6.18              | \$6.           | 18 Y                 | - Edit             |
|                       |                         |                      |           |               |                          |          |                 |                   |                |                      | Ins                |
|                       |                         |                      |           | Verify        | EAX Information          |          |                 |                   |                |                      | Del                |
|                       |                         | -Cond Ontion-        |           | verny         | TAX Information          |          |                 |                   |                |                      | Move               |
|                       |                         | C Email              |           |               | Quotation                |          |                 |                   |                |                      | To                 |
|                       |                         | © FAX                | E         |               |                          |          |                 |                   |                |                      |                    |
|                       |                         | ○ <u>P</u> rint      |           | <u>o</u> k    | <u>C</u> ancel           |          |                 |                   |                |                      |                    |
| <                     |                         | FAX                  |           |               |                          |          |                 |                   |                | >                    |                    |
| Connect               | ted to Server           | Contact: E           | obby D    | avis          |                          |          |                 |                   | • 5            | 26 CN                | ٨S                 |
| -                     |                         | Fax Number: 🚦        | 12-734-   | 1234          |                          |          | Senc            | Cover Pa          | age 📘          |                      |                    |
|                       |                         | Fax To Name: B       | obby D    | avis          |                          |          | er Pa<br>Defei  | ge Option—<br>الا |                |                      |                    |
|                       |                         | From Name:           | MS Sup    | oport         |                          | T ĝ      | For Y           | our Informat      | ion            |                      |                    |
|                       |                         | Subject:             | uotatio   | n 113102      | 2                        | - N      | Confid<br>Urger | tential<br>ht!    |                |                      |                    |
|                       |                         | Confirm Suc          | cessful   | Fax ívia      | Email)                   |          |                 |                   |                |                      |                    |
|                       |                         | CoverBage Com        | monte     |               | ,                        |          |                 |                   |                |                      |                    |
|                       |                         | Coven age com        | ments     |               |                          |          |                 |                   |                |                      |                    |
|                       |                         |                      |           |               |                          |          |                 |                   |                |                      |                    |
|                       |                         |                      |           |               |                          |          |                 |                   |                |                      |                    |
|                       |                         |                      |           |               |                          |          |                 |                   |                |                      |                    |
|                       |                         |                      |           |               |                          |          |                 |                   |                |                      |                    |
|                       |                         |                      |           |               |                          |          |                 |                   |                |                      |                    |
|                       |                         |                      |           |               |                          |          |                 |                   |                |                      |                    |
|                       |                         | <u> </u>             |           |               |                          |          |                 |                   | $\sim$         |                      |                    |
|                       |                         |                      |           |               |                          |          |                 |                   |                |                      |                    |

Now you've sent the quote to the customer and we need to save it. Click on the Order status drop box and select quotation then Save the order.

| <b>ÿ</b>                                  | Order Desk *        | STEP1 Supply (Chad Dem      | o)                   | -                            | □ ×               |
|-------------------------------------------|---------------------|-----------------------------|----------------------|------------------------------|-------------------|
| <u>F</u> ile <u>E</u> dit <u>V</u> iew    |                     |                             |                      |                              |                   |
| Main Order Desk                           | Submit Order R      | eview Issue Send Quotation  | Send Order Confirma  | ation Save Order             | Cancel Order      |
| Billing Shipping Order Notes Profit Summa | ary                 | ·                           |                      | Order Status                 | station 💌         |
| Bill To: Chicago Judicial Center          | PO Number:          |                             | _                    | Total Weight:                | 2                 |
| 8048 S. Exchange Ave                      | Salesman:           | Wallace Semper              | Total Cubes:         | Ō                            |                   |
| Suite 3349                                | <br>Sales Tax Area: | Ilinois                     |                      | Merch Total:                 | \$30.30           |
| Chicago III 60617                         | Order Source:       | CMS Sa                      | les Tax Bate: 6      | Laxable Sales:<br>Sales Tav: | \$34.15<br>\$2.05 |
| Billing Instructions:                     | Paument Terms:      | Net 45                      | -                    |                              | \$2.00            |
|                                           |                     | Send Invoice with Delivery? | <u> </u>             |                              | \$0.00            |
|                                           |                     | Auto-Send 0                 | rder Confirmation To | Freight                      | \$3.85            |
| ,                                         |                     |                             |                      | Ppd Deposit:                 | \$0.00            |
|                                           |                     |                             |                      | Total Due:                   | \$36.20           |
| Entering Order 113102 Enter/4             | ssign Order # 🔽 Rea | dy To Ship? 🔽 Ready To      | Bill?                | Item Status Updat            | te Order Totals   |
| Profit Detail                             |                     |                             |                      |                              |                   |
| Line Type ItemCode #Ordered               | #Shipped #B/O D     | escription                  | Opt Price            | Amount Tax? P                | ri 🔨              |
| 1 I 3200GY 1                              | 1 0 3               | 2 Gallon Huskee Container   | P35 24.12            | \$24.12 Y                    | -                 |
| ▶ 2 I 3201GY 1                            | 1 0 3               | 2 Gallon Huskee Lid         | P35 6.18             | \$6.18 Y                     | Edit              |
|                                           |                     |                             |                      |                              | Ins               |
|                                           |                     |                             |                      |                              | Del               |
|                                           |                     |                             |                      |                              |                   |
|                                           |                     |                             |                      |                              | Move              |
|                                           |                     |                             |                      |                              |                   |
|                                           |                     |                             |                      |                              |                   |
|                                           |                     |                             |                      |                              | ~                 |
| <                                         |                     |                             |                      | >                            |                   |
| Connected to Server                       |                     |                             | STEP1 Softv          | vare v7.3526 CM              | MS                |

Once the customer has accepted the quote and is ready to order the products on it, click on the Pending Quotes tab and find the quote you just entered. Click the Modify Quote button to open the original quote.

| 💗 Order Desk * STEP1 Supply (Chad Demo) – C                                                                         |                    |                 |                       |                          |                                  |                      |                    |  |  |
|----------------------------------------------------------------------------------------------------|--------------------|-----------------|-----------------------|--------------------------|----------------------------------|----------------------|--------------------|--|--|
| Ei                                                                                                    | le <u>S</u> earch  | <u>R</u> eports | Saved <u>Q</u> ueries | ; <u>H</u> elp           |                                  |                      |                    |  |  |
| Customers Pending Orders Pending Quotes Pending Service Orders Review Sales Leads Task List Task List Mgr Cust News |                    |                 |                       |                          |                                  |                      |                    |  |  |
|                                                                                                    | OrderNum           | Quote Date      | Valid Until           | Status                   | Customer Name                    | TotalDue SmanCode 🔺  |                    |  |  |
|                                                                                                    | 112804             | 22-Aug-2013     |                       | Quotation                | Mike'Misc.account                | \$206.09 MHUGHESI    | View Quote         |  |  |
|                                                                                                    | 112816             | 23-Aug-2013     |                       | Quotation                | Bardsley, Todd                   | \$15.33 MHUGHES I    | T Z                |  |  |
|                                                                                                    | 112840             | 24-Aug-2013     |                       | Quotation                | The Westin/Capitol Ave           | \$9,526.22 WALLY I   | Modify Quote       |  |  |
|                                                                                                    | 112841             | 24-Aug-2013     |                       | Quotation                | The Westin/Capitol Ave           | \$7,051.12 WALLY I   | Void Quote         |  |  |
|                                                                                                    | 112843             | 24-Aug-2013     |                       | Quotation                | The Westin/Capitol Ave           | \$3,013.41 WALLY I   |                    |  |  |
|                                                                                                    | 112845             | 24-Aug-2013     |                       | Quotation                | Industrial Cleaning              | \$845.88 WALLY I     |                    |  |  |
|                                                                                                    | 112846             | 24-Aug-2013     |                       | Quotation                | Hamilton Southeastern Schools    | \$17,690.85 PLEWIS I |                    |  |  |
|                                                                                                    | 112862             | 25-Aug-2013     |                       | Quotation                | CCX Terminal                     | \$44.07 MHUGHES1     |                    |  |  |
|                                                                                                    | 112863             | 25-Aug-2013     |                       | Quotation                | Our Lady of the Greenwood School | \$400.00 MHUGHES I   |                    |  |  |
|                                                                                                    | 112864             | 25-Aug-2013     |                       | Quotation                | Diversified Cleaning             | \$26.50 MHUGHES I    |                    |  |  |
|                                                                                                    | 112872 25-Aug-2013 |                 | Quotation             | Helmer Labs Incorporated | \$737.82 GJONAS I                |                      |                    |  |  |
|                                                                                                    | 112878 25-Aug-2013 |                 | Quotation             | Good Dog Hotel And Spa   | \$209.73 PLEWIS I                |                      |                    |  |  |
|                                                                                                    | 112885 25-Aug-2013 |                 | Quotation             | Miscellaneous Rob's      | \$6,516.88 WALLY I               |                      |                    |  |  |
|                                                                                                    | 112886             | 25-Aug-2013     |                       | Quotation                | Miscellaneous Rob's              | \$10,965.01 WALLY I  |                    |  |  |
|                                                                                                    | 108593             | 29-Aug-2013     | 31-Dec-2013           | Quotation                | Indiana State Fairgrounds        | \$53.52 MHUGHES I    |                    |  |  |
|                                                                                                    | 112934             | 29-Aug-2013     |                       | Quotation                | Crabtree Cleaning Service, Inc   | \$205.49 MHUGHES1    |                    |  |  |
|                                                                                                    | 112937             | 29-Aug-2013     |                       | Quotation                | Schneck Medical Center           | \$4,985.89 MHUGHES I |                    |  |  |
|                                                                                                    | 113012             | 8-Sep-2013      |                       | Quotation                | H & R Janitorial Services        | \$1,151.24 WALLY I   | Print/SaveToFile   |  |  |
|                                                                                                    | 113018             | 14-Sep-2013     |                       | Quotation                | Outback Stkhse/Greenwood #1513   | \$202.46 MHUGHES I - |                    |  |  |
|                                                                                                    | 113028             | 4-0 ct-2013     |                       | Quotation                | Indiana Wesleyan Univ/Louis      | \$398.44 GJONAS I    | Refresh Quote List |  |  |
|                                                                                                    | 113102             | 8-0ct-2014      |                       | Quotation                | Chicago Judicial Center          | \$36.20 WALLY        |                    |  |  |
| <                                                                                                    |                    |                 |                       |                          |                                  | >                    | 6∠8 Quotes         |  |  |
| Co                                                                                                    | nnected to         | Server          |                       |                          | STEP1 Soft                       | tware v7.3526 CHICAG | D CMS              |  |  |

Change the order status back to new order by selecting it in the drop box and save. This is no longer a quote, it is now a new order and can be found in the customers pending order list.

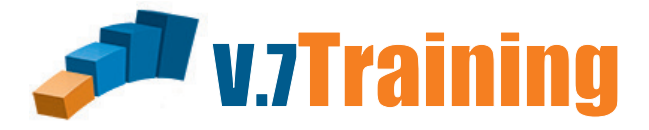

#### In this section of the guide you will learn how to Place a new item in a customer's profile.

Chicago Judical Center told their salesman that they will definitely be ordering some 20" Red Floor Pads. Rather than creating a quote the salesman wants to add this new item to the customer's history profile. This will make things easy on the customer service people when the item gets ordered.

Once you've opened the Order Desk Module, Click on the Customers tab and zoom to: Chicago Judical Center and Click "Order Entry/Modify"

| 🤴 Order Desk * STEP1 Supply (Chad Demo) – 🗆 🗙                                                                                      |                                                       |                                                  |        |              |                |                         |                        |  |  |
|----------------------------------------------------------------------------------------------------|-------------------------------------------------------|--------------------------------------------------|--------|--------------|----------------|-------------------------|------------------------|--|--|
| <u>F</u> ile <u>S</u> earch <u>R</u> eports SavedQueries <u>H</u> elp                                                              |                                                       |                                                  |        |              |                |                         |                        |  |  |
| Customers   Pending Orders   Pending Quotes   Pending Service Orders   Review   Sales Leads   Task List   TaskList Mar   Cust News |                                                       |                                                  |        |              |                |                         |                        |  |  |
|                                                                                                    | CustAcct CustomerName City State SmanCode OfficePhone |                                                  |        |              |                |                         |                        |  |  |
| BBONSO10                                                                                                    | Bronson Health Care                                   | Bosemont                                         | 11     | GIONAS       | 709.662.3991   | <u> </u>                | Order Entry/Modify     |  |  |
| BRUCE100                                                                                                    | Bruce Almightu Church                                 | Fish                                             | IN     | DI FWIS      | 217.842.5649   |                         |                        |  |  |
| BUBBLIO                                                                                                    | Bubbles Steakhouse                                    | Stomach                                          | IN     | MHUGHES      | 765.342.4398   |                         |                        |  |  |
| BUEEA100                                                                                                    | Buffalo Bar & Grill                                   | Waune                                            | IN     | WALLY        | 765-210-0320   |                         | Customer Status        |  |  |
| BUSVB100                                                                                                    | Busu Rea Cleaning Service                             | Embarace                                         | IN     | WALLY        | 317.984.9668   |                         |                        |  |  |
|                                                                                                    | Buyere market                                         | Embarass<br>Real Estate                          | IN     | GIONAS       | 765-754-7122   |                         | Court Chool Octor From |  |  |
| CALVE100                                                                                                    | Calvery Lutheran Church                               | Fokersberu                                       | - 11N  | WALLY        | 217.792.2000   |                         | Send CProd Urder Form  |  |  |
|                                                                                                    | Clavery Lutreran Church     Pokersberg     Na         |                                                  | GIONAS | 317-774-0700 |                | Send Catalog Order Form |                        |  |  |
| CHARLING                                                                                                    | Charlie's Supply<br>Charlie's Angels Bar              | Mercuru                                          | MN     | GIONAS       | 765-674-5994   |                         | Send Statement         |  |  |
|                                                                                                    | Chateworth Floors                                     | December 2017 2017 2017 2017 2017 2017 2017 2017 |        | 217 594 1102 |                | Chalana and Canada and  |                        |  |  |
|                                                                                                    | Chiesee City Memorial Hespital                        | Tipton                                           | 113    |              | 765-655-8700   |                         | Statement Comments     |  |  |
|                                                                                                    | Chicago City Memorial Hospital                        | Chieses                                          |        |              | 760-600-6700   |                         | View Order (Invesion   |  |  |
| CHICAG300                                                                                                    | Chicago Studicial Center                              | Chicago                                          |        | WALLI        | 512-734-1233   |                         |                        |  |  |
|                                                                                                    | Chicago Onlined School District                       | Chicago                                          |        | WALLT        | 312-944-7205   |                         | Order/Invc#:           |  |  |
|                                                                                                    | Chuster Supply                                        | SKOKIE<br>Dawimatan                              | IL     | DLEV/IC      |                |                         | Copy Order/Invoice     |  |  |
|                                                                                                    |                                                       | Barrington                                       | IN     | PLEWIS       | 317-578-2221   |                         |                        |  |  |
|                                                                                                    |                                                       | reanrite                                         |        | BUB          | 317-262-3410   |                         | Modify Customer Info   |  |  |
|                                                                                                    |                                                       | Spokane                                          | IN     | GJUNAS       | 317-984-4653   |                         | Setup a New Customer   |  |  |
|                                                                                                    | City of Fergus Falls (Fire Dept)                      | Mercury                                          | MN     | MHUGHES      | 317-477-4430   |                         |                        |  |  |
| CITYF400                                                                                                    | City of Fergus Falls (garage)                         | Fergus Falls                                     | IN     | MHUGHES      | 1-317-477-4390 |                         | Setup a New ShipTo     |  |  |
| CITYF500                                                                                                    | City of Fergus Falls (sidewalk ro)                    | Fergus Falls                                     | IN     | MHUGHES      | 317-477-4380   |                         | Befresh Customer List  |  |  |
|                                                                                                    | City of Fergus Falls (water)                          | Fergus Falls                                     | IN     | MHUGHES      | 317-477-8545   | ~                       |                        |  |  |
| <u> &lt;</u>                                                                                                    |                                                       |                                                  |        |              | >              |                         | 772 Customers          |  |  |
| Connected to S                                                                                                    | erver                                                 | S                                                | TEP1 S | oftware v7.  | 3526 CHI       | CAG                     | GO CMS                 |  |  |

#### ORDER DESK

Now instead of customer products which is the tab we are in right now we need the Inventory Items tab. Under TOOLS: PADS: Floor Pads on the left, zoom to the floor pad by holding the Control Key and pressing Z with your cursor on the right side. In the Zooming window that opens type 20..red..pad into the Field Value line. With the item we were looking for highlighted, right click on it. In the menu that pops up select Add Item to Customer Product List.

| 💗 Order Desk * STEP1 Supply (Chad Demo) –                   |                      |                      |          |                     |                   |                    |                                |  |
|-------------------------------------------------------------|----------------------|----------------------|----------|---------------------|-------------------|--------------------|--------------------------------|--|
| File Edit Search View Reports Help                          |                      |                      |          |                     |                   |                    |                                |  |
| Chicago Judicial Center                                     |                      |                      | Vie      | w Current Order     | Modify Customer   | Info Customer Sta  | atus   Customer WebSite   Exil |  |
| Main Customer Notes Credit Pending Orders                   | 1 Open Invoices      | Ledger History Dovoi | ce Histo | ru ] Bebate Contrac | ts   CPM Contract | Prices   CPM Polic | nies                           |  |
|                                                             | - T ober u Terrere   |                      |          |                     |                   |                    |                                |  |
| Bill Io: Unicago Judicial Center                            |                      | Account#: CHICAL     | 1300     | Order Ship          | To: Chicago Judi  | cial Center        |                                |  |
| Bill Address 2: Suite 3349                                  |                      | Price Ont: d10       |          |                     |                   |                    |                                |  |
| City,State,Zip: Chicago IL                                  | 60617                | 1100 000. 010        |          | Ship Addres         | 2 Suite 2249      |                    |                                |  |
| Contact: Bobby Davis                                        |                      | Route/Day Chee/Te    |          | onip Addres         | • 2. Julie 3343   |                    |                                |  |
| Telephone: 312-734-1233                                     |                      | Carrier Truck 2      | 10       | City,State∠         | ∠ıp:  Chicago     | lir le             | 50617                          |  |
| FAX: 312-734-1234                                           |                      |                      |          | Ship Attenti        | ion:              |                    |                                |  |
| Besale #: III 26-0799-87                                    |                      |                      |          | Sales T             | ax? Y             | Corp Acet: JUDI    | CAL                            |  |
| Comments: Always call before shipping                       |                      | Sales Class: A       |          | Tax Freig           | ht? N             | Corp Dept: C-JUI   | D                              |  |
| Contact Maxine (ex 201)                                     |                      | Calc Class: B        |          | Charge Freig        | ht? Y             | Pmt Group:         |                                |  |
| with any credit issues                                      |                      | Market Group: GOVT   |          | AgeStal             | tus: HId          | CPM Class: City    |                                |  |
| Current Order Summary: 0 Lines                              | \$0.00 Total         |                      |          | Add Item to C       | )rder             | Item Status        | QtySold History Price Histo    |  |
| Customer Products Due for ReOrder Inventory I               | tems Reference       | Items   Sale Items   |          |                     |                   |                    |                                |  |
| SubCategory Description (DoubleClick to Select)             | Code 🔺               | ItemCode             | Typ Cls  | ItemDescription     |                   | ItemExtendedDesc   | crit ^                         |  |
| TOOLS: Pads - Floor Pads (125)                              | 40-PADFL             | 20BLK                | I B      | 20" Black Strip Pa  | d                 |                    | Show Item Type(s)              |  |
| TOOLS: Pads - Hand Pads (5)                                 | 40-PADHA             | 20BLD                | 1        | 20" Blend UHS Pa    | ad                |                    | Stock Items [I]                |  |
| TOOLS: Strip Shoes (8)                                      | 40-SHOES             | 20BLU                | 1        | 20" Blue Cleaner F  | Pad               |                    | I Non-Stock (N)                |  |
| TOOLS: Signs (11)                                           | 40-SIGNS             | _ 20ICE              | 1        | 20" Blue Ice Buff F | Pad               |                    | Kits (K)                       |  |
| TOOLS: Sponges (9)                                          | 40-SPONG             | 200000               | 1        | 20" COCO PADS       |                   |                    | Machines (M)                   |  |
| TOOLS: Sprayers & Drum Pumps (32)                           | 40-SPRAY             | 20EMG                | 1        | 20" Emerald Strip   | Pad               |                    | Parts (P)                      |  |
| TOOLS: Window Cleaning Equ. (68)                            | 40-WINDO             | 20H0G                | 1        | 20" Nat Fbr Hog H   | lair              |                    |                                |  |
| TOOLS: Miscellaneous (22)                                   | 40-ZZZZZ             | 20BBL                | 1        | 20" PE Blue Blnd    | Pad               |                    | Show Discontinue               |  |
| FIXT: Organizers & Shelves (4)                              | 50-ORGNZ             | 20PURPLE             |          | 20" Purple Cleanin  | ig Pads           | 1                  | (Salesciass = A)               |  |
| FIXT: Proportioners - Chemical (6)                          | 50-PROPO             | ▶ 20RED              | 1        | 20" Red P           | Sort On Column    | (Ascending)        |                                |  |
| FIXT: Receptacles (42)                                      | 50-RECEP             | 20PINK               | 1        | 20" Sonic           | Cart On Calu      | (Decentricity)     |                                |  |
| HX1: Hestroom Fixtures/Dryers (2)                           | 50-RESTR             | 20WHI                | IA       | 20" White           | Sort On Column    | (Descending)       |                                |  |
| PARTS: Miscellaneous (1)                                    | DU-ZZZZZ             |                      | 1        | 20"X-Pad            | Search In Colum   | n Ctrl+F           |                                |  |
| PADIC: Advance (8)<br>PADIC: Pringe 1: Citation Engine (49) | JU-AUVAN<br>on p + c |                      |          | 20"X-Pad            | FindNext In Colu  | mn F3              |                                |  |
| PARTS Diggs & Stratton Engine (49)                          |                      |                      | 1        |                     | Display Column    | Total              |                                |  |
| PARTS:Castey Benjacement Parts (79)                         | 90-CASTY             |                      |          | 20 /14 40           | Add Item to Cust  | tomer Product Lis  | t Refresh Item List            |  |
| Anno Scastex replacement Parts (73)                         | 30-0451X             | <                    |          |                     |                   |                    | 121 Items                      |  |
| Connected to Server                                         |                      |                      |          | STE                 | P1 Software v7    | 526 CMS            |                                |  |

Your Salesman has decided to give the customer bracket 3 pricing on these floor pads, so click the Change Customer Product Price Option button. As you can see a small window opens up with 6 different pricing options. Select the Use Bracket Price option, then in the line at the bottom type in a 3 and hit OK. Now click Save and your done!

| Setup A New Customer Produc                                                                                                    | ct                                                                                                    | Change Price Opt                                                                                                    |
|----------------------------------------------------------------------------------------------------|----------------------------------------------------------------------------------------------------|----------------------------------------------------------------------------------------------------|
| 20" Red Pad<br><u>Main</u><br>C/P Description: 20" Red Pad                                                                                                    | <u>Save</u> <u>Cancel</u>                                                                                                    | Current Price Option:                                                                                                    |
| Special C/P Desc? Current Price: 28.43 Current Price Source: d10 Cust Current Margin %: 54.4144 Published Cost: 12.96 Rebate Cost? N Last Price Paid: Last Sale Date: Customer Product Price Option Info (Use Cust Default) Change Cust Prod Price Option Change Cust Prod Price Option Change Cust Prod Price Opt | Item Type: I<br>Sales Class:<br>List Price: <b>31.59</b><br>✓ Charge Sales Tax?<br>✓ Pay Commission?<br>MSDS Information<br>MSDS Regd? N<br>MSDS Code:                                                          | Select Price Option:<br>(Use Cust Default)<br>Use Item Price<br>Use Special Price<br>Use Bracket Price<br>List - Discount % |
| Show On Order Form/CSS?  VMI/CMI Par Stock:  Customer Part #:  Customer Product Notes Add Notes To Order?                                                                                                    | MSDS Due? N<br>MSDS Sent? N<br>Date Sent<br>ReOrder Information<br>Date of Last Sale:<br>Date of First Sale:<br>ReOrder Item?<br>Last Quantity Ordered:<br>Qty Expected To Last: 0 Days<br>Next Expected Order: | C Cost + <u>M</u> arkup %<br>C <u>Profit Margin %</u><br>Enter Price Bracket (1-8):<br>3<br><u>QK</u> <u>C</u> ancel        |

Now that you are finished adding the new item to the customers history profile let's go take a look. Return to the Customer Products tab and you will notice that the item was added to this list. Also want to point out that the last sale date is blank which indicates a quoted item. You'll see a few more items in this customer's product profile that have this blank last sale date. This just means that these item were added in the manner you just did or they are items that were included on a quote.

| W Order Desk * STEP1 Supply (Chad Demo)                                                                                                  |                                                |                            |              |                                               |                    |                         |              | - 🗆 ×                                             |  |
|----------------------------------------------------------------------------------------------------|------------------------------------------------|----------------------------|--------------|-----------------------------------------------|--------------------|-------------------------|--------------|---------------------------------------------------|--|
| <u>File Edit Search View Reports Help</u>                                                                                                |                                                |                            |              |                                               |                    |                         |              |                                                   |  |
| Chicago Judicial Center                                                                                                    |                                                | Vi                         | ew Current ( | Order Mo                                      | dify Customer Info | Custom                  | ier Status C | Customer WebSite   E <u>x</u> it                  |  |
| Main Customer Notes Credit Pending Orders Open Invoices Ledger History Invoice History Rebate Contracts CPM Contract Prices CPM Policies |                                                |                            |              |                                               |                    |                         |              |                                                   |  |
| Bill To: Chicago Judicial Center Account#: CHICAG300 Order Ship To: Chicago Judicial Center                                              |                                                |                            |              |                                               |                    |                         |              |                                                   |  |
| Bill Address 1: 8048 S. Exchange Ave                                                                                                    | Salesman: N                                    | Salesman: WALLY            |              |                                               |                    |                         |              |                                                   |  |
| Bill Address 2: Suite 3349                                                                                                    | Price Opt: <b>c</b>                            | 110                        | Ship /       | Ship Address 1: 8048 S. Exchange Ave          |                    |                         |              |                                                   |  |
| City,StateZip: Chicago IL 60617                                                                                                    |                                                | Ship Address 2: Suite 3349 |              |                                               |                    |                         |              |                                                   |  |
| Contact: Bobby Davis                                                                                                    | Route/Day (                                    | hgo/Tue                    | Citu         | Citu State Zin: Chicago                       |                    |                         | 1 60617      |                                                   |  |
| Fax: 312-734-1233                                                                                                    | Carrier 1                                      | ruck 2                     | en           | A.V                                           | chicago            |                         | 12 100011    |                                                   |  |
| Terms: Net 45                                                                                                    |                                                |                            | Ship         | Attention:                                    |                    |                         |              |                                                   |  |
| Resale #: III 26-0799-87                                                                                                    |                                                |                            | _S           | ales Tax? 1                                   |                    | orp Acet:               | JUDICAL      |                                                   |  |
| Comments: Always call before shipping                                                                                                    | Cales Class: #                                 |                            | La<br>Chara  | ax Freight / <b>F</b><br>e Freight 2 <b>N</b> | N LO               | orp Dept: 1<br>M Group: | LJUD         |                                                   |  |
| with any credit issues                                                                                                    | Market Group: 6                                | ,<br>30VT                  | charg<br>A   | le meignite i<br>VaeStatus: <b>I</b>          | <b>ild</b> CPi     | n aroap.<br>M Class: 1  | Citv         |                                                   |  |
| Current Order Summary: 0 Lines \$0.00 Total                                                                                              |                                                |                            | Add Iter     | <br>m to Orde                                 | r                  | Item 9                  | Status OtvS  | iold History Price History                        |  |
| Customer Products Due for BeOrder University Beference                                                                                   | a Itamo È Sala Ita                             | me                         |              |                                               |                    |                         |              |                                                   |  |
|                                                                                                    |                                                | ana l                      |              |                                               |                    |                         |              | -Show Item Tune(s)                                |  |
| 0420 FE                                                                                                    | 200 57                                         | PriceSource                | Last Price   | LastSaleDa                                    | te Last Uty   Su   | CLACC                   |              | Stock Items (I)                                   |  |
| 06143 L C First Choice Carnet Pre-Sprau                                                                                                  | 14.83                                          | B5 CProd                   | 14.83        | 15-May-201                                    | 3 2 10-            | CARPE                   |              | Non-Stock (N)                                     |  |
| 07531L I B Stratus 3 Dispenser                                                                                                    | 20.99                                          | S CProd                    | 20.99        | 1-Sep-201                                     | 3 38 10-           | AIRFZ                   |              | IV Labor Items (L)                                |  |
| 101000 I A Spartan Shineline Seal 5gal                                                                                                   | 69.10                                          | d10 Cust                   | 65.00        | 15-Nov-201                                    | 4 12 10-           | LAUND                   |              | Machines (M)                                      |  |
| 140 I A Dazzle Floor Finish                                                                                                    | 100.65                                         | d10 Cust                   | 69.96        | 5-Dec-201                                     | 2 1 10-            | FLOOR                   | JUD-14       | E Service Parts (P)                               |  |
| 162 I B Pristine II Cleaner/Sealer                                                                                                    | 52.00                                          | B5 CProd                   | 52.00        | 8-May-201                                     | 3 4 10             | FLOOR                   |              | Show Discontinued?                                |  |
| 190108 I A 26" Front Mount Squeege Kit                                                                                                   | 0.00                                           | S CProd                    | 0.00         | 1-Sep-201                                     | 3 1 30-            | VACZZ                   |              | Sort Options                                      |  |
| 20BLK I B 20" Black Strip Pad                                                                                                    | 21.04                                          | B6 CProd                   | 21.04        | 27-Jan-201                                    | 3 5 40-            | PADFL                   |              | C CPDescription                                   |  |
|                                                                                                    | 26.05                                          | B3 CProd                   | 21.04        | 07 Jun 201                                    | 40-                | PADEL                   |              | <ul> <li>ItemLode</li> <li>Tupe/CPDesc</li> </ul> |  |
| 20WHI I A 20" White Polish Pad                                                                                                    | 21.04                                          | B6 UProd                   | 21.04        | 27-Jan-201                                    | 3 540              |                         |              | C Type/ItemCode                                   |  |
| 231 I C Enhance Cleaner/Maintainer                                                                                                    | 3 33                                           | B6 CProd                   | 30.00        | 1.Sep.201                                     | 3 120 50.          | RECEP                   |              | C SubCat/CPDesc                                   |  |
| 3302-VAB L C Metered Aerosol Variety Kit                                                                                                 | 40.00                                          | B6 CProd                   | 40.00        | 4-Jan-2010                                    | 3 1 10-            | AIRFR                   |              | U SubLat/ItemLode                                 |  |
| 351BZ I A 35at Unibody Mopping System                                                                                                    | 120.58                                         | d10 Cust                   | 89.99        | 15-Nov-201                                    | 4 2 40-            | BUCWR                   |              |                                                   |  |
| 353 I B Nu-Tra Shine Sealer                                                                                                    | 32.24                                          | B5 CProd                   | 25.42        | 6-Sep-201                                     | 2 2 10-            | FLOOR                   |              |                                                   |  |
| 354 I C Sunny Neutral Cleaner Cube                                                                                                    | 18.97                                          | d10 Cust                   | 15.33        | 20-Mar-201                                    | 3 10 10-           | FLOOR                   |              | Items Due for ReOrder                             |  |
| 49036 I C Grip 'n Grab Sponge                                                                                                    | 28.40                                          | d10 Cust                   | 25.72        | 1-Nov-201                                     | 2 0 40-            | WINDO                   |              | Befresh CProd List                                |  |
| <                                                                                                    |                                                |                            |              |                                               |                    |                         | >            | 56 CProds                                         |  |
| Connected to Server                                                                                                    | Connected to Server STEP1 Software v7.3526 CMS |                            |              |                                               |                    |                         |              |                                                   |  |

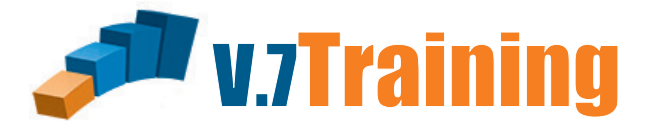

#### In this section of the guide you will learn how to use the Reference Items tab.

Chicago Judical Center wants to order an item that we don't stock but have access to through an existing vendor. The Reference Items tab contains all the vendor items that we have uploaded.

#### NOTE: If you need to add reference items contact support.

Under this tab you will see several dropdown menus. these are going to help you drill down to the item or items you are looking for.

| 🐺 Or                                                    | rder Desk * STEP1 Supply (Chac                   | l Demo)                |                         |                     | _ 🗆 🗙                          |  |  |  |
|---------------------------------------------------------|--------------------------------------------------|------------------------|-------------------------|---------------------|--------------------------------|--|--|--|
| <u>File Edit Search View Reports Help</u>               |                                                  |                        |                         |                     |                                |  |  |  |
| Chicago Judicial Center                                 | View Curren                                      | t Order Modify Cus     | stomer Info Cus         | tomer Status   Cust | omerWebSite <b>E<u>x</u>it</b> |  |  |  |
| Main Customer Notes Credit Pending Orders Open Invoices | _edger History   Invoice <u>H</u> istory   Rebat | e Contracts CPM C      | Contract Prices   C     | CPM Policies        |                                |  |  |  |
| Bill To: Chicago Judicial Center                        | Account#: CHICAG300 Di                           | der Ship To: Chicag    | go Judicial Center      | r                   |                                |  |  |  |
| Bill Address 2: Suite 3349                              | Price Opt: d10 Shi                               | p Address 1: 8048 S    | 6. Exchange Ave         |                     | -                              |  |  |  |
| City,StateZip: Chicago IL 60617                         | Shi                                              | n Address 2: Suite 3   | ess 2: Suite 3349       |                     |                                |  |  |  |
| Contact: Bobby Davis                                    | Route/Dav Choo/Tue                               | itu Stata Ziar (Chiana |                         |                     |                                |  |  |  |
| Telephone: 312-734-1233                                 | Carrier Truck 2                                  | ity,state,Zip:  Chicag | C Chicago IL 60617      |                     |                                |  |  |  |
| FAX: 312-734-1234<br>Terms: Net 45                      | SI                                               | hip Attention:         |                         |                     |                                |  |  |  |
| Resale #: 11 26-0799-87                                 |                                                  | Sales Tax? <b>Y</b>    | Corp Acc                | st JUDICAL          |                                |  |  |  |
| Comments: Always call before shipping                   | ales Class: A                                    | Tax Freight? N         | Corp Dep                | ot: C-JUD           |                                |  |  |  |
| Liontact Maxine (ex 201)                                | Laid Liass: <b>B</b> UT                          | AgeStatus: Hid         | Pmt Group<br>CPM Class  | p:<br>••• Citu      |                                |  |  |  |
| Current Order Summaru: 0 Lince #0.00 Total              |                                                  | tem to Order           | ci in cida              | m Status OtuSold    | History Price History          |  |  |  |
| Curterit Order Summary. O Lines solution                | Cole Items                                       |                        | 110                     |                     | The The Theory                 |  |  |  |
| Customer Products Due for ReUrder Inventory items       | Sale Items                                       |                        |                         |                     |                                |  |  |  |
| Select Supplier: [All Suppliers]                        | •                                                |                        | Inve                    | entory Items        |                                |  |  |  |
| Select Items Where: ItemDescription 🔹 Contains 💌        | (Enter value here)                               |                        | Refr                    | resh Item List      |                                |  |  |  |
| And:                                                    | (Enter value here)                               |                        |                         |                     |                                |  |  |  |
| Typ Cls Reference Item Description                      | Supplier Part Number                             | Supplier Lis           | st Price Unit           | SubCatCode          | ^                              |  |  |  |
| N AIRKEM 15.5oz AEROSOL ENDUST FURNITURE POLISH         | 2134375                                          | SAALF100               | 91.64 CTN               |                     |                                |  |  |  |
| N BAGCRAFT 5.25'X 3.25'X 12" PINCH BOTTOM DUBL-WA       | × BAG 2026875                                    | SAALF100               | 135.60 CTN              |                     |                                |  |  |  |
| N BAGCRAFT 8.25'X 5.25'X 10.75'' KRAFT DOUBL-FRESH T    | TO GO BAG 2026891                                | SAALF100               | 238.38 CTN              |                     |                                |  |  |  |
| N BAGCRAFT 15'X 16" BLUE WAXED SANDWICH WRAP            | 5143445                                          | SAALF100               | 102.78 CTN              |                     |                                |  |  |  |
| N BAGCRAFT 3.5'X 2'X 26'' CRISPY CRUST BREAD BAG        | 5143491                                          | SAALF100               | 226.62 CTN              |                     |                                |  |  |  |
| N FORT JAMES ENDANCERED SPECIES & DINO'S DUE FU         | 2044001                                          | SAALF100               | 333.50 UIN<br>95.32 CTN |                     |                                |  |  |  |
| N FORT JAMES ENDANGERED SPECIES & DINO S HOLE NI        | 2152451<br>2152453                               | SAALF100               | 140.38 CTN              |                     |                                |  |  |  |
| N *JAME BIV TBANSL PLASTIC SLOT LID FOB 12-2207 PA      | PEB COLD (12025831                               | SAALF100               | 54.52 CTN               |                     |                                |  |  |  |
| N SWEETHEART 3.5oz WHT CENTER PIECE FOAM BOWL           | 2133744                                          | SAALF100               | 71.20 CTN               |                     |                                |  |  |  |
| N SWEETHEART 100Z CLR DIAMOND PLASTIC TUMBLER           | 2172500                                          | SAALF100               | 132.02 CTN              |                     |                                |  |  |  |
| N 9650 3M 3'X 4.5" SCOTCH-BRITE GENERAL PURPOSE S       | CRUBBING F 2273848                               | SAALF100               | 54.24 CTN               |                     |                                |  |  |  |
| N C-31 3M 6'X 4.25'X 1 5/8" SPONGE                      | 5355222                                          | SAALF100               | 65.50 CTN               |                     | J                              |  |  |  |
| Connected to Server                                     |                                                  | STEP1 Softwar          | re v7.3526              | CMS                 |                                |  |  |  |

Suppose we have a customer on the phone that is looking for a low density can liner, we can use the drill down to get to them.

Select Items Where: Choose Item Description, Contains, and then enter "Liner" And on the next line Choose Item Description again, then Contains, and then enter "Low"

Click the Refresh Item List button on the right and there you go... All of the Low Density Liners you have the ability to provide for your customer.

| 💗 Order Desk                                                                                     | * STEP1 Supply (Chad                 | Demo)                                         |                        |                             |                      | _ 🗆 🗙                              |
|--------------------------------------------------------------------------------------------------|--------------------------------------|-----------------------------------------------|------------------------|-----------------------------|----------------------|------------------------------------|
| <u>F</u> ile <u>E</u> dit <u>S</u> earch <u>V</u> iew <u>R</u> eports <u>H</u> elp               |                                      |                                               |                        |                             |                      |                                    |
| Chicago Judicial Center                                                                          | View Current                         | Order Modify                                  | y Customer Inf         | o Custon                    | mer Status Cu        | ıstomer WebSite <b>E<u>x</u>it</b> |
| Main Customer Notes Credit Pending Orders Open Invoices Ledger Histor                            | y   Invoice <u>H</u> istory   Rebate | Contracts   CF                                | PM Contract Pr         | ices   CPI                  | M Policies           | 1                                  |
| Bill To: Chicago Judicial Center Account#: 0<br>Bill Address 1: 8048 S. Exchange Ave Salesman: V | CHICAG300 Ord<br>VALLY               | er Ship To: 🛛 🗌                               | hicago Judicia         | l Center                    |                      |                                    |
| Bill Address 2: Suite 3349 Price Opt: d                                                          | 1 <b>0</b> Ship                      | Address 1: 80                                 | 148 S. Exchang         | ge Ave                      |                      |                                    |
| City,StateZip: Chicago IL 60617                                                                  | Ship                                 | Address 2: Su                                 | uite 3349              |                             |                      |                                    |
| Telephone: 312-734-1233                                                                          | hgo/Tue City                         | ,State,Zip: Ch                                | nicago                 |                             | IL 60617             |                                    |
| FAX: 312-734-1234                                                                                | ruck 2<br>Ship                       | o Attention:                                  |                        |                             |                      |                                    |
| Terms: Net 45<br>Recale #: 111 26:0799:87                                                        | :                                    | Sales Tax? Y                                  | С                      | orp Acct:                   | JUDICAL              |                                    |
| Comments: Always call before shipping Sales Class: A                                             | , T                                  | ax Freight? N                                 | C                      | orp Dept:                   | C-JUD                |                                    |
| Contact Maxine (ex 201) Calc Class: B<br>with any credit issues Market Group: G                  | Charj                                | ge Freight? <b>Y</b><br>AgeStetue: <b>H</b> k | e Pr                   | nt Group: -<br>M. Classe: - | Citu                 |                                    |
| Survey Dedes Survey and Deliver AD 00 Table                                                      |                                      | Ageotalus, mi                                 | u u                    | M Cidss.                    | City<br>Chabun DieCa | del History   Drine History        |
| Current Order Summary: U Lines \$0.00 Fotal                                                      |                                      |                                               |                        | item                        |                      |                                    |
| Customer Products   Due for ReUrder   Inventory Items   Reference items   Sale Ite               | ms                                   |                                               |                        |                             |                      |                                    |
| Select Supplier: (All Suppliers)                                                                 | •                                    |                                               |                        | Inven                       | tory Items           |                                    |
| Select Items Where: ItemDescription   Contains  Iiner                                            |                                      |                                               |                        | Refres                      | sh Item List         |                                    |
| And: ItemDescription 🗨 Contains 👻 Iow                                                            |                                      |                                               |                        | 23                          | Items                |                                    |
|                                                                                                  | Supplier Part Number                 | Supplier                                      | List Price             | Unit Su                     | ubCatCode            |                                    |
| ► N HERITAGE 40'X 46" 1.2MIL BLK LOW DENSITY CAN LINER                                           | 5509369                              | SAALF100                                      | 34.38                  | CTN                         | abedicode            |                                    |
| N HERITAGE 43'X 47" 2MIL BLK LOW DENSITY CAN LINER                                               | 5185367                              | SAALF100                                      | 63.02                  | CTN                         |                      |                                    |
| N NA PLASTICS 22"X 16"X 58" 2MIL BLK LOW DENSITY CAN LINER                                       | 2097848                              | SAALF100                                      | 71.82                  | CTN                         |                      |                                    |
| N NA PLASTICS 24"X 23" 1MIL BLK LOW DENSITY CAN LINER                                            | 2115580                              | SAALF100                                      | 49.46                  | CTN                         |                      |                                    |
| N NA PLASTICS 24"X 32" TMIL BLK LOW DENSITY CAN LINER                                            | 2115485                              | SAALF100                                      | 70.96                  | CIN                         |                      | _                                  |
| N NA PLASTICS 30 X 36 1.0MIL BLK LOW DENSITY LINER                                               | 2115466                              | SAALF100                                      | 44.00<br>65.98         | CTN                         |                      |                                    |
| N NA PLASTICS 33'X 39" 1.5MIL BLK LOW DENSITY CAN LINER                                          |                                      | N N                                           | Andifu Spacia          | llino                       |                      |                                    |
| N NA PLASTICS 33"X 39" 1MIL BLK LOW DENSITY CAN LINER                                            | Ella II-la                           | IV                                            | nouny specie           | ai Line                     |                      |                                    |
| N NA PLASTICS 33'X 39" 2MIL BLK LOW DENSITY CAN LINER                                            |                                      | 4005/ 470 0640                                |                        |                             |                      |                                    |
| N NA PLASTICS 33"X 39" BLK X-HEAVY LOW DENSITY CAN LINER                                         | Description: HERITAGE                | 43 X 47 ZMIL                                  | BLK LUW                | 0                           | Line Number:         |                                    |
| N NA PLASTICS 38 X 38 ./MILICLE LUW DENSITY CAN LINER                                            | Number Ordered.                      | 1                                             |                        |                             | Line Type: <b>S</b>  |                                    |
|                                                                                                  | Number B/0:                          | 0                                             |                        |                             |                      |                                    |
| Connected to Server                                                                              | Unit Price (S ): 6:                  | 3.02 Sustem F                                 | Price (S. ):           | 63.02                       |                      | ľ                                  |
|                                                                                                  | One-Time Price?                      | oyo.om                                        |                        | 00.02                       |                      | F                                  |
| The item will be added to the order as a                                                         | Ship Wgt/unit:                       | 20                                            |                        |                             |                      |                                    |
| The item will be added to the order as a                                                         | Sub-Cat: Special Order Items         |                                               |                        | -                           | I litem Informa      | ition                              |
| special. Check over and fill in anything on                                                      | Supplier: Saalfeld Bedistributi      | on                                            |                        | •                           |                      | TN                                 |
| the Special Line screen you need and click                                                       | Supplier Part Number: 51853          | 57                                            |                        |                             | Price Mult: 1        |                                    |
| OK                                                                                               | Cost Information                     |                                               |                        |                             | Hazard Infor         | mation                             |
|                                                                                                  | Comm Cost: 0.00                      | Allow                                         | Auto Cost Upda<br>Roba | ate? 🔽                      | MSDS Requ            | uired?                             |
|                                                                                                  | G/L Ave Cost 0                       | 00 Beba                                       | te Cost:               | KG !                        | MSDS (               | Code:                              |
|                                                                                                  | Pub Cost %:                          | 6 SI                                          | td Cost:               | 0.00                        | Hazaro<br>HazMat (   | dous?]<br>Code:                    |
|                                                                                                  | G/L Interface Dept M                 | faior Sub-                                    | 1                      |                             |                      |                                    |
|                                                                                                  | Sales                                | 100                                           |                        | Sa                          | ales Tax?            |                                    |
|                                                                                                  | Cost of Sales 5                      | 5200                                          |                        | Pri                         | int On Invoice?      | 01                                 |
|                                                                                                  | Inventory 1                          | 200                                           |                        | 🔲 🗖 Bio                     | d Line?              | <u> </u>                           |

## V7 BASIC TRAINING PROGRAM

SYSTEM BASICS ORDER DESK WAREHOUSE SHIPPING BILLING MANAGER A/R MANAGER PURCHASING FOR BEGINNERS WAREHOUSE RECEIVING ACCOUNTS PAYABLE A/P CHECKS GENERAL LEDGER TABLE SETUP AR CUSTOMER SETUP AP VENDOR SETUP INVENTORY SETUP REBATE MANAGER ORDER REVIEW CUSTOMER PRICE MANAGER SUPERVISOR'S CONSOLE

V7 ADVANCED TRAINING PROGRAM

ADVANCED CPM ADVANCED PURCHASING SALES MANAGER DISPENSER MANAGEMENT QUERY MANAGER INTRO REPORT MANAGER INTRO TASKLIST MANAGER KNOWLEDGEBASE LEAD TRACKING

## V7 OPTIONAL PRODUCT TRAINING PROGRAM

SERVICE DESK WEB SALES REP WEB CSS BANK REC REPORT BUILDER CORP ACCOUNT MANAGER CYCLE COUNT LAGASSE ITEM CONTROL DIMENSIONS BI & CRM CATALOG BUILDER POD SCAN

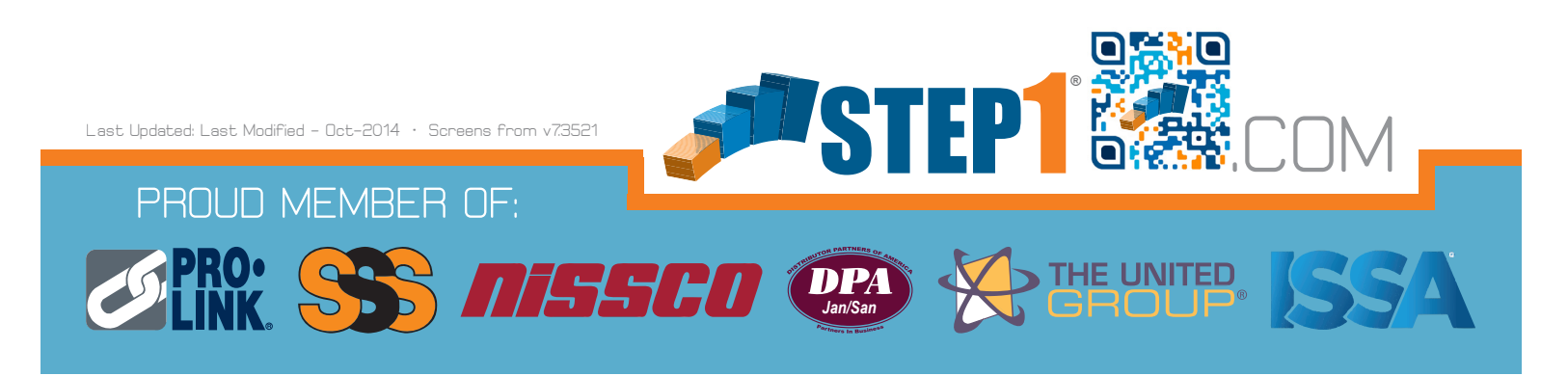